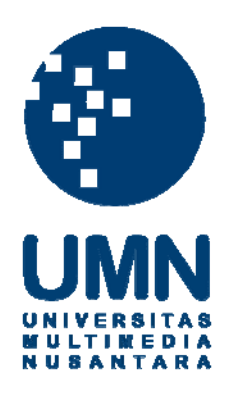

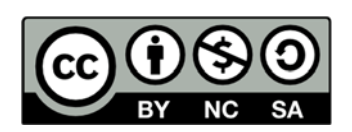

## Hak cipta dan penggunaan kembali:

Lisensi ini mengizinkan setiap orang untuk menggubah, memperbaiki, dan membuat ciptaan turunan bukan untuk kepentingan komersial, selama anda mencantumkan nama penulis dan melisensikan ciptaan turunan dengan syarat yang serupa dengan ciptaan asli.

## **Copyright and reuse:**

This license lets you remix, tweak, and build upon work non-commercially, as long as you credit the origin creator and license it on your new creations under the identical terms.

### **BAB III**

### PELAKSANAAN KERJA MAGANG

#### 3.1 Kedudukan dan Koordinasi

Proses kerja magang dilaksanakan di Hotel Aryaduta Lippo Village yang terletak di 401 Boulevard Jend. Sudirman Lippo Village 1300 Tangerang 15811 Banten, Indonesia. Pelaksanaan kerja magang dilakukan pada bagian *accounting*, di bawah bimbingan Bapak Arman selaku *Income Auditor*. Kerja magang dilaksanakan pada tanggal 27 Juni 2016 sampai dengan 27 September 2016. Jam kerja magang yaitu setiap hari Senin - Jumat pada pukul 08.30 – 17.30.

#### **3.2 Tugas yang dilakukan**

Tugas-tugas yang dilaksanakan selama proses kerja magang adalah sebagai berikut:

#### 1. Mencocokkan Print Out Daily List of Restaurant Checks dengan bill.

Income Audit melakukan pemeriksaan data terkait penjualan terlebih dahulu sebelum dibukukan. Tujuan dilakukan print out adalah untuk melakukan pengecekan mengenai kelengkapan bill yang tercatat pada sistem. Pemeriksaan dilakukan pada seluruh unit penjualan seperti room service, Palm Cafe, Laguna Bar, Hokkaido, RJ's, Lounge Bar, dan unit-unit penjualan lainnya. Data yang digunakan adalah print out Daily List of Restaurant Check, dan bill dari setiap outlet beserta lampiran captain order. Captain *order* merupakan catatan yang digunakan oleh *waiter* untuk mencatat pesanan tamu.

Langkah-langkah yang dilakukan adalah sebagai berikut:

a. Buka sistem Maxial, kemudian masukkan *username* dan *password*. Pada menu utama ketik angka 10 untuk memilih *Point of Sale*.

Gambar 3.1

Tampilan menu awal sistem Maxial Income Audit

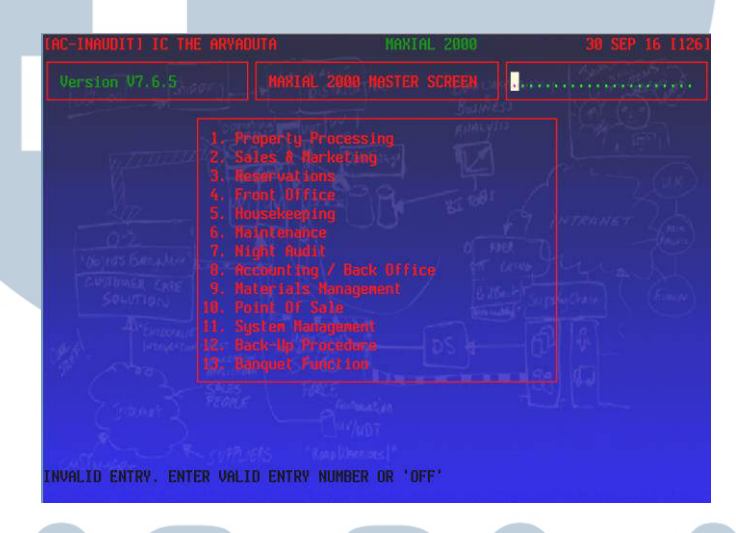

Pada tampilan menu *point of sale* pilih 1, yaitu *Point of Sale Manager*.

Tampilan menu *Point of Sale* 

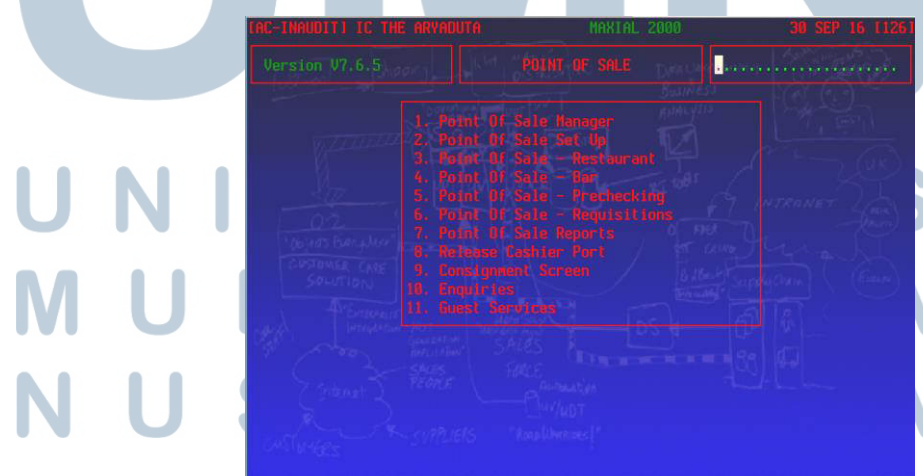

<section-header><section-header><section-header>

-

Pada tampilan menu Point of Sale Manager, pilih 6 yaitu Point of Sale

- Pada tampilan menu *Point of Sale Night Audit*, pilih 3 yaitu *POS Night Audit Reports (History)*.

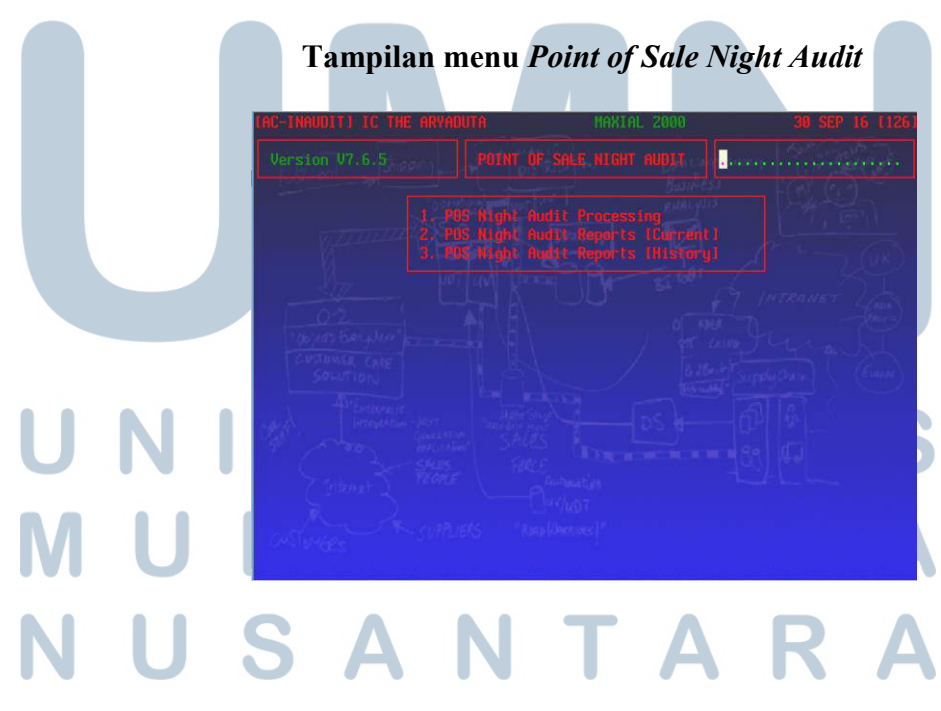

 Pada tampilan menu POS Night Audit Reports (History), pilih 1 yaitu menu Print POS Checks For a Prev Day – Check #.

| Gambar 3.5                                                                                                    |
|----------------------------------------------------------------------------------------------------|
| Tampilan menu POS Night Audit Reports (History)                                                                                                    |
| TAC-INNUOTTI IC THE ARVADUTA HANIAL 2008 30 SEP 16 11261                                                                                                    |
| A - A-Bith-PDS Checks For a Prev Day - Check II     Print R05 Checks For a Prev Day - Cashier     A - Print R05 Checks For a Prev Bay - Cashier     A - Print PDS Checks For a Prev Bay - Cashier     A - Print PDS Checks For a Prev Bay - Cashier     A - Print PDS Checks For a Prev Bay     A - Print PDS Checks For a Prev Bay     A - Prev Bay     A - Prev Bay     A - |

 Pada tampilan menu Print POS Checks For a Prev Day – Check # masukkan tanggal POS Check yang ingin di-print out, yaitu tanggal sebelumnya lalu tekan Enter.

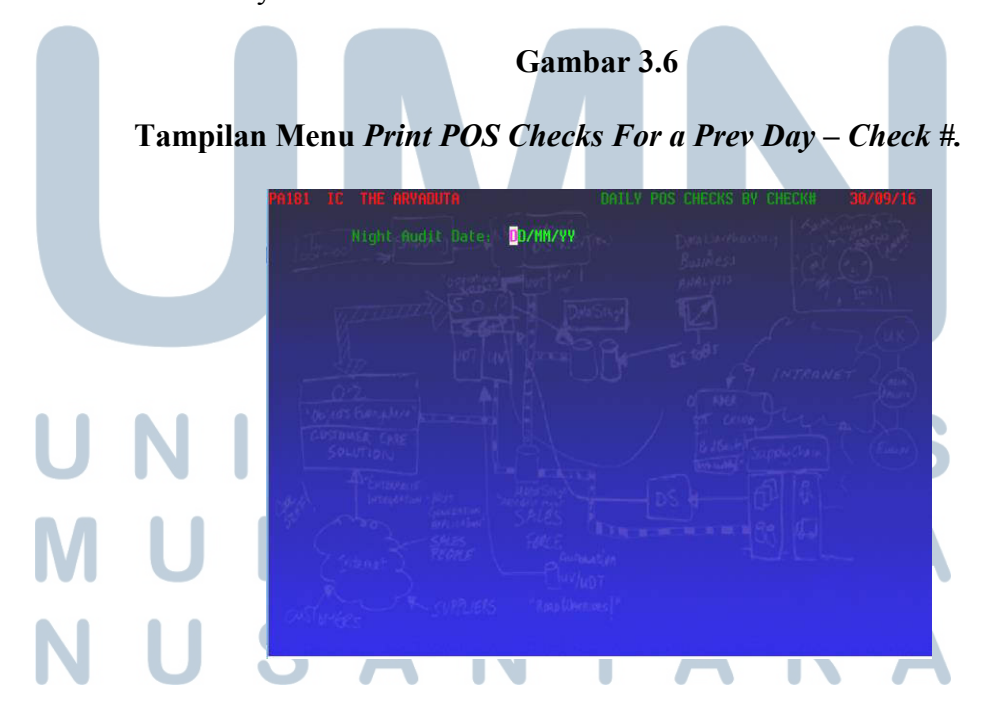

- b. Mencocokkan antara *Print Out Daily List of Restaurant Checks* dengan *bill* tanggal sebelumnya dari *outlet* yang melakukan transaksi penjualan barang maupun jasa. Data yang dicocokkan adalah nomor *bill*, jumlah *bill*, dan informasi yang terdapat pada *bill*, seperti jumlah tagihan pada *bill* dan kesesuaian antara *bill* dengan *captain order*.
- c. Mengelompokkan dan mengurutkan bill dengan Print Out Daily List of Restaurant Checks berdasarkan outlet yang terdiri dari Laundry, Restaurant, Sports and Recreation Centre, dan Banquet.

# 2. Mencocokkan Print out Daily Listing of Guest Ledger Credits dengan bill dan Guest folio.

Selain melakukan pengecekan atas penjualan yang dilakukan oleh *outletoutlet, income audit* juga memeriksa transaksi yang berkaitan dengan penjualan kamar. Pengecekan dilakukan dengan tujuan untuk mencocokkan informasi yang terdapat pada *guest folio* dan *bill* dengan *print out daily listing of guest ledger credits* dan memisahkan transaksi terkait penjualan kamar berdasarkan cara pembayaran yaitu *cash, City Ledger* dan pembayaran menggunakan kartu kredit. *City Ledger* adalah pembebanan atas transaksi yang ditimbulkan dari penjualan barang dan jasa ke akun *receivable* masingmasing *guest. Guest* yang memiliki akun *receivable* adalah *guest* yang memiliki fasilitas kredit pada hotel. Dokumen yang diperlukan adalah *Print out Daily Listing of Guest Ledger Credit, Guest folio* dan *bill. Guest folio*  adalah rekapan transaksi yang diperuntukkan bagi para tamu yang menginap. Langkah-langkah yang dilakukan dalah sebagai berikut:

- a. Melakukan print out Daily Listing of Guest Ledger Credits dari sistem
  Maxial. Langkah pertama yang harus dilakukan adalah membuka sistem
  Maxial dan memasukkan username dan password. Selanjutnya langkah
  yang harus dilakukan adalah:
  - Pada menu utama sistem Maxial, pilih menu nomor 7, yaitu Night Audit.

#### Gambar 3.7

#### Tampilan menu awal sistem Maxial Income Audit

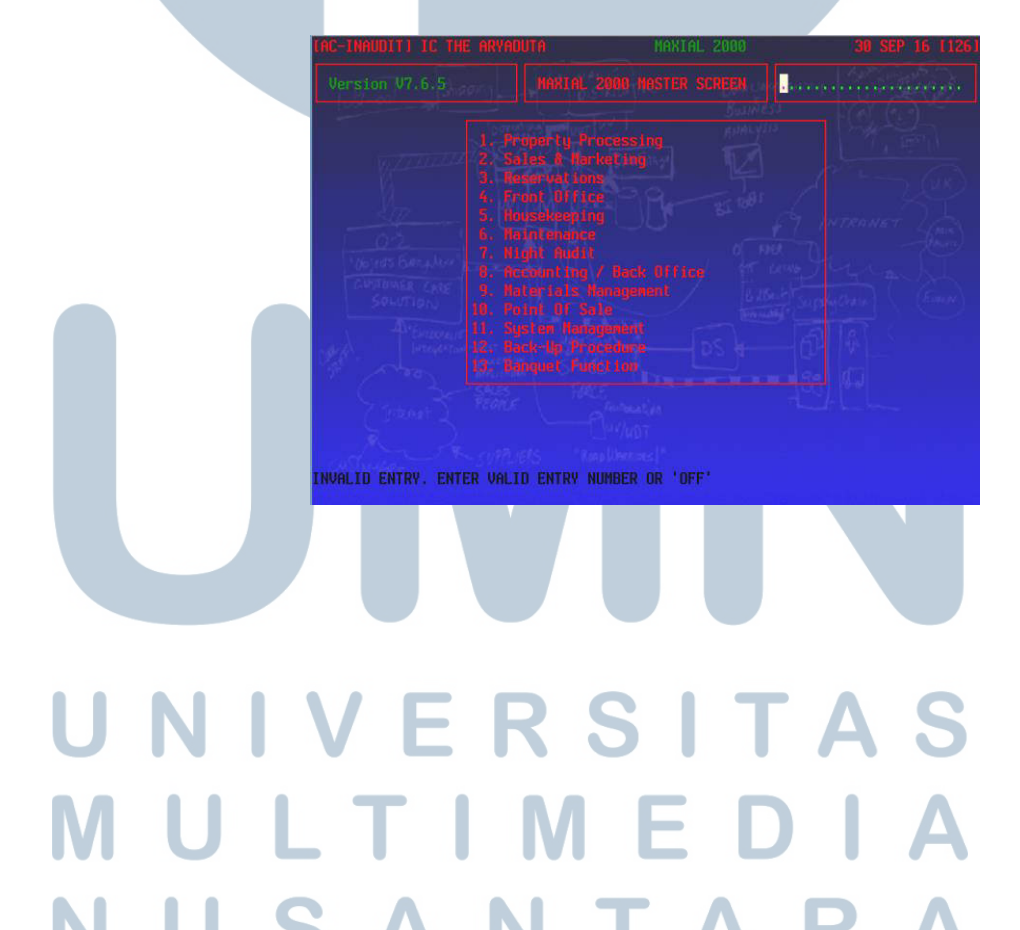

Selanjutnya pada menu Night Audit pilih nomor 8, yaitu menu Night Audit Special Functions.
 Gambar 3.8

| LAC-INAUDITI IC THE ARYADUTA                                                                                                    | MANTAL 2000 | 30 SEP 16 112 |
|----------------------------------------------------------------------------------------------------|-------------|---------------|
| Version V7.6.5<br>1. Autometric<br>2. Tridioideal<br>3. Indevideal<br>4. Sales Repla<br>5. Profit 91 S<br>7. Kinkt even                                                                                                    | NIGHT AUDIT |               |
| Security<br>Security<br>Honor Biss<br>Honor Carlos<br>Security<br>Honor Carlos<br>Security<br>Honor Carlos<br>Se |             |               |

Pada menu N/A Special Functions, pilih nomor 2 yaitu Guest Ledger
 Credits – Previous Day.

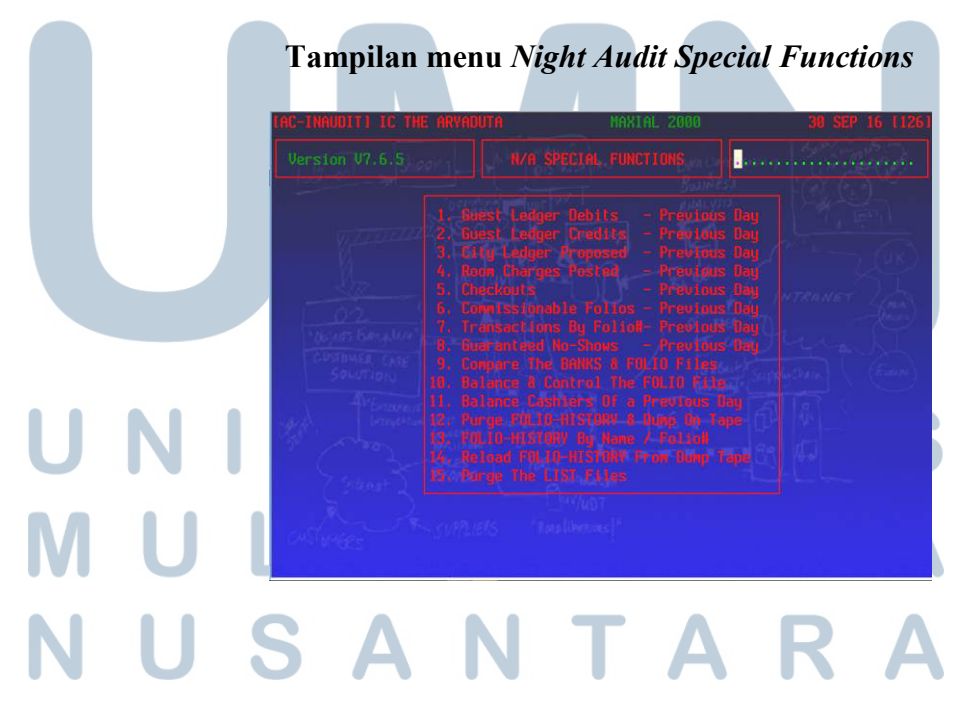

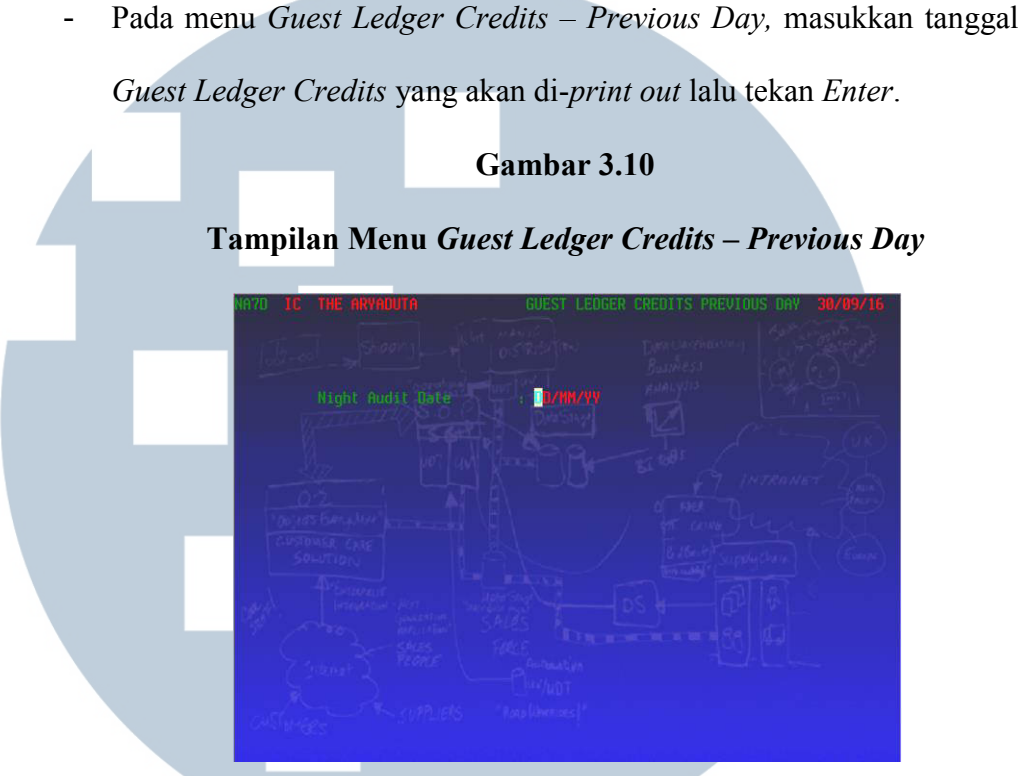

- b. Mencocokkan antara *Daily Listing of Guest Ledger Credits* dengan *Guest folio* dari *Front Office Cashier*. Data yang dicocokkan adalah nomor folio, nama *guest*, dan jumlah tagihan pada *guest folio*.
- c. Mengelompokkan *Guest Folio* sesuai dengan cara pembayarannya yaitu *cash*, *City ledger* dan kartu kredit. Untuk kartu kredit dikelompokkan berdasarkan jenis kartu yang terdiri dari American Express, Mastercard Maybank, Visacard Maybank, Diners Club, J.C.B, CIMB Visa, CIMB Master dan Mandiri.

d. Setelah itu data diberikan kepada *staff account receivable* untuk diposting. NUSANTARA 3. Merekap *amount bill Food & Beverages* yang mendapatkan diskon ke *Excel.* 

Selain melakukan penjualan atas kamar, hotel juga menjual makanan dan minuman kepada para konsumen. Untuk dapat menarik pengunjung agar makan di restoran hotel, maka pihak hotel memberikan promo-promo berupa diskon atas pembelian makanan dan minuman. Diskon adalah potongan harga yang diberikan kepada pembeli. Tujuan dilakukannya pekerjaan ini adalah untuk merekap diskon yang diberikan kepada tamu yang akan dicatat oleh *income audit,* dan kemudian diteruskan kepada *cost control* untuk pengalokasian beban atas diskon tersebut. Data yang diperlukan adalah *bill* atas penjualan makanan dan minuman serta *file Excel* untuk pencatatan diskon.

Langkah-langkah yang dilakukan adalah sebagai berikut:

- a. Mengecek *bill* atas penjualan makanan dan minuman dari *outlet* hotel, apakah terdapat diskon atau tidak.
- b. Untuk *bill* yang mendapat diskon, maka datanya akan dimasukkan ke dalam *file Excel* berdasarkan besar persentase diskon yang diberikan. Data yang dimasukkan berupa tanggal *bill*, nomor *bill*, dan jumlah sebelum diskon.

c. Setelah itu mencocokkan jumlah setelah diskon pada *bill* dan perhitungan pada *Excel* apakah telah sesuai atau tidak.

d. *File* hasil rekapan diskon tersebut akan diserahkan kepada *income auditor*.

#### 4. Merekap rekening koran.

Rekening koran adalah laporan dari bank kepada pemilik rekening yang berisikan informasi tentang transaksi yang dilakukan oleh bank terhadap rekening tersebut dan saldo kas di bank. Tujuan melakukan rekap atas rekening koran adalah untuk mencatat penerimaan kas pada bank. Dokumen yang diperlukan untuk melakukan pekerjaan ini adalah rekening koran dari bank BCA, CIMB, BII dan Mandiri, serta *file* rekap rekening koran pada *file Excel*.

Langkah-langkah yang dilakukan dalah sebagai berikut:

- a. Membuka *file Excel* rekap rekening koran.
- Memasukkan data pada *file Excel* sesuai dengan data yang terdapat pada rekening koran. Data yang dimasukkan berupa tanggal, deskripsi, jumlah yang diterima dan nomor akun.

### 5. Mencocokkan data pada *Account Receivable Invoice* dengan *Transmittal Letter* (tanda terima pengiriman *invoice*).

Invoice adalah surat penagihan yang dikeluarkan oleh pihak penjual kepada pelanggan. Pada saat mengirimkan *invoice*, biasanya menyertakan *transmittal letter* sebagai bukti bahwa penerima telah menerima *invoice* yang dikirimkan. Tujuan dari mencocokkan *transmittal letter* dengan *invoice* adalah untuk mencocokkan kesesuaian antara data yang terdapat pada *invoice* dan *transmittal letter*. Data yang digunakan adalah *copy invoice* dan *transmittal letter*. Langkah-langkah untuk melakukan pekerjaan ini adalah:

- a. Mencocokkan data yang ada pada *transmittal letter* dan pada *invoice* yaitu nomor *invoice*, nama perusahaan atau nama pelanggan dan jumlah piutangnya.
- b. Apabila data telah sesuai, maka *transmittal letter* tersebut dilampirkan pada *invoice* yang sesuai.
- c. Setelah melampirkan *transmittal letter* pada *invoice*, kemudian *file* tersebut diserahkan kembali kepada *Account Receivable* untuk disimpan sebagai arsip.

#### 6. Membuat Exchange Rate Report.

Exchange rate adalah nilai tukar mata uang suatu negara dalam mata uang lainnya. Tujuan pembuatan exchange rate report adalah untuk mengetahui exchange rate yang berlaku pada minggu tersebut, sehingga mempermudah apabila ada tamu yang melakukan pembayaran dengan mata uang asing ataupun menukarkan uang asing dengan rupiah. Exchange rate tersebut dibuat berdasarkan informasi kurs pada tanggal setiap awal minggu yang terdapat pada website Bank BCA, Bank BNI, Bank Indonesia dan PT Alfa Valasindo. Data yang dibutuhkan adalah informasi kurs dari website Bank BCA, Bank BNI, Bank Indonesia dan PT Alfa Valasindo.

Langkah-langkah dalam membuat Exchange Rate Report adalah:

Membuka *website* Bank BCA, Bank BNI, Bank Indonesia dan PT Alfa
 Valasindo, kemudian mem-*print* kurs jual dan beli pada hari tersebut.

- b. Setelah semua data kurs sudah di-*print out*, maka data tersebut akan dimasukkan ke *file Excel* dalam format yang sudah disediakan. Data yang dimasukkan adalah harga jual dan beli untuk mata uang USD, Pound, AUD, SGD, MYR, HKD, Yen, dan Euro. Lalu menghitung nilai tengah untuk setiap kurs yaitu dengan merata-ratakan kurs jual dan kurs beli, kemudian dikali 95%.
- c. Kemudian *exchange rate report* dibuat berdasarkan nilai tengah dari masing-masing kurs tengah mata uang tersebut.
- d. Setelah semua data telah lengkap, maka *Exchange Rate Report* di-*print out* dan diserahkan kepada *Financial Controller* untuk diperiksa dan ditandatangani.
- e. Exchange Rate Report yang telah ditandatangani kemudian difotokopi dan diserahkan kepada bagian Front Office, Reservation, Sales & Marketing, Income Audit dan General Cashier.

#### 7. Merekap data Bill Minibar ke Excel (Bagian Cost Control).

*Minibar* adalah *bar* yang berada dalam kamar hotel yang menyediakan makanan dan minuman ringan. Pada saat tamu melakukan pemesanan kamar, ada 2 jenis kamar yang ditawarkan, yaitu kamar dimana harga kamar tersebut sudah termasuk konsumsi *minibar*, dan kamar dengan harga kamar yang tidak termasuk konsumsi *minibar*. *Bill minibar* yang dicatat adalah *bill minibar* yang sudah termasuk dalam harga kamar, dengan tujuan agar *cost controller* dapat membebankan beban atas *minibar* tersebut ke kamar yang bersangkutan. Data yang diperlukan adalah *bill minibar* yang sudah termasuk harga kamar dan *file Excel Minibar*.

Langkah-langkah dalam melakukan pekerjaan ini adalah:

a. Membuka file Excel minibar.

- Memasukkan data yang ada pada *bill* yaitu tanggal, nomor *bill*, nomor kamar, dan jumlah unit setiap jenis produk yang dikonsumsi.
- c. Setelah itu menjumlahkan total cost minibar untuk setiap tanggalnya.

#### 8. Mengisi data member pada Form Auto Debit Payment Benefit.

Selain menyediakan fasilitas berupa pelayanan, hotel juga dapat memberikan fasilitas lainnya seperti gym, pool, sport centre dan berbagai fasilitas lainnya. Untuk dapat menikmati fasilitas tersebut, pelanggan harus terlebih dahulu menjadi anggota atau yang lebih sering disebut dengan member. Dengan menjadi member berarti pelanggan harus membayar biaya berlangganan yang dapat dibayarkan setiap bulan, quarterly, semiannually, ataupun yearly. Tujuan dari melakukan pekerjaan ini adalah untuk memberikan apresiasi kepada member yang telah membayarkan biaya berlangganan untuk quarterly, semiannually, ataupun yearly dengan cara memberikan voucher food & beverage atau voucher free entrance. Data yang diperlukan adalah Form Auto Debit Payments, F&B Voucher, dan Entrance Pass.

Langkah – langkah yang dilakukan untuk melakukan pekerjaan ini adalah:

a. Mengisi *Form Auto Debit Payments* berdasarkan data yang telah diberikan oleh *staff membership*, dengan identitas *member* seperti tanggal,

nama, nomor telepon, alamat *e-mail* dan nomor *member*, serta men*checklist* jumlah pembayaran yang dilakukan.

- b. Setelah itu mengisi voucher dengan nomor member yang mendapatkan benefit. Jumlah voucher diberikan sesuai dengan ketentuan, untuk pembayaran yearly akan diberikan 5 voucher F&B dan 10 voucher Entrance Pass, untuk pembayaran semiannually akan diberikan 2 voucher F&B dan 5 voucher Entrance Pass, sedangkan untuk pembayaran quarterly akan diberikan 3 voucher Entrance Pass.
- c. Setelah itu menyerahkannya kembali kepada *staff membership* agar dapat dikirimkan kepada *member*.

# 9. Mempelajari dan meng-*input Profit and Loss Budget Revenue* untuk bulan Agustus 2016.

Budget adalah ungkapan kuantitatif dari perencanaan yang dibuat oleh manajemen selama periode tertentu. Tujuan dari pembuatan *budget* adalah untuk mengetahui kemampuan perusahaan untuk meningkatkan penjualan dari periode sebelumya. Budget yang telah disusun oleh manajemen akan dibandingkan dengan jumlah aktual penjualan yang terjadi pada periode berjalan. Data yang digunakan adalah Budget Booklet 2016 untuk setiap outlet yang diberikan oleh *income auditor*. Budget Booklet berisikan informasi mengenai budget yang dianggarkan untuk revenue dari setiap outlet terkait penjualan makanan dan minuman.

Langkah-langkah dalam melakukan pekerjaan ini adalah:

- a. Buka sistem Maxial, masukkan username dan password.
- b. Kemudian masuk ke menu untuk meng-*input budget* yang dibantu oleh *income audit*.
- c. Lalu masukkan jumlah *budget* yang terdapat pada *budget booklet* ke sistem Maxial. Data yang dimasukkan adalah jumlah *budget revenue* untuk setiap *oulet* atas penjualan makanan dan minuman, *cover* untuk penjualan makanan dan minuman. *Cover* adalah jumlah pelanggan yang melakukan pembelian makanan dan minuman.
- d. Data yang sudah dimasukkan ke sistem kemudian akan digunakan oleh *income auditor* untuk membuat *daily report* terkait penjualan makanan dan minuman. *Revenue budget* akan dibandingkan dengan *actual revenue* yang berasal dari penjualan makanan dan minuman yang tercatat pada sistem untuk bulan tersebut.
- 10. Meng-*update* sistem kasir melalui Maxial, untuk mengubah harga beverage dan meng-*update recipe* untuk *Room Service, Lounge Bar, dan* Gardenia.

*Cost control* adalah bagian yang menetapkan biaya untuk suatu produk dalam perusahaan perhotelan. Namun dapat terjadi kenaikan harga yang dikarenakan kenaikan harga bahan baku yang digunakan. Oleh karena itu, *cost control* harus meng-*update* biaya untuk setiap produk, sehingga terjadi penyesuaian pada harga jual dari suatu produk. Penyesuaian ini dilakukan agar harga jual suatu produk telah mencerminkan biaya yang terbaru dan keuntungan dari

penjualan produk tersebut. Data yang diperlukan adalah Price Change Item Form dari bagian Food & Beverage.

Langkah-langkah yang harus dilakukan adalah:

a. Pada tampilan menu utama sistem Maxial, pilih nomor 10 yaitu menu

Point of Sale.

### Gambar 3.11

#### Tampilan menu utama sistem Maxial

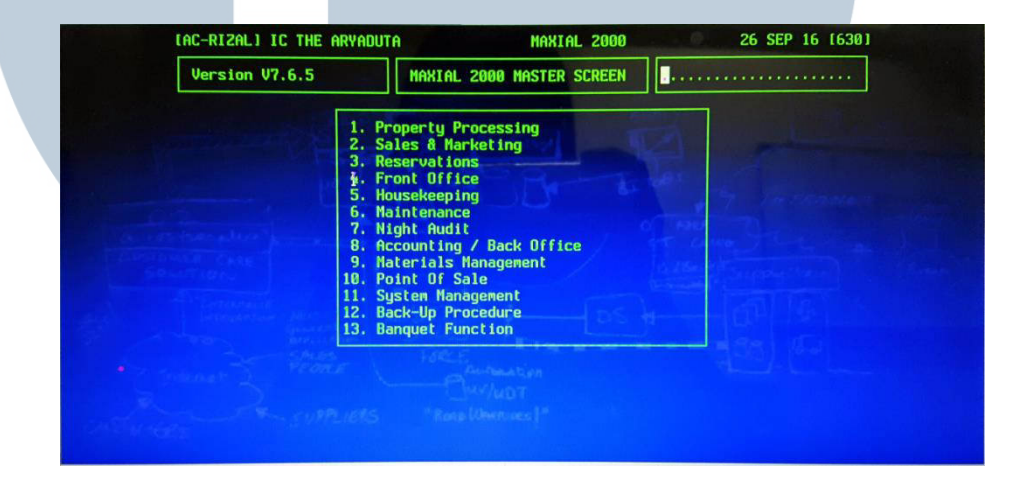

b. Pada Point of Sale, pilih nomor 8 yaitu Menu Maintenance & Control.

|        | Tampi                                                                                                    | Gambar 3.12<br>ilan menu <i>Point of S</i>                                                                                                    | Sale                                                                                                    |
|--------|----------------------------------------------------------------------------------------------------|----------------------------------------------------------------------------------------------------|----------------------------------------------------------------------------------------------------|
|        | LAC-RIZALJ IC THE ARYADUTA                                                                                                    | NAXIAL 2000                                                                                                    | 26 SEP 16 (630)                                                                                                    |
| U<br>M | 1. Wait<br>2. Cast<br>3. POS<br>4. Tabl<br>5. Tabl<br>5. Tabl<br>6. Rest<br>7. Set<br>8. Ment<br>10. Rect<br>11. Pres<br>12. Pres<br>13. Pres<br>14. Bar | ter Maintenance<br>hier Maintenance<br>Port Configuration<br>le Section Maintenance<br>Le Layout Maintenance<br>L. Report Category Maintenance<br>Up Bar Point Of Sale<br>I Maintenance & Control<br>Kenu Maintenance<br>Ipe Maintenance & Control<br>set Keyboard Maintenance<br>set Keyboard Download<br>set Keyboard Download<br>set Keyboard Print<br>Code Maintenance | Real and the second second sec |
| N      | and Pre-sumiers                                                                                                    | "Ronp (Uhrnisons)"                                                                                                    |                                                                                                    |

c. Pada tampilan menu Menu Maintenance & Control, pilih nomor 1 yaitu

|     | Gambar 3.13                                                                                                    |
|-----|----------------------------------------------------------------------------------------------------|
|     | Tampilan menu Menu Maintenance & Control                                                                                               |
|     | [AC-RIZAL] IC THE ARYADUTA MAXIAL 2000 26 SEP 16 [630]                                                                                 |
|     | 1. Henu Naintenance<br>2. Assign Kitchen Printers<br>3. Automatic Henu Price Update<br>4. Print a Henu<br>5. Print a Henu Sales Report |
|     |                                                                                                    |
| - C |                                                                                                    |

d. Pada tampilan menu *Menu maintenance*, masukkan kode *restaurant* yang akan dilakukan perubahan harga dan *meal period*.

#### Gambar 3.14

|                                      | PA62 IC THE ARYAD                                                            | UTA                                                                                             | MENU MAINTEN                                       | ANCE                                                                                         | 26/09/16                |    |
|--------------------------------------|------------------------------------------------------------------------------|-------------------------------------------------------------------------------------------------|----------------------------------------------------|----------------------------------------------------------------------------------------------|-------------------------|----|
|                                      | Restaurant Code<br>Meal Period<br>A. Valid Types<br>B. Taxable Types         | : PC - PALM CAFE<br>: D - Dinner<br>: B,F,M,O,T,W<br>: B,F,M,O,T,W                              |                                                    | C. SIs Tax Rate:<br>D. Svc Chg Rate:<br>E. Round Up To<br>F. Stnd Covers<br>G. UAT Tax Rate: | 10.00<br>11.00<br>10.00 |    |
|                                      | Nenu Recipe                                                                  | I Description                                                                                   | A La Carte<br>Price                                | Dinner Kitcher<br>Price Printer                                                              | Stnd<br>Sales           |    |
|                                      | 1. OREMUS UC0012                                                             | PAOREMUS LALE HARVEST                                                                           | 850000.00                                          | 850000.00                                                                                    | A                       |    |
|                                      | 2. BAGAVI UC0012<br>3. TARPRE UC0012                                         | 23BATASIOLO GAVI DOGC<br>22TARIQUET PRENIER GIV                                                 | 750000.00                                          | 750000.00<br>750000.00                                                                       | 0                       |    |
| · 27                                 | 4. TARSAU WC0012<br>5. WWBRED WC0012<br>6. EDISIO WC0011<br>7. SESSAN WC0011 | 21TARIQUET SAUV BLANC<br>2008 RED LABEL SEM SAU<br>19EDISIONE CINQUIE<br>18SESSANTANNI PRIMITIV | 750000.00<br>600000.00<br>1300000.00<br>1300000.00 | 750000.00<br>600000.0<br>1300000.00<br>1300000.00                                            |                         |    |
|                                      | 8. NEGSAL WC0011<br>9. CHEMIL WC0011<br>10. STEPHA WC0011                    | 7NEGROAMARO IGT SALEN<br>GCHATEAU LE PUY EMIL<br>5STEPHANE D 2008WM C4                          | 2250000.00<br>1550000.00<br>1080000.00             | 2250000.00<br>1550000.00<br>1080000.00                                                       | 0<br>0<br>0             |    |
| - Sections                           | 'U' To Accept and L                                                          | PF TO Page FWO; PB<br>Ipdate.                                                                   | io Page Baci                                       | K; KIN TO REGIS                                                                              | play Page;<br>          |    |
| * Port 63<br>Today is Monday, Septem | 10 * AC FI(ZAL *<br>uber 26, 2016.                                           | I IVI                                                                                           | L                                                  |                                                                                              | 23, Col 75 CAP NU       | м  |
| e. Setelah                           | itu cari menu                                                                | yang akan di                                                                                    | ubah har                                           | ganya, lalu                                                                                  | masukkan h              | ar |

Pelaksanaan accounting service..., Yeny Susanti, FB UMN, 2016

#### 11. Melakukan kas opname ke outlet.

*Cash opname* adalah bentuk pengendalian terhadap kas dengan tujuan untuk memeriksa apakah saldo kas telah sesuai dengan yang tertera di neraca. Data yang diperlukan adalah *form cash count report* dan catatan saldo *petty cash* untuk setiap *outlet* maupun departemen.

Langkah-langkah yang harus dilakukan adalah:

- a. Menyiapkan form cash count report.
- b. Mendatangi *outlet* atau departemen yang akan dilakukan *cash count* seperti *restaurant cashier*, *front office cashier*, *general cashier* dan departemen-departemen yang memiliki kas kecil.
- c. Menghitung kas yang terdapat pada *cashier* lalu mencocokkan dengan saldo kas kecil yang telah ditentukan sebagai saldo kas kecil untuk setiap *outlet*, apakah sama atau terdapat kelebihan maupun kekurangan. Kemudian mencatat jumlah selisih dan keterangan mengenai penyebab terjadinya selisih. Selisih dapat diakibatkan oleh *cash sales*, atau pengeluaran yang belum di-*reimburse* oleh *general cashier*.
- d. Setelah terkumpul semua *report* dari setiap *outlet* dan departemen, kemudian *cash count report* diserahkan kepada *income audit*.

#### 12. Melakukan stock opname (inventory) pada outlet dan main kitchen.

*Stock opname* adalah pengendalian atas persediaan dengan melakukan pengecekan, penghitungan dan penimbangan atau pengukuran setiap jenis persediaan yang ada. Tujuan dilakukan *stock opname* adalah untuk

memastikan apakah jumlah persediaan yang ada pada gudang sesuai dengan jumlah persediaan yang tercatat pada neraca. Data yang diperlukan untuk melakukan *stock opname* adalah *list inventory* dari sistem maxial.

Langkah-langkah yang diperlukan dalam melakukan stock opname adalah:

- Melakukan pengecekan langsung ke *outlet-outlet* yang memiliki persediaan dan melakukan penghitungan, penimbangan dan pengukuran terhadap persediaan yang ada.
- b. Jumlah persediaan yang telah dihitung kemudian dicatat dalam *list inventory* untuk mengecek kesesuaian antara jumlah *inventory* yang dicatat dan jumlah fisiknya.
- c. Jumlah fisik *inventory* yang telah dihitung dan dicatat, kemudian di-*input* ke sistem Maxial.

# 13. Meng-*input* data jumlah fisik *inventory* pada saat *stock opname* pada sistem Maxial.

Setelah dilakukan *stock opname*, selanjutnya jumlah *inventory* yang telah dicatat sebagai jumlah fisik aktual harus di-*input* ke sistem Maxial. Tujuannya adalah agar jumlah *inventory* yang ada pada sistem mencerminkan jumlah persediaan yang ada pada *outlet*. Data yang diperlukan adalah *list inventory* yang telah diisi pada saat melakukan *stock opname*.
Membuka sistem Maxial, masukkan *username* dan *password*.
Masuk ke menu *inventory* yang dipandu oleh *staff cost controller*.

 Memilih *stock room* berdasarkan *kode outlet*, kemudian meng-*input* setiap jenis *inventory* yang telah dicatat sebelumnya.

#### 14. Meng-input F&B transfer cost dan spoilage inventory pada sistem Maxial.

*Transfer price* adalah harga dimana salah satu segmen dari perusahaan menjual barang atau jasa ke segmen lainnya dalam satu perusahaan yang sama. *Spoilage* adalah hasil produksi yang tidak memenuhi spesifikasi yang dibutuhkan oleh pelanggan sebagai barang yang baik, yang dibuang atau dijual dengan harga yang lebih rendah. Tujuan dilakukannya *transfer cost* dan *spoilage* ini adalah untuk membebankan *cost* atas suatu produk atau persediaan kepada *outlet* atau departemen yang terkait. Data yang diperlukan adalah *form transfer cost* dan *form spoilage* dari *outlet* yang bersangkutan. Langkah-langkah yang harus dilakukan adalah:

| a. | Pada tampilan menu utama, | pilih 9 | yaitu menu | Materials | Management. |
|----|---------------------------|---------|------------|-----------|-------------|
|----|---------------------------|---------|------------|-----------|-------------|

| LAI    | C-RIZALI IC THE ARYADUTI                                        | A MAXIAL 20                                                                                                    | 0  | 26 SEP 16 [630] |
|--------|-----------------------------------------------------------------|----------------------------------------------------------------------------------------------------|----|-----------------|
|        | Version V7.6.5                                                  | MAXIAL 2000 MASTER SCRE                                                                                                    | EN |                 |
| 100000 | 7, N1<br>8, Ac<br>9, Ma<br>10, Po<br>11, Sy<br>12, Ba<br>13, Ba | ght Audit<br>counting / Back Office<br>terials Kanagement<br>int Of Sale<br>stem Management<br>ck-Up Procedure<br>nquet Function |    |                 |

- <section-header>
- c. Pada tampilan menu *Materials Management Department*, pilih nomor 4 yaitu *Commissary Functions*.

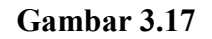

| [AC-RIZAL]  | V7.6.5                                                                                         | MAXIAL 2000<br>MATERIALS MANAGEMENT                                                                                 | 26 SEP                 | 16 [630] |
|-------------|------------------------------------------------------------------------------------------------|----------------------------------------------------------------------------------------------------|------------------------|----------|
| A second    | 1. Materia<br>2. Purchas<br>3. Receivi<br>4. Conniss<br>5. Kitchen<br>6. Point 0<br>7. Requisi | ls Mgt Manager<br>ing Functions<br>ng Functions<br>ary Functions<br>Functions<br>f Sale Inventory<br>tion Functions |                        |          |
|             |                                                                                                |                                                                                                    |                        |          |
| CONDUCTIONS |                                                                                                | and the second                                                                                                    | te aller to a contract |          |
| Annana      |                                                                                                | ese la la la la la la la la la la la la la                                                                          |                        |          |

b. Pada tampilan menu *Materials Management*, pilih nomor 1 yaitu Materials Management Department. d. Pada menu Commissary Functions untuk melakukan transfer cost maka pilih menu nomor 1 yaitu Enter Inventory Transfers, sedangkan untuk membebankan spoilage pilih menu nomor 2 yaitu Enter Inventory Issues.

#### Gambar 3. 18

#### Tampilan menu Commissary Functions

| Version V7.6.5 | COMMISSARY FUNCTIONS                                                                                                    |
|----------------|----------------------------------------------------------------------------------------------------|
|                | 1. Enter Inventory Transfers<br>2. Enter Inventory Issues<br>3. Enter Inventory Idjustments<br>4. Commissary Enquiries<br>5. Commissary Reports<br>6. Item Inventory Maintenance<br>7. UOM Maintenance<br>8. Transfer Test |
|                |                                                                                                    |

e. Untuk melakukan *transfer cost*, pada tampilan *Enter Inventory Transfer* masukkan kode *stockroom* asal dan *stockroom* tujuan dari persediaan yang akan di-*transfer*. Kode *stockroom* adalah kode yang terdapat pada *form transfer cost* atau *form spoilage*. Masukkan kode pada nomor *requisition* untuk menandai transaksi pencatatan pada *sistem* dan *form ttransfer cost*-nya, dan tanggal dilakukannya transfer. Nomor *requisition* adalah kode yang dibuat oleh *cost control* untuk menandai setiap transaksi *transfer* atau *spoilage* pada sistem yang disamakan dengan penomoran pada *form spoilage* atau *form transfer*. Kode dapat berupa huruf atau angka. Selanjutnya tekan *enter* dan kursor berpindah pada kolom *description*, kemudian masukkan kode persediaan yang akan dipindahkan.

#### Gambar 3.19

#### Tampilan Menu Enter Inventory Transfers

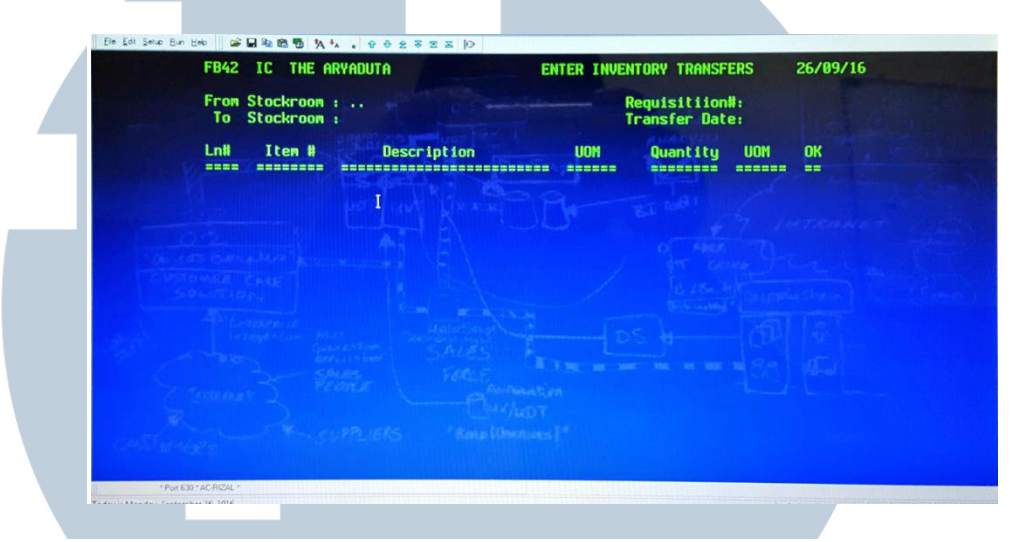

f. Untuk melakukan *issue spoilage*, pada tampilan *Enter Inventory Issues* masukkan kode *stockroom* asal dan departemen yang dituju yaitu departemen *Food & Beverage*. Masukkan kode nomor *requisition* untuk menandai pencatatan pada sistem dan *form* aslinya, dan tanggal *issue*. Lalu tekan *enter* dan kursor berpindah ke kolom deskripsi dan masukkan

kode persediaan yang akan di-issue.

#### Gambar 3.20

Tampilan menu Enter Inventory Issues

| Lnii Iten H Description On-Hand UOH Quantity UON OK | From Stockroo<br>To Location<br>A.Expense Code    | t the state      | B.Requisition#:<br>C.Issue Date : |        |
|-----------------------------------------------------|---------------------------------------------------|------------------|-----------------------------------|--------|
| And And And And And And And And And And             | Lnii Iten ii                                      | Description On-H | land UON Quantity                 | UOM OK |
| A CUPPLIERS "Resolutions)"                          | and Lanar and and and and and and and and and and |                  |                                   |        |

#### 15. Membuat Officer and Entertain Check report.

Officer dan entertain check adalah bill atas konsumsi makanan dan minuman oleh manager atau general manager. Officer check adalah bill atas konsumsi yang dilakukan secara pribadi oleh manager dan akan langsung dilakukan pemotongan 100%, sehingga manager tersebut tidak perlu melakukan pembayaran. Sedangkan entertain check adalah bill atas konsumsi bagi karyawan yang menjamu tamu untuk kepentingan pekerjaan, pemotongan akan dilakukan sebesar 100% ataupun 50% tengantung jenis makanan yang dipesan dan outlet yang bersangkutan. Tujuan dari membuat Officer and Entertain Check Report adalah agar dapat mengetahui jumlah penggunaan officer check dan entertain check report pada hari sebelumnya dan jumlah month to date dari penggunaan officer dan entertain check.

Langkah-langkah yang harus dilakukan adalah:

- a. Memilah *bill officer* dan *entertain check*, kemudian memeriksa apakah *bill* tersebut telah ditandatangani oleh *manager*.
- b. Setelah memilah bill, lalu buka file Excel untuk Officer dan Entertain Check Report, klik sheet tanggal officer dan entertain check yang akan dimasukkan.

c. Data yang dimasukkan adalah jumlah sebelum pajak dan *service charge* atas konsumsi yang dipisahkan antara makanan dan minuman. Data yang dimasukkan harus sesuai dengan *bill* aslinya, yang berisi nama *manager*, jumlah konsumsi, dan *outlet* yang menyediakan.

- d. Setelah data dimasukkan, selanjutnya *report* di-*print out*. Lalu memfotokopi *bill* aslinya untuk dijadikan sebagai lampiran *report* tersebut.
- e. Setelah itu *report* diberikan kepada *income auditor* untuk diperiksa dan ditandatangani, kemudian diberikan kepada *General Manager*.

#### 16. Merekap data Daily Market List ke Excel.

Daily market list adalah list bahan makanan berupa sayuran dan bahan lainnya yang digunakan oleh bagian *kitchen* untuk melakukan pemesanan pada bagian *purchasing*. Bagian *cost control* menggunakan *daily market list* untuk menghitung biaya yang dikeluarkan untuk membeli bahan makanan untuk *kitchen*. Tujuannya adalah untuk dapat mengetahui secara pasti jumlah pengeluaran untuk membiayai pembelian bahan makanan. Dokumen yang dibutuhkan adalah *daily market list* dari bagian *purchasing*. Langkah-langkah yang harus dilakukan adalah:

- a. Membuka file Excel Daily Market List
- Kemudian memasukkan data yang ada dalam *daily market list* ke *file Excel*. Data yang dimasukkan adalah banyaknya jumlah bahan makanan yang dibeli.

c. Selanjutnya memberikan hasil data yang telah dimasukkan ke dalam *file Excel* ke *Cost Control Officer* untuk dicatat penggunaan *cost* pada hari tersebut. 17. Mencocokkan *Print out Daily Register of transfers to City Ledger* dari sistem Maxial dengan *Guest Folio* dan kemudian di-*posting*.

Daily register of transfers to city ledger adalah kumpulan transaksi hotel yang berkaitan dengan receivable, yang terdiri dari room deposit, piutang laundry perusahaan, entertain check dan kartu kredit. Tujuannya adalah untuk memindahkan account tersebut ke city ledger. Data yang dibutuhkan adalah bill yang menggunakan pembayaran dengan kartu kredit beserta bukti pembayarannya, guest folio dengan bukti transfer/ bukti pembayaran/ voucher travel agent dan bill entertain yang belum dilunasi oleh manager.

Langkah-langkah yang diperlukan adalah:

- a. Untuk melakukan *print*, langkah-langkahnya adalah:
  - Pada tampilan menu utama sistem Maxial, pilih *Accounting/ Back office* pada nomor 8.

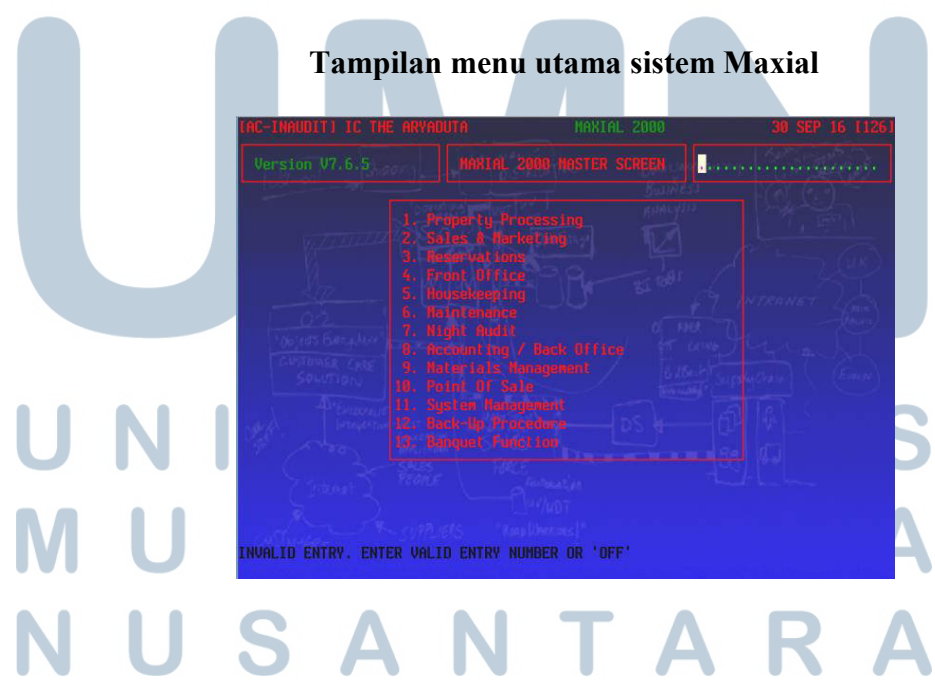

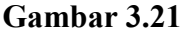

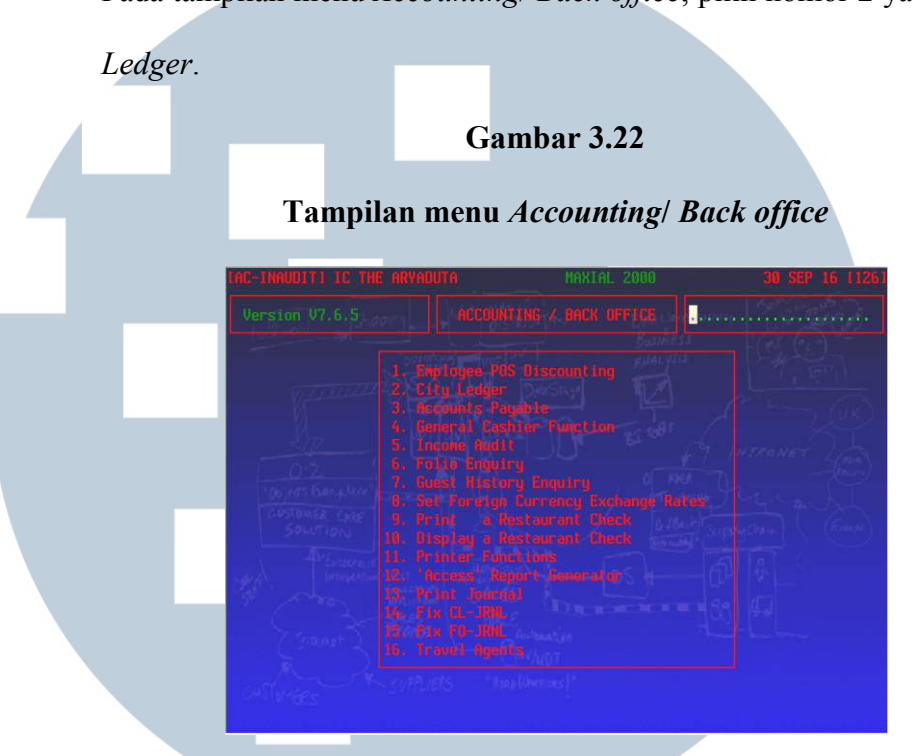

Pada tampilan menu Accounting/ Back office, pilih nomor 2 yaitu City \_

Pada tampilan menu City Ledger, pilih nomor 3 yaitu Automatic -Invoice Entry.

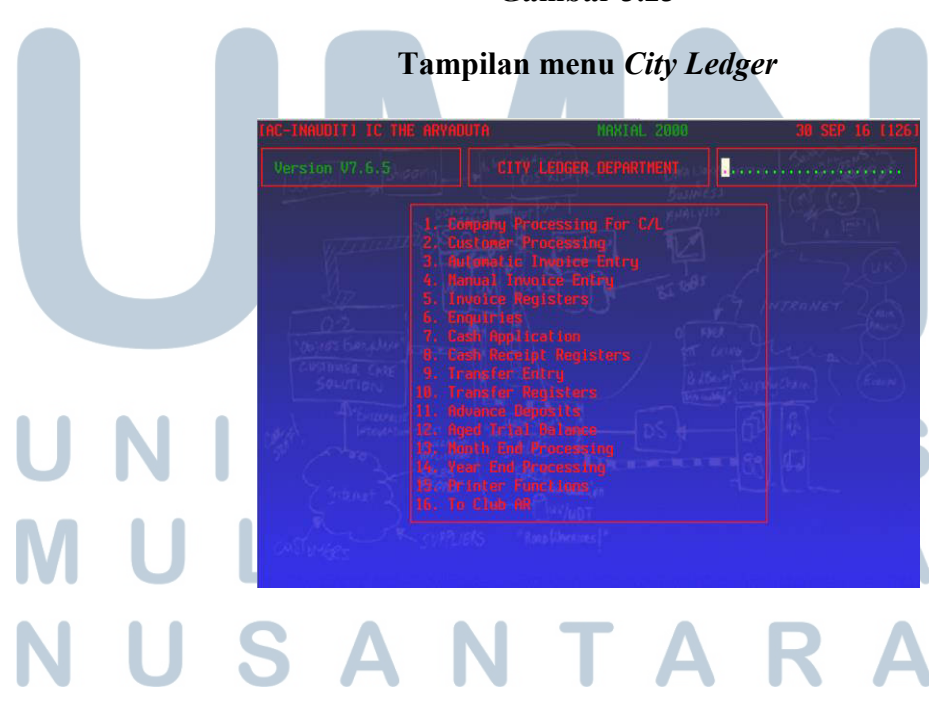

<section-header><section-header><section-header><section-header>

\_

Pada tampilan menu Automatic Invoice Entry, pilih nomor 1 yaitu

- Pada tampilan menu *Print Proposed Invoices*, masukkan tanggal *proposed* yang akan di-*print*, lalu tekan Enter.

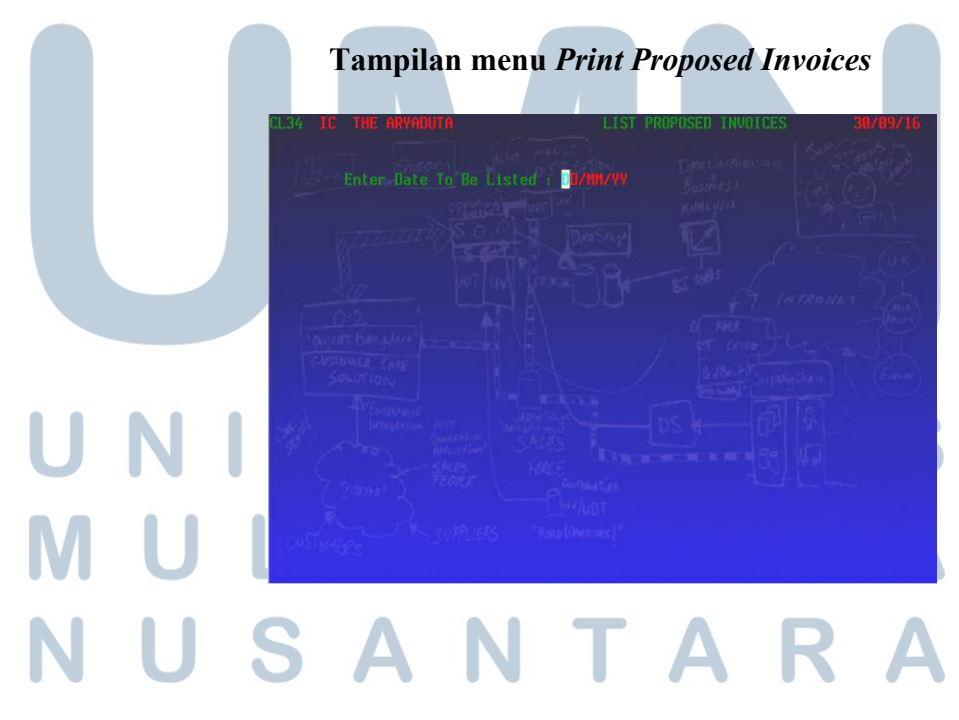

- b. Melakukan penghitungan jumlah *bill* yang menggunakan kartu kredit untuk setiap jenis kartu kredit, kemudian dicocokkan dengan jumlah pembayaran masing-masing kartu kredit yang terdapat pada *proposed*.
- c. Mencocokkan guest folio dengan detail guest folio yang terdapat pada proposed. Guest folio tersebut harus dilampirkan dengan bukti yang sesuai, yaitu bukti transfer/ bukti pembayaran melalui travel agent, selain itu untuk perusahaan yang memiliki receivable, maka lampiran yang dibutuhkan adalah guarantee letter dari perusahaan.
- d. Melakukan transfer atas *invalid account* yang terdapat pada *proposed*.
   *Invalid account* adalah akun yang muncul karena pembulatan jumlah pembayaran. Untuk melakukan *transfer*, langkah-langkahnya adalah:
  - Pilih Accounting/ Back office pada nomor 8 pada menu utama

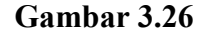

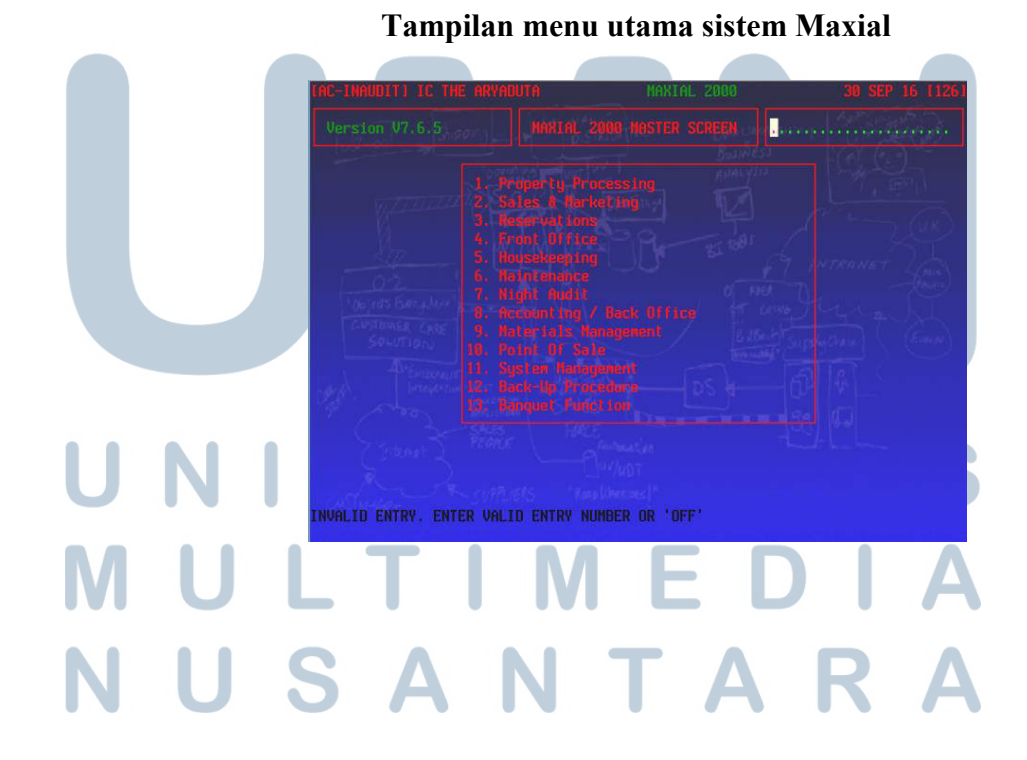

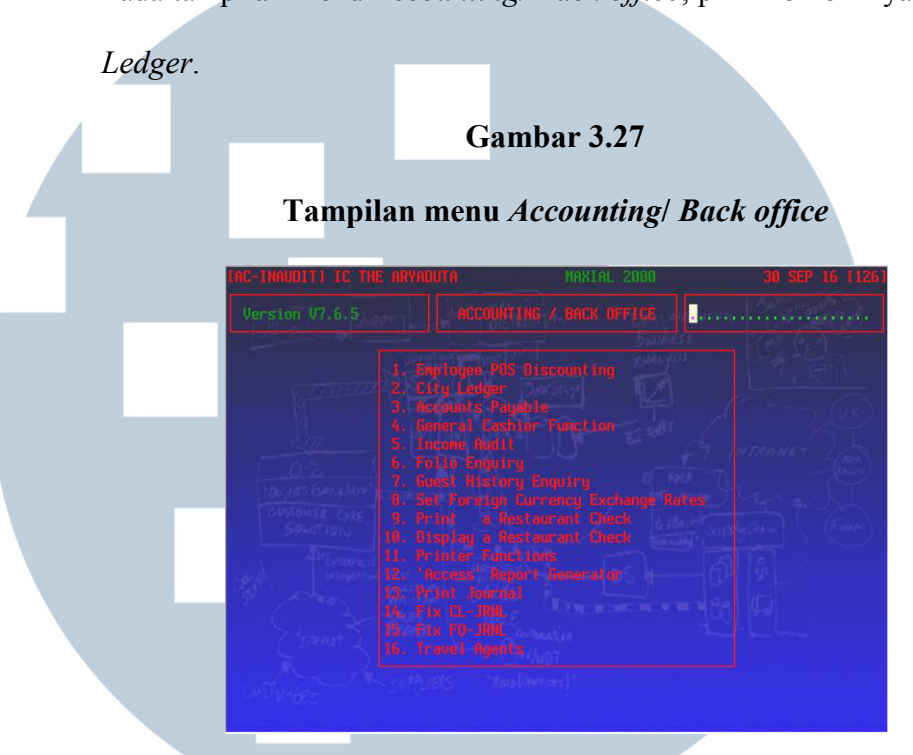

Pada tampilan menu Accounting/ Back office, pilih nomor 2 yaitu City \_

Pada tampilan menu City Ledger, pilih nomor 3 yaitu Automatic -Invoice Entry.

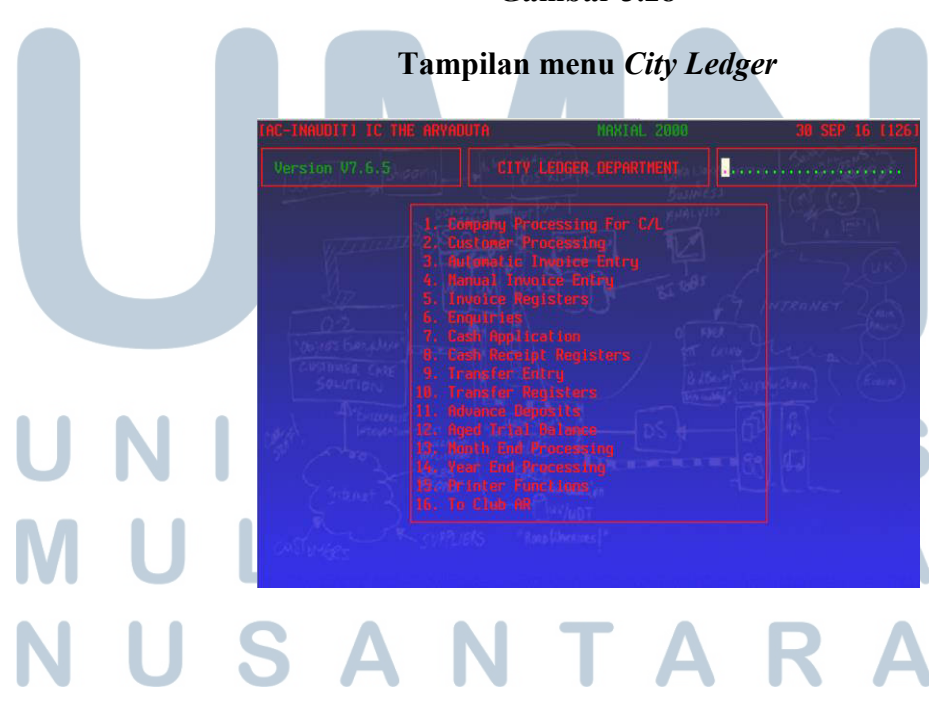

- Pada tampilan menu Automatic Invoice Entry, pilih nomor 3 yaitu menu Transfer Amounts of Proposed Invoices.

| Gambar 3.29                                                                                                    |
|----------------------------------------------------------------------------------------------------|
| Tampilan menu Automatic Invoice Entry                                                                                                    |
| TAC-INAUDITI IC THE ARVADUTA MARIAL 2000 30 SEP 16 [126]                                                                                                    |
| A Print Proposed Involves<br>2. Cience Postil Of a Proposed Involves<br>3. Staster Internet Of Proposed Involves<br>4. Print and Frist Project Involves<br>5. Print and Frist Project Involves<br>5. Print and Frist Project Involves<br>5. Print and Frist Project Involves<br>5. Print and Frist Project Involves<br>5. Print and Frist Project Involves<br>5. Print and Frist Project Involves<br>5. Print and Frist Project Involves<br>5. Print and Frist Project Involves<br>5. Print and Frist Project Involves<br>5. Print And Frist Project Involves<br>5. Print And Frist Project Involves<br>5. Print Print Print Print Project Involves<br>5. Print Print Prin |

- Pada tampilan menu *Transfer Amounts of Proposed Invoices*, masukkan nomor *sequence* jumlah yang akan di-*transfer* di kolom *transfer from* kemudian pada kolom *tranfer to*, masukkan nomor *sequence account* tujuan *transfer* dan jumlah yang akan di-*transfer*.

#### Gambar 3.30

Tampilan menu Transfer Amounts of Proposed Invoices

- Apabila jumlah yang akan di-transfer telah sesuai, maka tekan *Enter* untuk men-*transfer* jumlah tersebut.
- e. Setelah semua informasi dan data telah sesuai, maka transaksi tersebut dapat di-*final* atau di-*posting* ke *City Ledger* pada sistem Maxial. Untuk melakukan *posting* langkah-langkahya adalah:
  - Pilih Accounting/ Back office pada nomor 8 pada menu utama

#### Gambar 3.31

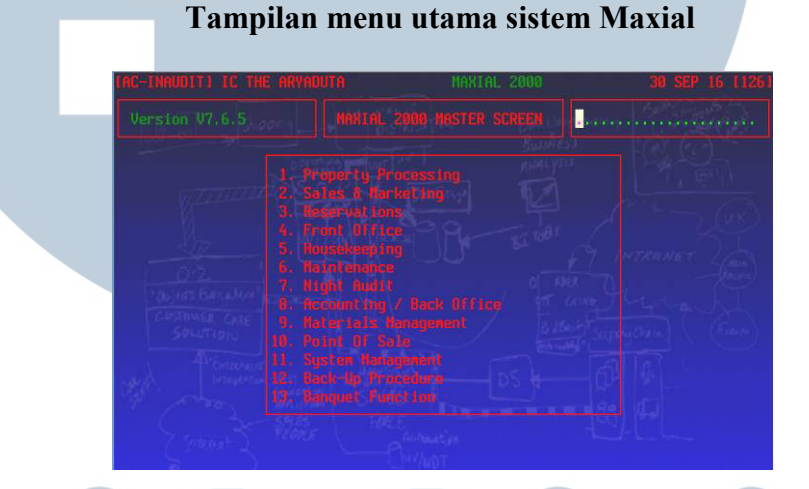

- Pada menu Accounting/ Back office, pilih 2 yaitu City Ledger.

#### Gambar 3.32

Tampilan menu Accounting/ Back office

Version V7.6.5 Version V7.6.5 ACCOUNTING / BACK OFFICE 1. Employee FIG Biscounting 2. Liu Lader 3. Society Fig Biscounting 2. Liu Lader 3. Society Fig Biscounting 3. Society Fig Biscounting - Pada menu City Ledger, pilih nomor 3 yaitu Automatic Invoice Entry.

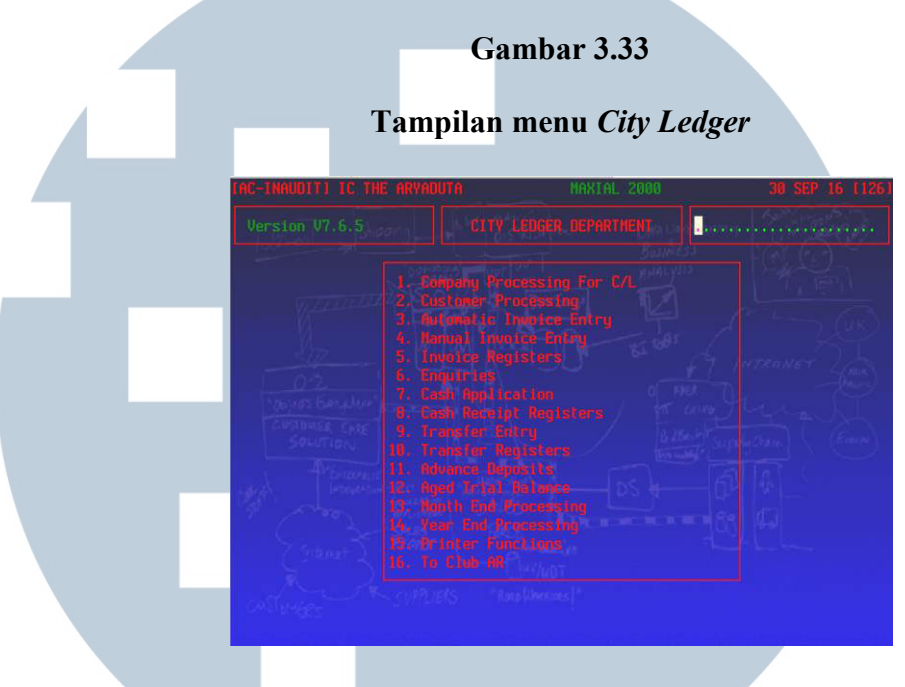

- Pada menu *Automatic Invoice Entry*, pilih nomor 4 yaitu menu *Print* and Post Proposed Invoices.

#### Gambar 3.34

#### Tampilan menu Automatic Invoice Entry

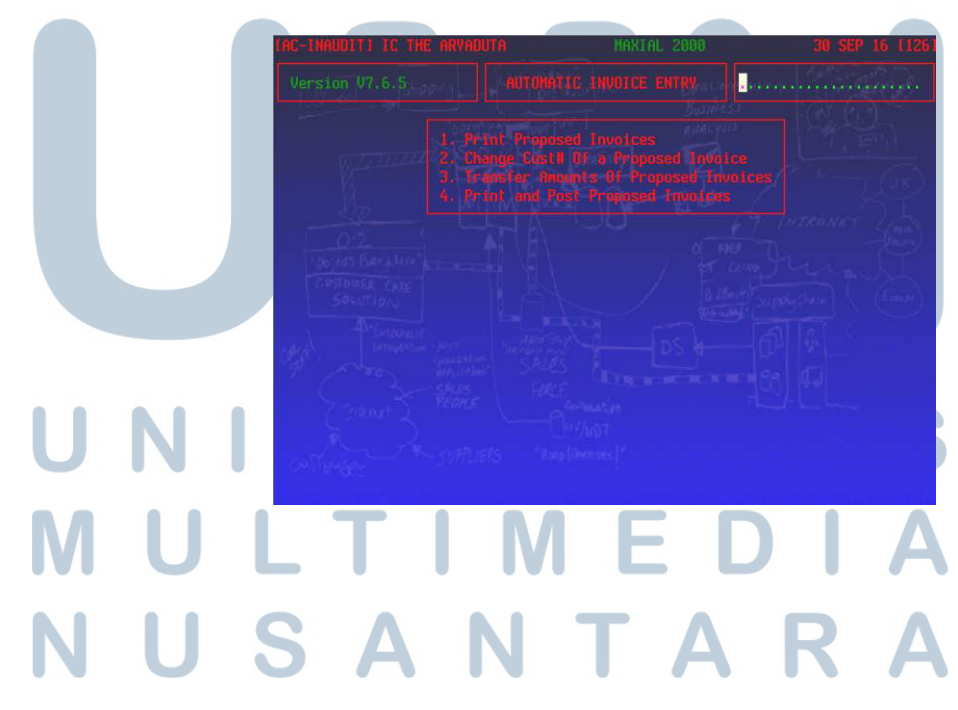

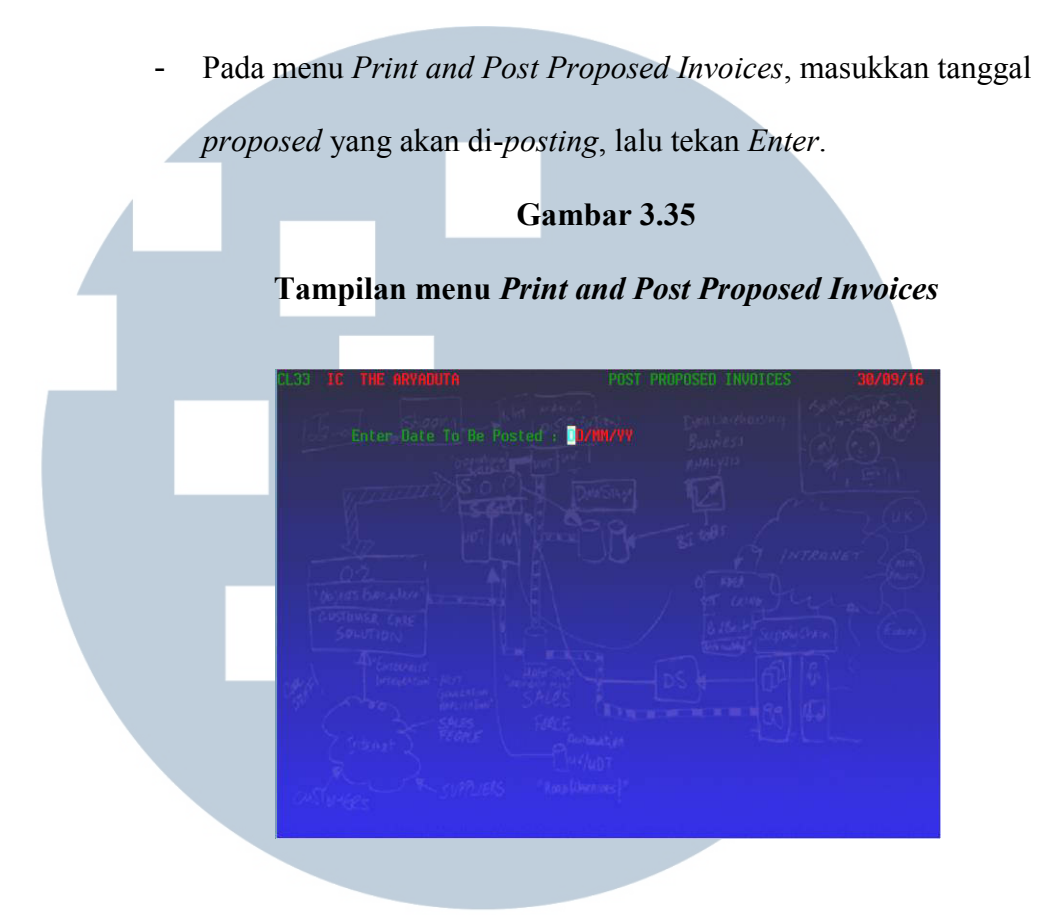

## 18. Mengecek *Purchase Order (PO)* dari bagian *purchasing* pada sistem Maxial.

Purchase order adalah surat pemesanan yang dikeluarkan oleh bagian purchasing berdasarkan kesepakatan antara supplier dan pelanggan. Purchase order dapat digunakan sebagai bukti untuk mengecek kesesuaian antara barang yang diterima dengan barang yang dipesan. Bagian receiving bertugas untuk melakukan penerimaan barang dan melakukan update atas purchase order yang telah diterima barangnya. Tujuannya adalah untuk mengetahui order mana saja yang sudah diterima barangnya sehingga bagian purchasing dapat meneruskan purchase order tersebut ke bagian account payable untuk diproses pembayarannya. Data yang dibutuhkan untuk melakukan pekerjaan ini adalah *purchase order* fisik dari bagian *purchasing*.

Langkah-langkah yang harus dilakukan adalah:

a. Pada menu utama sistem Maxial, pilih nomor 10 yaitu menu *Purchasing* Enquiries.

Gambar 3.36

Tampilan menu utama sistem Maxial (Purchasing)

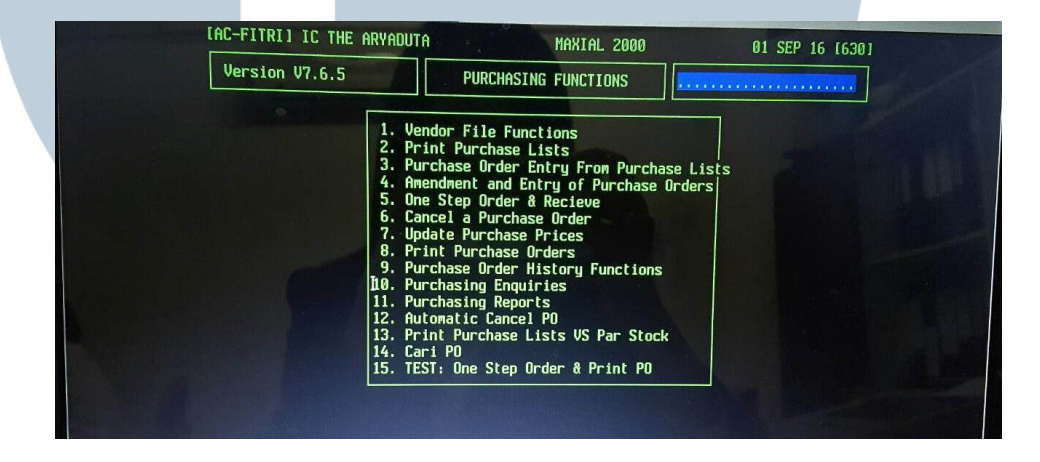

b. Pada tampilan menu Purchasing Enquiries, pilih menu nomor 2 yaitu

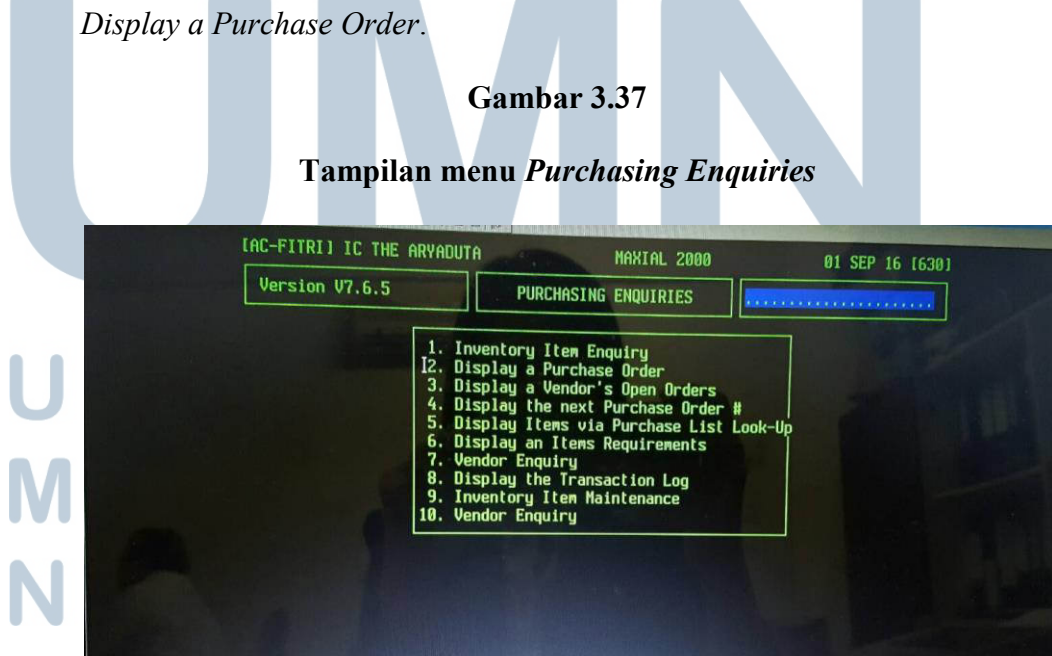
- Gambar 3.38 Tampilan menu purchase order display IC THE ARYADUTA PURCHASE ORDER DISPLAY 238214 P.O. . - AGUNG NAS INDONESIA y Dte: 01/11/16 STU ID INSERT CERAMIC CHAFFING DISH H Total: 663,200.00 018340 U-Price Extension Ln# Item# Description Ordered Von Enter 'P' To Page, 'R' To Display Receipts, or 'RTN' To Exit .
- c. Pada tampilan menu *Purchase Order Display*, masukkan nomor *purchase order* yang akan dicek penerimaannya.

d. Lalu tekan huruf "R" pada tampilan *purchase order display* untuk mengecek tanggal peneriman barang tersebut.

#### Gambar 3.39

| Tam        | pilan menu <i>purch</i>                                                                                                    | ase order display                                                                         | y yang sudah diter                                                                                                    | ima                                   |
|------------|----------------------------------------------------------------------------------------------------|-------------------------------------------------------------------------------------------|----------------------------------------------------------------------------------------------------|---------------------------------------|
|            | FBI22 IC THE ARVADUT<br>P.O. # : 238110<br>Vendor : 002469 - GL<br>Del Add : A<br>Del Inst: ES<br>Printed : AC-FITRIA<br>Spcl Notes: BEARING S<br>Ln# Item# Description<br>1. 8 BEARING SA<br>2. 8 BEARING SA<br>3. 8 CAPASITOR | A PURCHAS<br>*** F<br>ORY TECHNICAL<br>***<br>***<br>***<br>***<br>***<br>***<br>***<br>* | E ORDER DISPLAY 01/09.<br>ROH HISTORY ***<br>Account# : 74060512<br>PO Date : 29/07/16<br>Dlury Dte: 03/08/16<br>% Disc : 0.0<br>Terws : 30 days<br>Ord Total: 500,000.<br>Req#: 19156<br>Date Received Bal<br>11/08/16 4.00 0<br>4.00 0<br>I | /16<br>00<br>Due<br>.00<br>.00<br>.00 |
| M          | Enter 'P' To Page, '\$'                                                                                                    | To Display Prices, or 'R                                                                  | RTN' To Exit                                                                                                    |                                       |
| e. Untuk p | urchase order p                                                                                                    | ada sistem ya                                                                             | ing telah muncul                                                                                                    | tanggal                               |
| penerimaa  | annya, berarti bara                                                                                                    | ang yang dipesa                                                                           | an telah diterima.                                                                                                    | Purchase                              |

*order hardcopy* yang belum diterima barangnya kemudian diarsip, sedangkan *purchase order hardcopy* yang telah diterima diberikan kepada *staff purchasing* untuk diproses pembayarannya.

#### 19. Mengecek perhitungan komisi untuk Jasmine Club Member.

Komisi adalah imbalan tertentu yang dibayarkan karena jasa yang diberikan dalam jual beli dan sebagainya. Komisi tersebut diberikan kepada admin perusahaan yang melakukan pemesanan kamar hotel bagi tamu perusahaanya. Komisi tersebut dihitung oleh bagian *marketing* yang kemudian diberikan kepada bagian *receivable* untuk dicek ketepatan pengenaan serta penghitungan komisi agar tidak terjadi kesalahan yang dapat merugikan salah satu pihak. Dokumen yang digunakan dalam melakukan pengecekan perhitungan komisi adalah *production record* beserta lampiran *guest folio* dari perusahaan tersebut. *Production record* adalah rincian penghitungan komisi yang telah dibuat oleh bagian *sales*.

Langkah-langkah yang dilakukan adalah:

a. Mengecek kesesuaian antara informasi yang terdapat pada lampiran guest folio apakah telah sesuai dengan folio yang terdapat pada production record. Informasi yang disesuaikan berupa nomor folio, nama guest,

tanggal *folio* dan jumlah tagihan.

 b. Setelah semua lampiran telah sesuai, maka dilakukan penghitungan ulang data pada *production record*, yaitu poin komisi yang diberikan untuk setiap folio. Penghitungan ulang dilakukan terlebih dahulu dengan menghitung total sebelum *tax* dan *service* charge dengan membagi total tagihan pada folio dengan 1,21 (*tax* 10% dan *service charge* 11%) untuk setiap *folio* dan kemudian dibagi dengan Rp 250.000 untuk mendapatkan jumlah poin komisi dari suatu *folio*.

c. Setelah dilakukan penghitungan ulang poin atas masing-masing *folio*, kemudian dilakukan penghitungan ulang jumlah poin dari semua *folio*. Jika penghitungan telah sesuai, maka *production record* beserta lampiran diberikan kepada bagian *credit manager*.

#### 3.3 Uraian Pelaksanaan Kerja Magang

#### 3.3.1 Proses Pelaksanaan

#### 1. Mencocokkan Print Out Daily List of Restaurant Checks dengan bill.

Berikut adalah contoh dokumen Print Out Daily List of Restaurant Checks

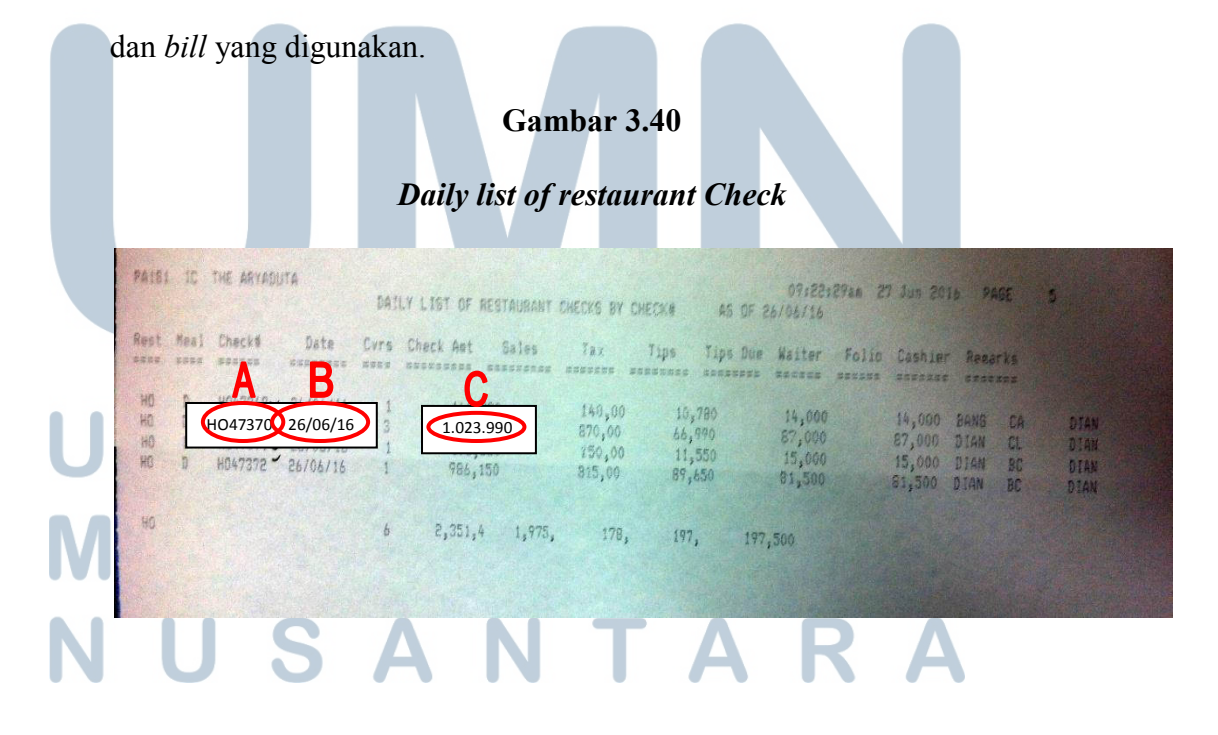

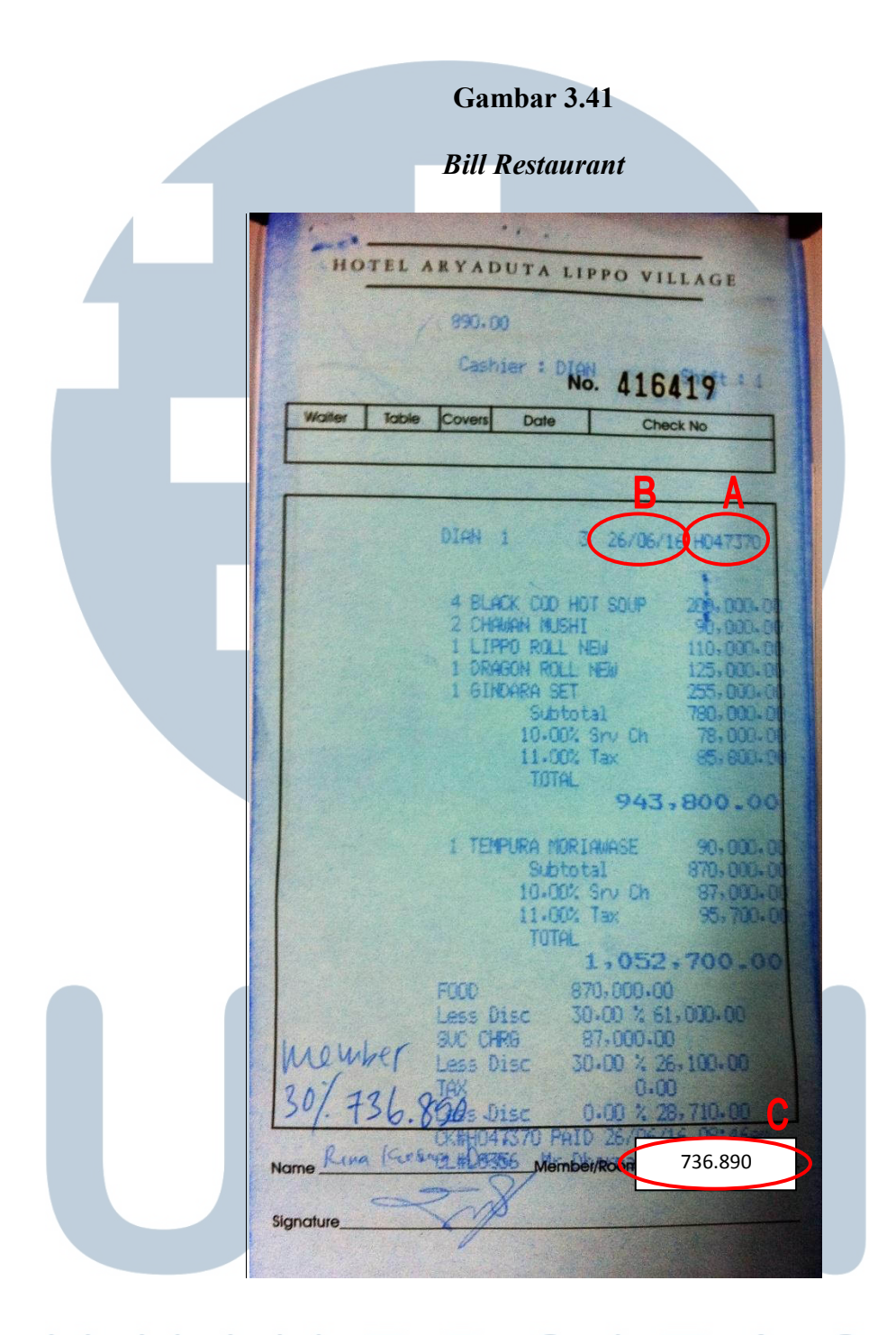

Data pada dokumen *Daily List of Restaurant Check* (gambar 3.40) dan *Bill Restaurant* (gambar 3.41) yang dicocokkan adalah tanggal transaksi, nomor *bill*, dan jumlah tagihan. Gambar 3.41 menunjukkan bahwa pada tanggal 26/06/16 (B) terjadi penjualan dengan nomor *bill* HO47370 (A) dengan total tagihan sebesar Rp. 736.890 (C). Pada jumlah tagihan yang ditunjukkan pada huruf C dan jumlah pada *Daily List of Restaurant Check* dan *bill* tidak sesuai, hal tersebut dikarenakan sistem tidak dapat mencatat transaksi dengan diskon, maka pencatatan diskon dilakukan secara terpisah. Setelah semua *bill* tanggal tersebut telah diperiksa kesesuaiannya dengan *Daily List of Restaurant Check* masing-masing *outlet*, maka *bill* diurutkan berdasarkan nomor *bill* yang terdapat pada *Daily List of Restaurant Check* setiap *outlet* dan kemudian *bill* beserta *Daily List of Restaurant Check* disimpan oleh *income auditor* sebagai arsip.

### 2. Mencocokkan print out Daily Listing of Guest Ledger Credits dengan bill dan Guest Folio

Berikut adalah contoh dokumen *Daily Listing of Guest Ledger Credits* yang digunakan.

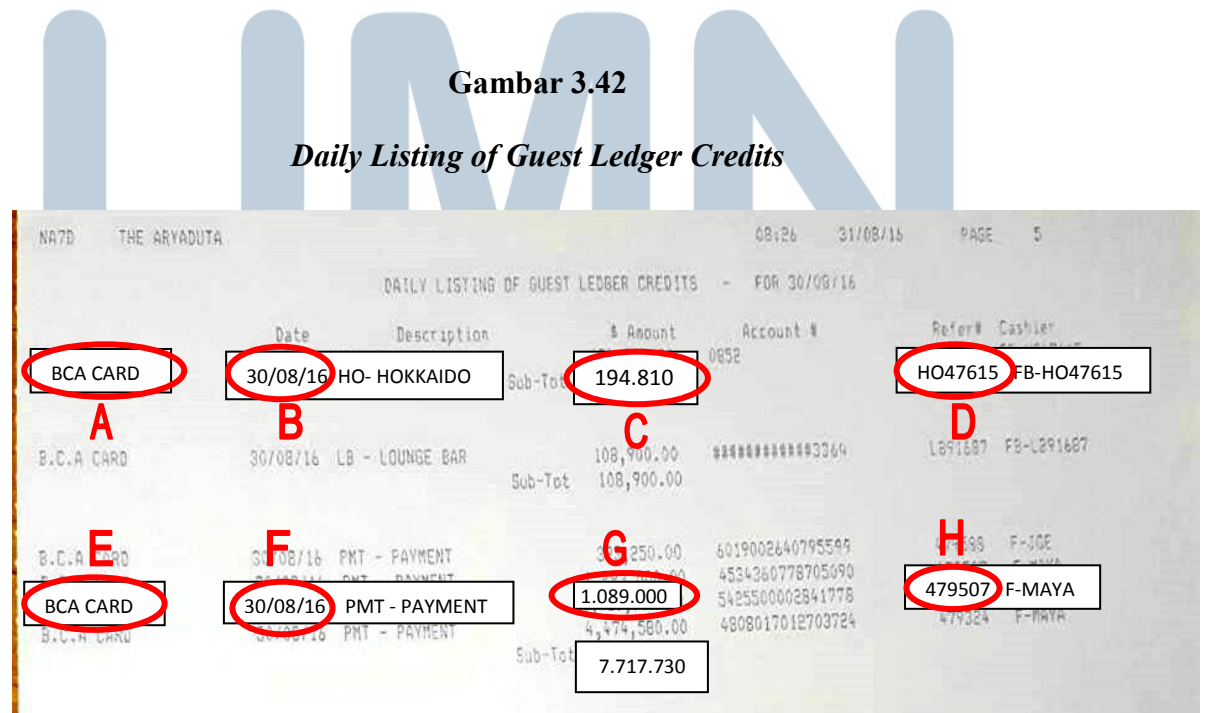

Data yang terdapat pada *Daily Listing of Guest Ledger Credits* akan dicocokkan dengan data pada *Bill Restaurant* dan *Guest Folio*.

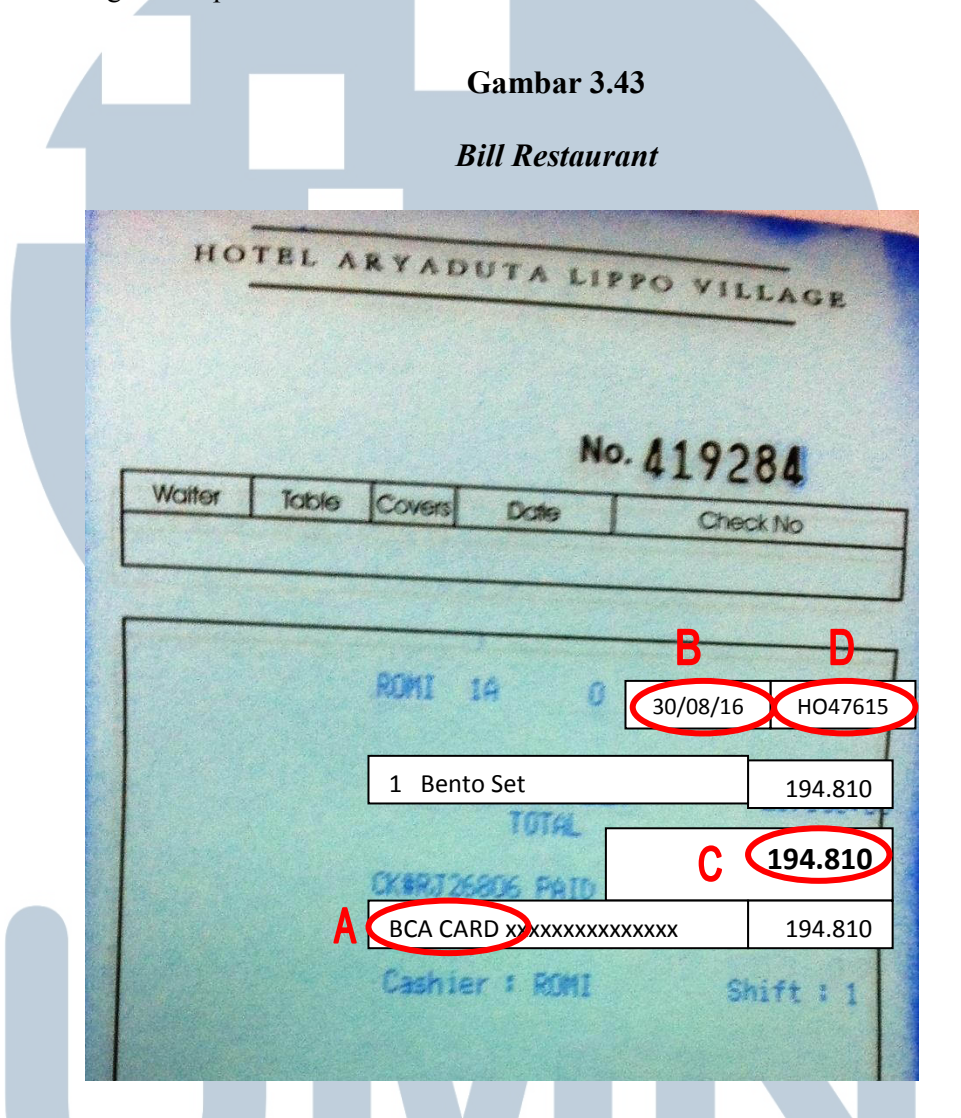

Untuk data pada *Bill Restaurant* (gambar 3.43) data yang disesuaikan dengan *Daily Listing of Guest Ledger Credits* adalah cara pembayaran yaitu BCA *Card* (A), tanggal terjadinya transaksi penjualan yaitu tanggal 30/08/16 (B), jumlah penjualan sebesar Rp 194.810 (C), dan nomor *bill* yaitu HO47615 (D).

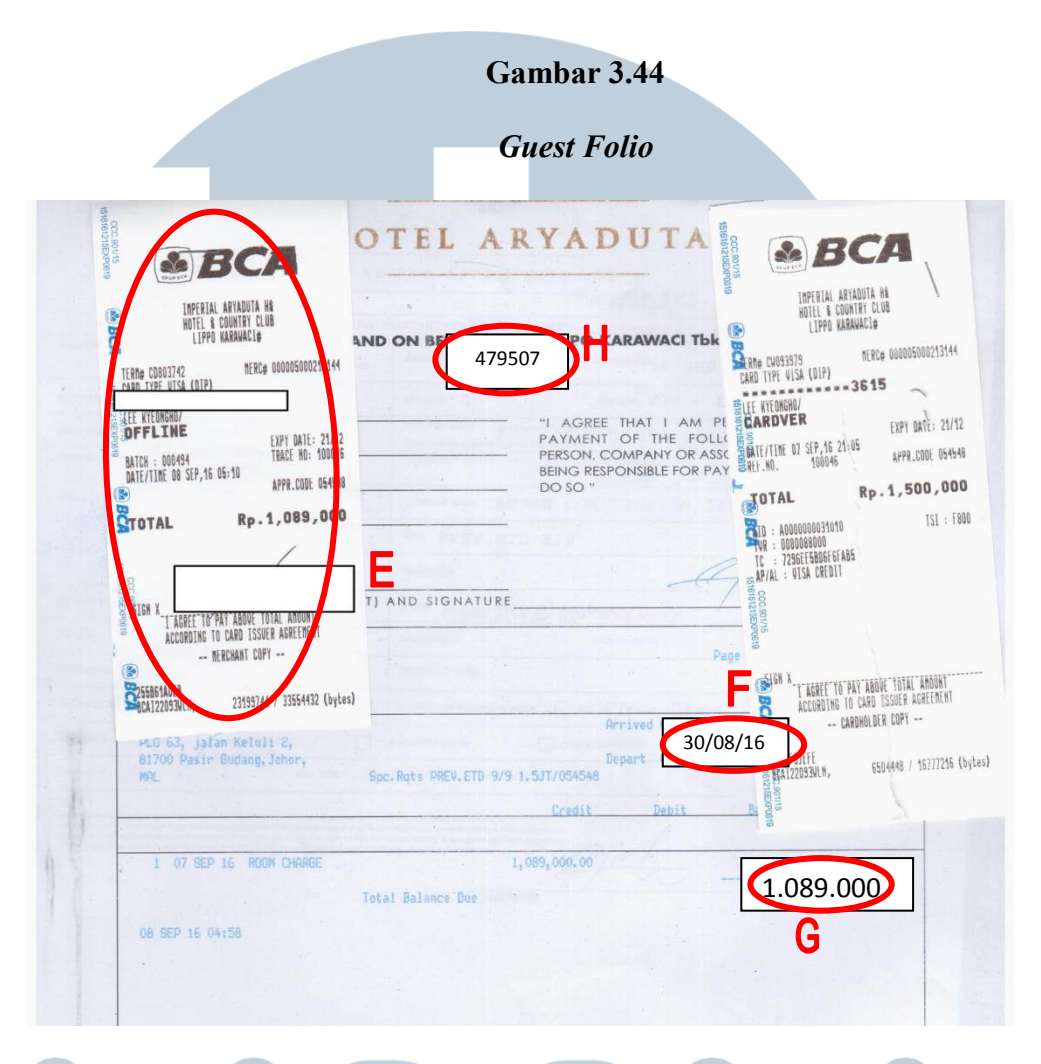

Gambar 3.44 merupakan contoh dokumen *Guest Folio*. Data dari *Guest Folio* yang disesuaikan dengan *Daily Listing of Guest Ledger Credits* adalah cara pembayaran yaitu menggunakan BCA *Card* (E), tanggal terjadinya transaksi yaitu 30/08/16 (F), jumlah tagihan pelanggan yaitu sebesar Rp 1.089.000 (G), dan nomor *guest folio* yaitu 479507 (H). Setelah data telah sesuai, maka *guest folio* dan *bill* dilampirkan pada *daily listing of guest ledger credits* berdasarkan cara pembayarannya. Berdasarkan pekerjaan yang telah dilakukan, menunjukkan bahwa data yang terdapat pada *Daily Listing of Guest Ledger Credits* (gambar 3.42), *Bill Restaurant* (gambar 3.43) dan *Guest Folio* (gambar 3.44) telah sesuai.

| Excel.                          |                                                     |
|---------------------------------|-----------------------------------------------------|
| Berikut ini adalah contoh doku  | men <i>bill</i> dengan diskon.                      |
| G                               | ambar 3.45                                          |
| Bi                              | ll Restaurant                                       |
|                                 | Shier : DIGN. 4164191 14                            |
| Waiter Table. Cove              | rs Date Check No                                    |
|                                 | D C A B                                             |
| DIAN                            | 1 <u>3 30/08/16 H047370</u>                         |
| 4 B<br>2 C                      | LACK COD HOT SOLP 200,000.00                        |
| ið                              | RAGON ROLL NEW 125-000-01<br>INDARA SET 255-000-01  |
|                                 | 10-00% Srv Ch 78,000-01<br>11-00% Tax 95,800-01     |
|                                 | 943,800.00                                          |
| 11                              | Subtotal<br>10-004 Sev Ch                           |
|                                 | 11-00% Tax 95,700-01<br>TOTAL<br>1 - 052 - 700 - 00 |
| FOOD                            | 870,000.00<br>Disc 30.00 % 61,000.00                |
| member Less                     | CHR6 87,000.00<br>Disc 30.00 % 26,100.00            |
| 30/. 736.8005                   | Disc 0.0 736.890 00                                 |
| Name Mina Party m               |                                                     |
|                                 |                                                     |
| Data pada Bill Restaurant (ga   | ambar 3.45) akan direkap ke dalam <i>file</i>       |
| Discount Restaurant berikut ini | MEDIA                                               |
| NUSAN                           | ITARA                                               |

3. Merekap amount bill Food & Beverages yang mendapatkan diskon ke

#### File Discount Restaurant pada Excel

| Date      | Billing | Cover                 | Use | Price          | Tax & Sev             | Dicount        | Total F-G          | Subtotal       |
|-----------|---------|-----------------------|-----|----------------|-----------------------|----------------|--------------------|----------------|
| A         | В       | С                     | D   | E              | F                     | G              | Н                  |                |
|           |         | 1024                  | 684 | 287.143.291,00 | 347.443.382,11        | 104.233.014,63 | 243.210.367,48     |                |
| 29-Aug-16 | RJ28884 | 1                     | 1   | 195.000,00     | 235.950,00            | 70.785,00      | 165.165,00         | 207.810.279,45 |
| 29-Aug-16 | RJ2888  | <b>C</b> <sup>1</sup> | 1   | D 35.000,00    | 42.350,00             | 12.705,00      | 29.645,00          | 207.839.924,45 |
| 30-Aug-16 | HO47370 | )                     | (1  | 870.000,00     | <b>E</b> 1.052.700,00 | 315.810,00     | <b>7</b> 36.890,00 | 208.576.814,45 |
| 30-Aug-16 | HO47615 | 1                     | 1   | 230.000,00     | 278.300,00            | 83.490,00      | 194.810,00         | 208.771.624,45 |
| 30-Aug-16 | HO47617 | 2                     | 1   | 345.000,00     | 417.450,00            | 125.235,00     | 292.215,00         | 209.063.839,45 |
| 30-Aug-16 | RJ28912 | 2                     | 1   | 630.000,00     | 762.300,00            | 228.690,00     | 533.610,00         | 209.597.449,45 |

Data yang direkap adalah tanggal transaksi yaitu 30/08/16 (A), nomor *bill* yaitu HO47370 (B), jumlah *cover* yaitu 3 (C), jumlah *use* yang diisi dengan 1 (D), jumlah penjualan sebelum diskon sebesar Rp 870.000 (E), dan jumlah penjualan setelah diskon sebesar Rp 736.890 (F).

#### 4. Merekap rekening koran.

Berikut ini merupakan data rekening koran beserta hasil rekap rekening koran pada file *Excel*.

### UNIVERSITAS MULTIMEDIA NUSANTARA

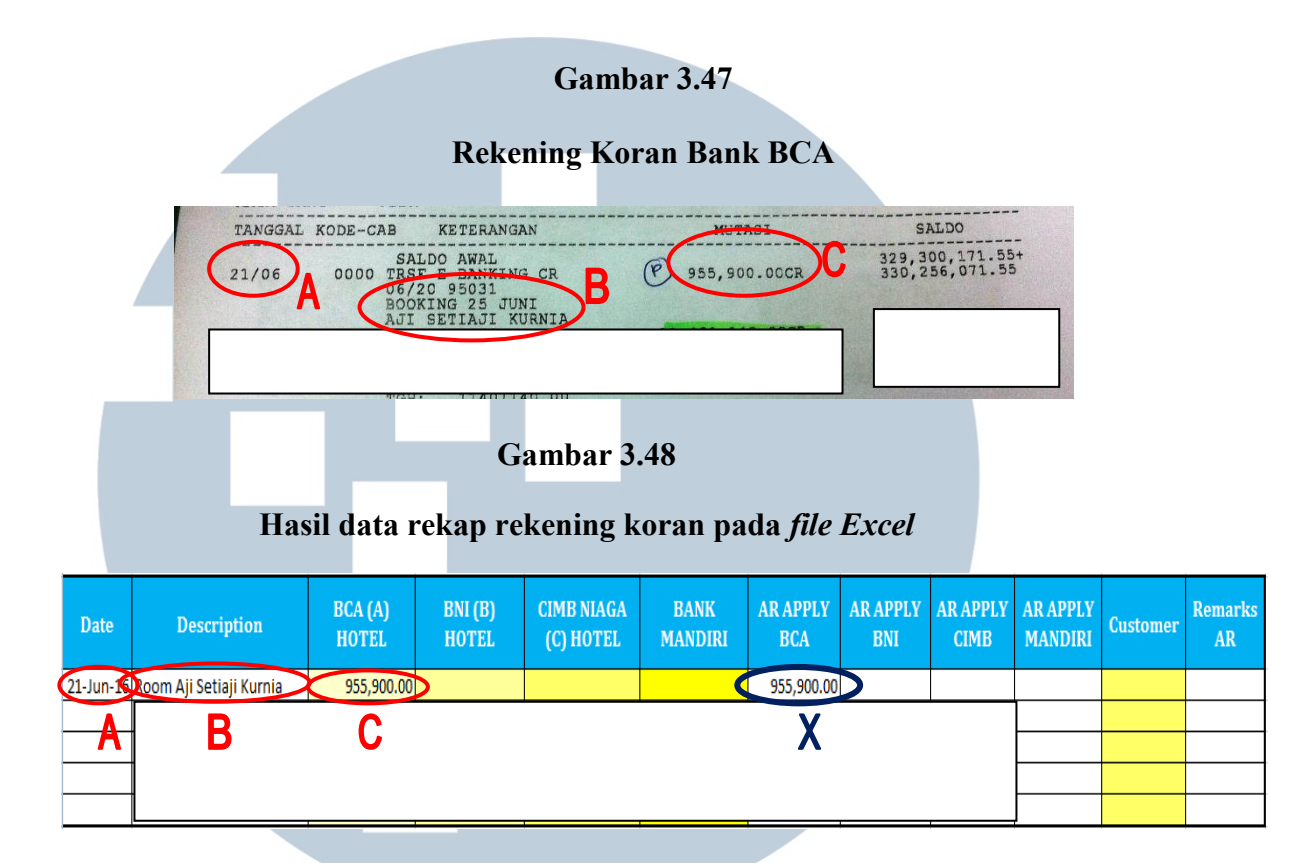

Gambar 3.47 menunjukkan sumber data yang digunakan untuk melakukan rekap yaitu rekening koran dari bank untuk penerimaan pembayaran. Informasi yang dibutuhkan adalah tanggal transaksi yaitu 21 Juni 2016 (A), keterangan mengenai transaksi tersebut atau biasanya dapat berupa nama pelanggan yang melakukan pembayaran yaitu penerimaan pembayaran atas *room booking* atas nama Aji Setiaji Kurnia (B), dan jumlah pembayaran yang diterima sebesar 955.900 (C). Data tersebut kemudian dimasukkan pada *file Excel* yang sudah tersedia (gambar 3.48) dengan memasukkan tanggal pada kolom *date*, keterangan pada kolom *description*, jumlah nominal transaksi pada kolom BCA (A) Hotel, dan memasukkan jumlah nominal yang sama pada kolom *AR Apply* BCA yang ditunjukkan pada huruf X.

5. Mencocokkan data pada *Account Receivable Invoice* dengan *Transmittal Letter (*tanda terima pengiriman *invoice)*.

Berikut ini merupakan contoh dokumen *transmittal letter* beserta *invoice*.

| Transmittal Letter   TRANSMITTAL LETTER   To   To   To   To   To   To   To   To   To   To   To   To   To   To   To   To   To   To   To   To   To   To   To   To   To   To   To   To   To   To   To   To   To   To   To   To   To   To   To   To   To   To   To   To   To   To   To   To   To To To To To To To To To To To To To To To To To To To To To To To To To To To To To To To To To To To To To To To To To To To To To To To To To To To To To To To To To To To To To To To To To To To To To To To To To To To To To To To To To To To T                                                                                                    | Transmittal Letter     TRANSMITTAL LETTER     To::::::::::::::::::::::::::::::::::::                                                                                                    |    |                         |                                                                                                    |               |
|----------------------------------------------------------------------------------------------------|----------------------------------------------------------------------------------------------------|----|-------------------------|----------------------------------------------------------------------------------------------------|---------------|
| To       Image: Constrained of the servelope we forward you the following :         Attn.       Image: Constrained of the servelope we forward you the following :         1.       The Original Levelore Rev No.HALV/130177/08 Immounting Rp. 10.147.020,-         Delivered by:       Received by.         Delivered by:       Received by.         Date :       Lining pale                                                                                                    | To          To          Jakarta         Attn.         Under Cover of this envelope we forward you the following :         1.         The Original Lawoice         Re         No.HALV/130177/08         Image: Stransformed by:         Delivered by:         Received by:         Date:         Lift medice         Lift medice         Date:         Lift medice         Lift medice         Date:         Lift medice         Lift medice         Date:         Lift medice         Lift medice         Date:         Lift medice         Lift medice         Date:         Lift medice         Lift medice         Date:         Lift medice         Lift medice         Lift medice         Lift medice         Lift medice         Lift medice         Lift medice         Lift medice         Lift medice         Lift medice         Lift medice         Lift medice         Lift medi |    |                         | Transmittal Letter                                                                                                    |               |
| To : PT ABC<br>Jakarta<br>Attn. :<br>Under Cover of this envelope we forward you the following :<br>1. The Original Lewoice<br>Rev No.HALV/130177/08 Imounting Rp. 10.147.020,-<br>Delivered by: Revenue of the served by.<br>Delivered by: Revenue of the served by.<br>Date : Linie palse T                                                                                                    | To :<br>PT ABC<br>Jakarta<br>Attn. :<br>Under Cover of this envelope we forward you the following :<br>The Original Invoice<br>Rev No.HALV/130177/08 mounting Rp. 10.147.020,-<br>Delivered by: Received by.<br>Delivered by: Received by.<br>Date : Lin pale T                                                                                                    |    |                         | TRANSMITTAL LETTE                                                                                                    | ER            |
| Attn. :         Under Cover of this envelope we forward you the following :         1. The Original Invoice         Rev No.HALV/130177/08         Image: No.HALV/130177/08         Image: No.HALV/130177708 | Attn. :         Under Cover of this envelope we forward you the following :         1. The Original Invoice<br>Ref. No.HALV/130177/08 Amounting Rp. 10.147.020,-         Delivered by:         Delivered by:         Date :         kirim palse T                                                                                                    |    | то :                    | PT ABC A<br>Jakarta                                                                                                    |               |
| Under Cover of this envelope we forward you the following :          1. The Original Larotee       B         Rev No.HALV/130177/08       Rp. 10.147.020,-         Delivered by:       Received by.         Date :       Linim palse T                                                                                                    | Under Cover of this envelope we forward you the following :          1. The Original Invoice       B         Ref. No.HALV/130177/08       Rp. 10.147.020,-         Delivered by:       Received by.         Date :       kirim palse T                                                                                                    |    | Attn. :                 |                                                                                                    |               |
| Delivered by:     Received by.       Date :     Lift in gal e T                                                                                                    | 1. The Original Lavoice<br>Rev No.HALV/130177/08 mounting     Rp. 10.147.020,-       Delivered by:     Received by.       Date :     kirim palse T                                                                                                    |    | Under Course of this or | nuclone we forward you the following .                                                                                                    |               |
| Delivered by:     Received by.       Date :     Lifting palse TT                                                                                                    | Delivered by:     Received by.       Date :     Erim palse T                                                                                                    | 75 | 1. The Original Involu  | ce B                                                                                                    | C             |
| Delivered by:<br>Date : Litim palse TT                                                                                                    | Delivered by:<br>Date : EITIM PALSE T                                                                                                    |    | Ref. No.HA              | LV/130177/08 Amounting Rp. 10.14                                                                                                    | 47.020,-      |
| kirim palve 77                                                                                                    | kirim palse 77                                                                                                    | 1  | Delivered by:           | Received by.<br>Date :                                                                                                    |               |
|                                                                                                    |                                                                                                    |    |                         |                                                                                                    | KIRIM PALE 77 |
|                                                                                                    |                                                                                                    |    |                         |                                                                                                    |               |
|                                                                                                    |                                                                                                    |    |                         |                                                                                                    |               |
|                                                                                                    |                                                                                                    |    |                         |                                                                                                    |               |
|                                                                                                    |                                                                                                    |    |                         |                                                                                                    |               |
|                                                                                                    |                                                                                                    |    |                         |                                                                                                    |               |
|                                                                                                    |                                                                                                    |    |                         |                                                                                                    |               |
|                                                                                                    |                                                                                                    |    |                         |                                                                                                    |               |
|                                                                                                    |                                                                                                    |    |                         |                                                                                                    |               |
|                                                                                                    |                                                                                                    |    |                         |                                                                                                    |               |
|                                                                                                    |                                                                                                    |    |                         |                                                                                                    |               |
|                                                                                                    |                                                                                                    |    |                         |                                                                                                    |               |
| NIVERSITAS                                                                                                    | NIVERSITAS                                                                                                    | N  | ΙΥΕ                     | The second second secon | TAS           |
| NIVERSITAS<br>ULTIMEDIA                                                                                                    | NIVERSITAS<br>ULTIMEDIA                                                                                                    | NU | IVE                     | UUU<br>RSI<br>IME                                                                                                    | TAS           |
| NIVERSITAS<br>ULTIMEDIA                                                                                                    | NIVERSITAS<br>ULTIMEDIA                                                                                                    | NU |                         |                                                                                                    | TAS<br>DIA    |

| ACCOUNT NO: Soon<br>(*) PND<br>REF. NO. OUTSTANDING AMOUNT<br>TOTAL AMOUNT DUE<br>10.147.020.00<br>POINT<br>POINT<br>POIN | date will   |
|----------------------------------------------------------------------------------------------------|-------------|
| Provide test of the second of the second of                                                                                                    |             |
| bout a series of the series of the series of                                                                                                    |             |
| ekerjaan ini dilakukan dengan mencocokkan data yang terdapat p                                                                                                    |             |
| total amount due 10. 147.020.00<br>Payment is due on PRESENTATIO<br>kerjaan ini dilakukan dengan mencocokkan data yang terdapat p                                                                                                    | MOUNT DU    |
| erjaan ini dilakukan dengan mencocokkan data yang terdapat p                                                                                                    | N OF STATE  |
| mhar 3 49 dan gamhar 3 50, yaitu nama dan alamat pelanggan yaitu                                                                                                    | ada         |
| inour 5.47 dan gambar 5.50, yanu nama dan atamat peranggan yanu                                                                                                    | PT          |
| BC yang beralamat di Jakarta (A), nomor <i>invoice</i> ya<br>ALV/130177/08 (B), dan jumlah nominal tagihan kepada pelang                                                                                                    | aitu<br>gan |
| ebesar Rp. 10.147.020 (C). Berdasarkan pekerjaan yang telah dilakuk                                                                                                    | kan,        |

6. Membuat Exchange Rate Report.

Berikut ini merupakan contoh data kurs dari PT Alfa Valasindo, Bank BCA, dan Bank BNI yang digunakan dalam membuat *exchange rate report*.

Gambar 3.51

#### Kurs PT Alfa Valasindo

PT ALFA VALASINDO

|         | EXCHANGE RATE 1 |          |          |  |  |  |
|---------|-----------------|----------|----------|--|--|--|
| Flag    | Currancy        | We BUY   | We SELL  |  |  |  |
|         | USD             | A 13.440 | B 13.455 |  |  |  |
|         | AUD             | 9.905    | 9.925    |  |  |  |
| Exemple | SGD             | 9.440    | 9.460    |  |  |  |
| -       | нко             | 1.730    | 1.740    |  |  |  |
|         | CNY             | 1.945    | 1.950    |  |  |  |
| 5.2     | EUR             | 14.290   | 14.340   |  |  |  |
|         | NTD             | 429      | 431      |  |  |  |
|         | тне             | 380      | 382      |  |  |  |
| •       | JPY             | 121,9    | 122,9    |  |  |  |

|     |      | EXCHANGE RATE 2 |        |         |  |  |  |  |  |
|-----|------|-----------------|--------|---------|--|--|--|--|--|
|     | Flag | Currency        | We BUY | Wa SELL |  |  |  |  |  |
|     |      | GBP             | 16.580 | 16.630  |  |  |  |  |  |
|     | 1+1  | CAD             | 9.935  | 9.985   |  |  |  |  |  |
|     | 63   | CHF             | 13.320 | 13.370  |  |  |  |  |  |
|     |      | SAR             | 3.555  | 3.585   |  |  |  |  |  |
|     |      | NZD             | 9.425  | 9.475   |  |  |  |  |  |
|     | 199  | MYR             | 3.080  | 3.095   |  |  |  |  |  |
|     |      | PHP             | 270    | 275     |  |  |  |  |  |
| - 4 | :0;  | KRW             | 11,6   | 11,9    |  |  |  |  |  |
|     |      | BND             | 9.425  | 9.445   |  |  |  |  |  |

UNIVERSITAS MULTIMEDIA NUSANTARA Gambar 3.52

| Kurs | Bank | BCA |
|------|------|-----|
|------|------|-----|

|          |                           | BCA-      | Exchange Rate and           | Calculator       |                            |                   |
|----------|---------------------------|-----------|-----------------------------|------------------|----------------------------|-------------------|
| hange Ra | te & Calculat             | tor       |                             |                  |                            |                   |
| Currency | e-Rate<br>21 Nov 2016 / 1 | 1:23 WIB  | TT Count<br>21 Nov 2016 / 1 | er*<br>11:24 WIB | Bank No<br>21 Nov 2016 / 0 | tes*<br>07:29 WIB |
|          | Sell                      | Buy       | Sell                        | Buy              | Sell                       | Buy               |
| USD      | 13,452.00                 | 13,436.00 | 13,594.00                   | 13,294.00        | 13,585.00                  | 13,285.0          |
| SGD      | 9,424.57                  | 9,404.57  | 9,452.60                    | 9,375.60         | 9,527.00                   | 9,309.0           |
| EUR      | 14,294.60                 | 14,194.60 | 14,434.20                   | 14,075.20        | 14,428.00                  | 14,033.0          |
| AUD      | 9,879.00                  | 9,799.00  | 9,975.30                    | 9,702.30         | 9,987.00                   | 9,702.0           |
| DKK      | 1,954.87                  | 1,874.87  | 1,950.25                    | 1,888.05         | 1,973.00                   | 1,846.0           |
| SEK      | 1,493.26                  | 1,413.26  | 1,482.45                    | 1,429.35         | 1,508.00                   | 1,389.0           |
| CAD      | 10,011.45                 | 9,931.45  | 10,100.45                   | 9,839.45         | 10,092.00                  | 9,794.0           |
| CHF      | 13,358.93                 | 13,258.93 | 13,490.25                   | 13,153.25        | 13,489.00                  | 13,106.0          |
| NZD      | 9,454.17                  | 9,374.17  | 9,557.05                    | 9,265.05         | 9,562.00                   | 9,281.0           |
| GBP      | 16,635.87                 | 16,535.87 | 16,817.60                   | 16,365.60        | 16,783.00                  | 16,344.0          |
| HKD      | 1,748.39                  | 1,718.39  | 1,750.40                    | 1,716.40         | 1,766.00                   | 1,697.0           |
| JPY      | 122.72                    | 119.32    | 123.43                      | 118.70           | 124.58                     | 118.0             |
| SAR      | 3,624.37                  | 3,544.37  | 3,636.80                    | 3,532.80         | 3,661.00                   | 3,491.0           |
| CNY      | 2,004.04                  | 1,884.04  | 2,027.25                    | 1,862.35         | 1,998.00                   | 1,871.0           |

|   |   |           | Kurs Bank BNI |           |
|---|---|-----------|---------------|-----------|
|   | E |           |               |           |
|   |   | Mata Uang | Jual          | Beli      |
|   |   | AUD       | 9,993.00      | 9,768.00  |
|   |   | CAD       | 10,099.00     | 9,849.00  |
|   |   | CHF       | 13,463.00     | 13,168.00 |
|   |   | EUR       | 14,424.00     | 14,099.00 |
|   |   | GBP       | 16,811.00     | 16,401.00 |
|   |   | HKD       | 1,789.00      | 1,689.00  |
|   |   | JPY       | 123.21        | 119.46    |
|   |   | SAR       | 3,695.00      | 3,495.00  |
| M |   | SGD       | 9,557.00      | 9,307.00  |
|   |   | USD       | 13,570.00     | 13,320.00 |
| Ν | U | SA        | NTA           | RA        |

Nilai kurs jual dan beli setiap mata uang asing dari PT Alfa Valasindo,

Bank BCA, dan Bank BNI kemudian direkap dalam List of Exchange

Rate di bawah ini.

Gambar 3.54

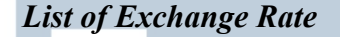

|     | PT. /  | Alfa Valasino | lo          |           | Klik BCA  |             |        | PNI    |             |
|-----|--------|---------------|-------------|-----------|-----------|-------------|--------|--------|-------------|
|     | Jual   | Beli          | Kurs Tengah | Jual      | Beli      | Kurs Tungah | Inal   | Beli   | Kurs Tengah |
|     | 13,455 | 13,440        | 12,775      | 13,585.00 | 13,285.00 | 12,763.25   | 13,570 | 13,320 | 12,77       |
| ind | 16,630 | 16,580        | 15,775      | 16,705    | 16,244    | 15,750      | 16,811 | 10,401 | 15,77       |
| D   | 9,925  | 9,905         | 9,419       | 9,987     | 9,702     | 9,352       | 9,993  | 9,768  | 9,38        |
|     | 9,460  | 9,440         | 8,978       | 9,527     | 9,309     | 8,947       | 9,557  | 9,307  | 8,96        |
| R   | 3,095  | 3,080         | 2,933       |           |           |             |        |        |             |
|     | 1,740  | 1,730         | 1,648       | 1,766     | 1,697     | 1,645       | 1,789  | 1,689  | 1,65        |
|     | 123    | 122           | 116         | 125       | 118       | 115         | 123    | 119    | 11          |
|     | 14,340 | 14,290        | 13,599      | 14,428    | 14,033    | 13,519      | 14,424 | 14,099 | 13,54       |

Bank Indonesia Beli Jual 13,505

Kurs Tengah

13,371

13,438

USD

Pada gambar 3.54 nilai yang ditunjukkan pada huruf A, B, C, D, E, dan F merupakan contoh kurs jual dan beli untuk mata uang USD yang diperoleh dari kurs PT Alfa Valasindo (gambar 3.51), kurs Bank BCA (gambar 3.52), dan kurs Bank BNI (gambar 3.53). Untuk mendapatkan kurs tengah, terlebih dahulu merata-ratakan jumlah kurs jual dan kurs beli, kemudian dikali dengan 95%. Kurs tengah yang telah dihitung ditunjukkan pada huruf X, lalu nilai tengah dari ketiga kurs tengah tersebut dimasukkan pada Spot Exchange Rate Report pada gambar 3.55.

#### Spot Exchange Rate Report

|    | SPOT EX   | CHANGE RATE    |    |
|----|-----------|----------------|----|
| No | Mata Uang | RUPIAH<br>Bill | TC |
| 1  | US\$      | X 12,773       | NA |
| 2  | Pound     | 15,776         | NA |
| 3  | Aust \$   | 9,386          | NA |
| 4  | Sin \$    | 8,960          | NA |
| 5  | MYR       | 2,933          | NA |
| 6  | HK\$      | 1,652          | NA |
| 7  | Yen       | 115            | NA |
| 8  | Euro      | 13,548         | NA |
|    | BOOK      | EEPING RATE    |    |
| 1  | US\$ = Rp | 13,438.00      |    |

7. Merekap data Bill Minibar ke Excel (Bagian Cost Control).

Berikut ini merupakan contoh dokumen *Bill Minibar* beserta rekap data minibar pada file Excel. UNIVERSITAS MULTIMEDIA NUSANTARA

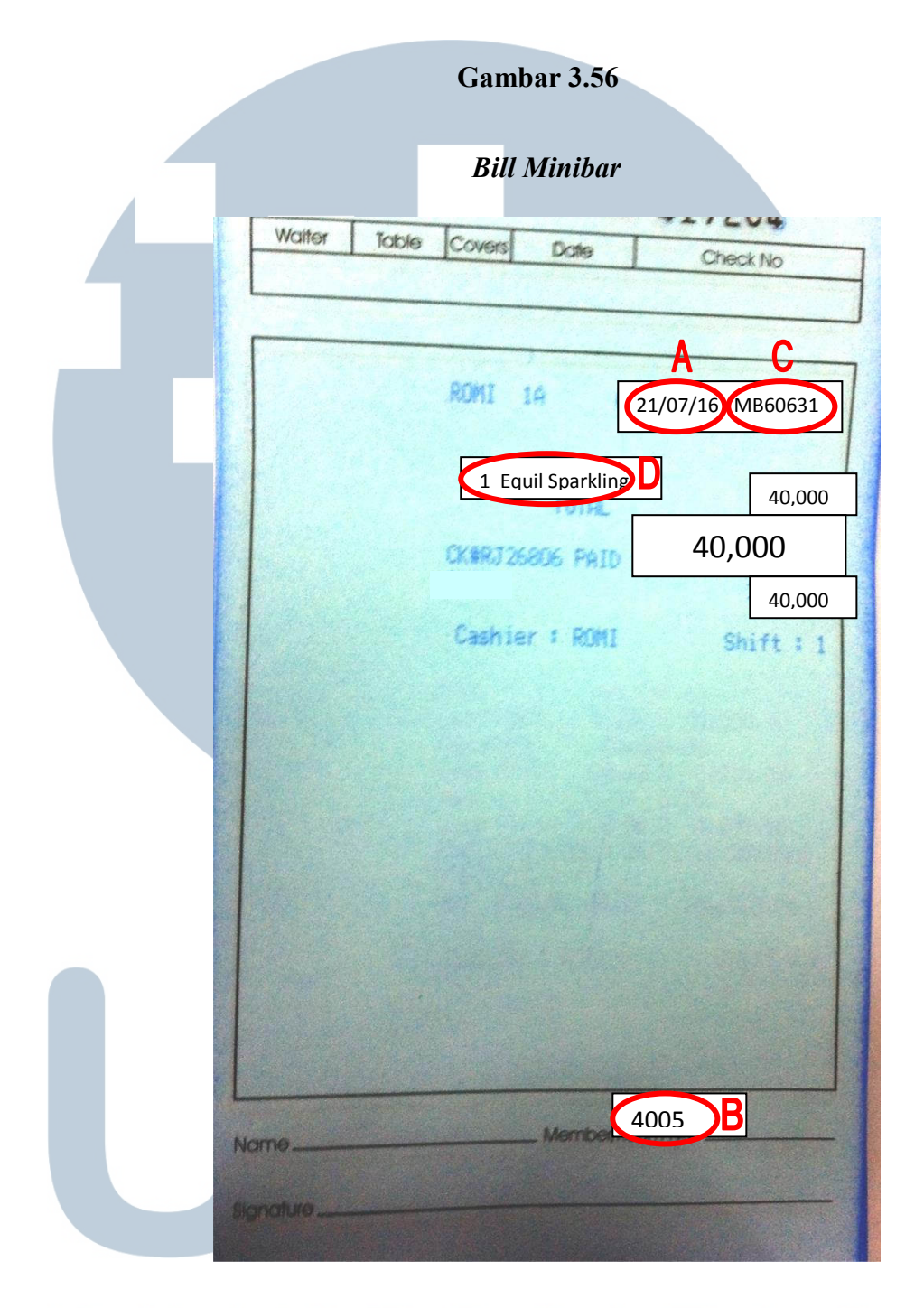

# UNIVERSITAS

|    |        |             | Hasii    | uata  |         | iidal | r pa  | da I | lle E | xcel  | l       |   |       |
|----|--------|-------------|----------|-------|---------|-------|-------|------|-------|-------|---------|---|-------|
|    |        |             | D        | Equil | Spaklin | You   | C 100 | Sp   | orite | Pocar | i Sweat |   | Total |
| No | Date   | Room #      | Check #  | ス     | Р       | с     | Р     | с    | Р     | с     | Р       | С | Р     |
| 13 | 21-Jul | 4005        | MB60631  | 1     | 1       |       | 1     |      | 1     |       | 1       | 1 | 17    |
| 14 | A      | <b>4007</b> | CMB60632 |       | 1       |       | 1     |      | 1     |       | 1       | 1 | 17    |

Data yang dimasukkan adalah informasi yang terdapat pada *bill* yaitu tanggal transaksi yaitu tanggal 21 Juli 2016 (A), nomor kamar yaitu 4005 (B), nomor *bill* yaitu MB60631 (C), dan jumlah konsumsi *minibar* pada jenis makanan atau minuman (D). Untuk setiap jenis makanan dan minuman yang tersedia pada *minibar* terdapat 2 kolom yaitu C dan P. Kolom C menunjukkan jumlah makanan atau minuman yang dikonsumsi sedangkan kolom P menunjukkan jumlah makanan atau minuman yang tersedia pada *minibar*. Lalu secara otomatis akan dihitung *cost* untuk konsumsi atas *minibar* yang ditunjukkan pada gambar dibawah ini.

#### Gambar 3.58

#### Tampilan hasil perhitungan cost minibar pada file Excel

|    |        |        |         | Equil | Natural | Equil | Bpakling | You | C 100 | 8; | orite | Popar | 1 Sweat |   | Total |  |
|----|--------|--------|---------|-------|---------|-------|----------|-----|-------|----|-------|-------|---------|---|-------|--|
| No | Date   | Room # | Check # | C     | P       | C     | P        | С   | P     | C  | P     | C     | P       | C | P     |  |
| 13 | 21-Jul | 4005   | MB60631 | 1     | 1       | 1     | 1        | 1   | 1     |    | 1     |       | 1       | 5 | 17    |  |
| 14 |        | 4007   | MB60632 |       | 1       |       | 1        |     | 1     |    | 1     |       | 1       | 1 | 17    |  |

#### 8. Mengisi data member pada Form Auto Debit Payment Benefit.

Berikut ini merupakan hasil pengerjaan pengisian data member pada Form Auto Debit Payment Benefits.

### UNIVERSITAS MULTIMEDIA NUSANTARA

#### Form Auto Debit Payment Benefits

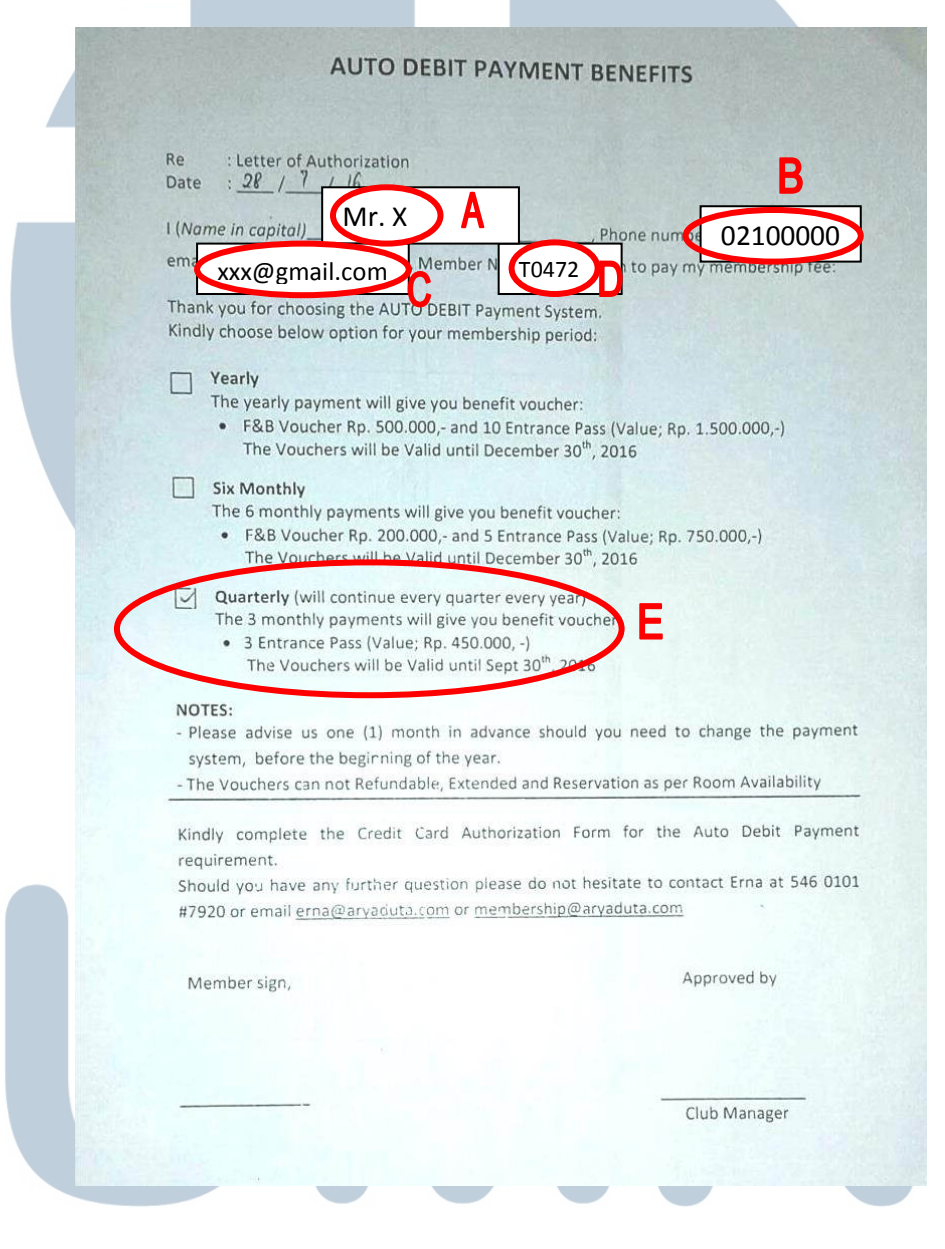

## UNIVERSITAS MULTIMEDIA NUSANTARA

Data yang dimasukkan pada Form Auto Debit Payment Benefits (gambar 3.59) adalah nama member yaitu Mr. X (A), nomor telepon member (B), email member (C) dan nomor member yaitu T0472 (D). Kemudian menchecklist cara pembayaran yang telah dilakukan oleh member yaitu quarterly (E). Data member didapatkan melalui sistem Maxial, sedangkan data pembayaran member berasal dari informasi yang diberikan oleh staff AR.

Penerbitan voucher berdasarkan keterangan yang terdapat pada Form Auto Debit Payment Benefits, yaitu sebanyak 3 voucher Entrance pass.

#### Gambar 3.60

#### Entrance Pass Voucher

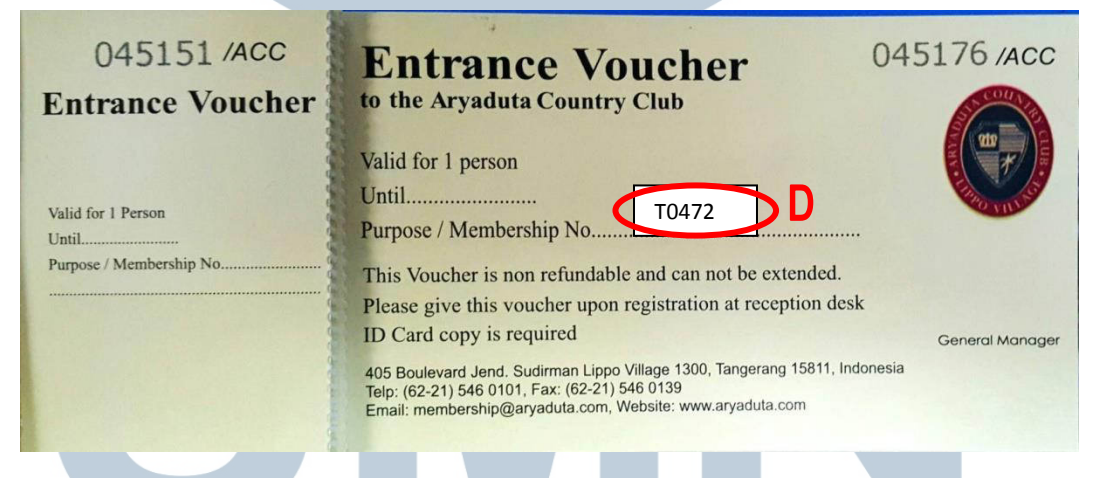

Gambar 3.60 menunjukkan gambar Entrance Voucher yang diberikan.

Data yang dimasukkan pada *voucher* adalah nomor *member* yaitu T0472 (D). MULTIMEDIA NUSANTARA

#### 9. Mempelajari dan meng-input Profit and Loss Budget Revenue untuk

#### bulan Agustus 2016.

Berikut ini merupakan dokumen Budget Booklet bulan Agustus 2016 yang

digunakan untuk meng-*input budget* ke sistem Maxial.

|           |                   | Gaml             | bar 3.61                                   |
|-----------|-------------------|------------------|--------------------------------------------|
|           | Budget b          | ooklet u         | ntuk bulan Agustus                         |
| F         | PALM CAFE         |                  |                                            |
| -         |                   |                  |                                            |
| F         | FOOD SALES        |                  |                                            |
|           | Breakfast         |                  | 16122425.00                                |
|           | Lunch             |                  | 39866360.00 Y                              |
|           | * Total Food **   |                  | 127450000.00                               |
|           | rotarr ood        |                  | 127430000.00                               |
| F         | OOD COVERS        |                  |                                            |
| 3         | Breakfast         |                  | 140.18                                     |
| 3         | Lunch             |                  | 247.72                                     |
| 1         | Dinner            |                  | 492.18                                     |
|           | * Total Covers ** |                  | 880.00                                     |
| F         | OOD AVG. CHEC     | СК               |                                            |
| 1         | Breakfast         |                  | 115009.02                                  |
|           | Lunch             |                  | 160933.15                                  |
| -         | * Average Check * | **               | 145192.07                                  |
|           |                   | 9                |                                            |
|           | Breakfast         | 5                | 130352 96                                  |
| i         | Lunch             |                  | 15642354.96                                |
|           | Dinner            |                  | 6828012.08                                 |
|           | ** Total Beverage | **               | 22,600,720.00                              |
| E         | EVERAGE COVE      | RS               |                                            |
| 1         | Breakfast         |                  | 2.45                                       |
|           | Lunch             |                  | 221.93                                     |
| 1         | Dinner            |                  | 52.22                                      |
| -         | * Total Covers ** |                  | 276.60                                     |
| B         | EVERAGE AVG.      | CHECK            | 52052.00                                   |
|           | Breakfast         |                  | 53253.38                                   |
|           | Dinner            |                  | 130756.06                                  |
| -         | * Average Check * | **               | 81709.04                                   |
| т         | OTAL REVENUE      |                  |                                            |
| 1         | Tobbaco/Miscellar | neous            | 500000.00                                  |
| F         | Food              | 1.4              | 127450000.00                               |
| E         | Beverage          |                  | 22600720.00                                |
|           | Service Charge    |                  | 15005072.00                                |
|           | Gov. Tax          |                  | 16505579.20                                |
|           | Total Credits *** |                  | 181561371.20                               |
|           |                   | ., <b>R</b> /    |                                            |
| mbar 3.61 | menunjukkan       | nilai <i>buc</i> | <i>iget</i> yang telah ditentukan dan terd |

pada Budget Booklet. Nilai dalam budget booklet tersebut kemudian di-NĨAI AI ΚA input ke dalam sistem Maxial.

Gambar 3.62 menunjukkan hasil *output* dari *budget* yang telah dimasukkan ke sistem Maxial. Huruf X menunjukkan jumlah *budget* untuk penjualan makanan pada waktu *breakfast, lunch, dinner,* dan jumlah *budget* untuk jumlah penjualan makanan.

#### Gambar 3.62

#### Hasil Output Budget bulan Agustus 2016

|                               | TODAY'S<br>TOTAL           | PERIOD<br>TO<br>DATE | BUDGET<br>TO<br>DATE          |          |
|-------------------------------|----------------------------|----------------------|-------------------------------|----------|
| PALM CAFE                     |                            |                      |                               |          |
|                               |                            |                      |                               |          |
| FOOD SALES                    |                            |                      |                               |          |
| - Breakfast                   | 739,000.00                 | 16,232,610.00        | 18,122,425.00                 | <b>X</b> |
| - Lunch                       | 600,000.00                 | 25,509,240.00        | 39,866,360.00                 | Y        |
| - Dinner                      | 2,490,000.00               | 78,572,550.00        | 71,461,215.00                 |          |
| Total Food XX                 | 3,829,000.00               | 120,314,400.00       | 127,450,000.00                |          |
| FOOD COVERS                   |                            |                      |                               |          |
| - Breakfast                   | 6                          | 155                  | (40)                          |          |
| - Lunch                       | 5                          | 187                  | 249                           |          |
| - Dinner                      | 12                         | 556                  | 492                           |          |
| Total Covers #\$              | 23                         | 898                  | 880                           |          |
| EDOD AUE CHECK                |                            |                      |                               |          |
| - Grestfact                   | 123 166 67                 | 104 724 52           | 115 140 19                    |          |
| - lunch                       | 120,000,00                 | 196.413.04           | 160.751.45                    |          |
| - Dinner                      | 207.500.00                 | 141.317.54           | 145.246.37                    |          |
| Average Check ##              | 166,478.26                 | 133,980.40           | 144,829.55                    |          |
| BEUESASE SALES                |                            |                      |                               |          |
| BEVERAGE SALES                | 0.00                       | 60 000 00            | 104 555 61                    |          |
| - Breaktast                   | 0.00                       | 40,000.00            | 130,300,70                    |          |
| - LUBCN                       | 333,000.00<br>1 AFE 000 00 | SA SEE SOA AA        | 10,040,004,70                 |          |
| - Vinner<br>Tabal Davarage ** | 1 280 000 00               | C0,000,000.00        | 0,000,010,00<br>00 LAA 200 00 |          |
| IDIAL DEVELAGE **             | 1,370,000,00               | E410101000100        | CL30003710+00                 |          |
| BEVERAGE COVERS               |                            |                      |                               |          |
| - Breakfast                   | 0                          | 5                    | 5                             |          |
| - Lunch                       | 5                          | 50                   | 555                           |          |
| - Dinner                      | 3                          | 251                  | 52                            |          |
| Total Covers 11               | 5                          | 311                  | 276                           |          |
| BEVERAGE AVG. CHECK           |                            |                      |                               |          |
| - Breakfast                   | 0.00                       | 20,000.00            | 65,176.48                     |          |
| - Lunch                       | 167,500.00                 | 59,017.24            | 70,461.07                     |          |
| - Dinner                      | 351,666.67                 | 83,087.66            | 131,307.93                    |          |
| Average Check **              | 278,000.00                 | 78,192.93            | 81,886.67                     |          |
| TOTAL REVENUE                 |                            |                      |                               |          |
| - Tobhaco/Miscellaneous       | 0.90                       | 3,500,000,00         | 4,000.000.00                  |          |
| - Food                        | 3,829,000.00               | 120.314.400.00       | 127.450.000.00                |          |
| - Beverage                    | 1,390,000.00               | 24,318,000.00        | 22,500,720.00                 |          |
| - Service Charge              | 565,700.00                 | 15,704,702.50        | 15,005,072.06                 |          |
| - Gov. Tax                    | 529,290.00                 | 14,802,338.00        | 16,505,579.20                 |          |
| Total Gredits ###             | 6,314,990.00               | 178,719,440.50       | 105,561,371.26                |          |

10. Meng-update sistem kasir melalui Maxial, untuk mengubah harga beverage dan meng-update recipe untuk Room Service, Lounge Bar, dan Gardenia.

Berikut ini merupakan contoh dokumen Price Change Additional Menu

Item Form yang digunakan sebagai sumber data dalam meng-update

harga dan *recipe* pada sistem Maxial.

ĉ

C

#### Gambar 3.63

#### **Price Change Additional Menu Item Form**

| PRICE CHAN    | IDE (C) A            | DOITIONAL (A) MENU IT                                                                       | M FORM                                                                               |                        |                                       |                           |
|---------------|----------------------|---------------------------------------------------------------------------------------------|--------------------------------------------------------------------------------------|------------------------|---------------------------------------|---------------------------|
| ю             | ibu E                | Isie / Financial Controller                                                                 |                                                                                      |                        |                                       |                           |
|               | Bp. S                | iyamsurizal / SPV. Cost C                                                                   | Controller                                                                           |                        |                                       |                           |
| C             | : Bp. F              | Frank Mayland / General F                                                                   | denager                                                                              |                        |                                       |                           |
|               | : Bp. H              | Inadry Wahyu S / Executi                                                                    | ve chef                                                                              |                        |                                       |                           |
|               | Bp. S                | Suwardi / Restaurant Man                                                                    |                                                                                      |                        |                                       |                           |
| ROM           | : Indri              |                                                                                             |                                                                                      | -                      |                                       |                           |
| ATE           | : Septr              | ombor 23, 2016                                                                              | Α                                                                                    |                        |                                       |                           |
|               | he lokerin           | ng data into Maxial, New Ve                                                                 | nu Gardenia Restauran                                                                |                        |                                       |                           |
| iease npuit   |                      |                                                                                             |                                                                                      |                        |                                       |                           |
| will be elect | ve on Sep            | :lember 27lh, 2016                                                                          |                                                                                      | A LOW AND AND AND A    |                                       |                           |
| OUTLET        | Ve on Sep<br>CIA     | tlember 271h, 2016                                                                          | ITEMS                                                                                |                        | PRICE                                 | CODE                      |
| withe elect   | CIA                  | Inmber 27th, 2016<br>ANTIPASTI                                                              | пемь                                                                                 |                        | PRICE                                 | CODE                      |
| WI be elect   | CiA                  | ANTIPASTI<br>Caprese selad, tomalo, I                                                       | ITEMS<br>Basil 5 fresh mozzerella                                                    | GMOIL                  | PRICE C                               | GNDTL                     |
| OUTLET        | CIA                  | ANTIPASTI<br>CAPIESE Select, tomato, t<br>House medeiricotta salo                           | TEMS<br>Dasil 5 fresh mozzerello<br>d, bouroot a preserved len                       | GM(t))                 | PRICE C                               | GNDTL<br>GM0014           |
| OUTLET        | CiA<br>CiA<br>C<br>C | ANTIPASTI<br>Caprese selad, tomalo, I<br>House made ricotta sala<br>Blue cheese, Rockel, pe | TEMS<br>basil & fresh mozzerelle<br>d, backroot & preserved len<br>or & warnut seled | (SMQ1)<br>non dressing | PRICE C<br>35,000<br>30,000<br>35,000 | GN071<br>GM0014<br>GM0030 |

80.000

110,000

GM012

GM0013

### ERS ТА LTIME SANTAR

Pan-fried prewns in chill gartic with a mint, tennel & parsley salad

Calaman fritto, sioli & fresh rocket

#### Tampilan menu Menu Maintenance pada sistem Maxial

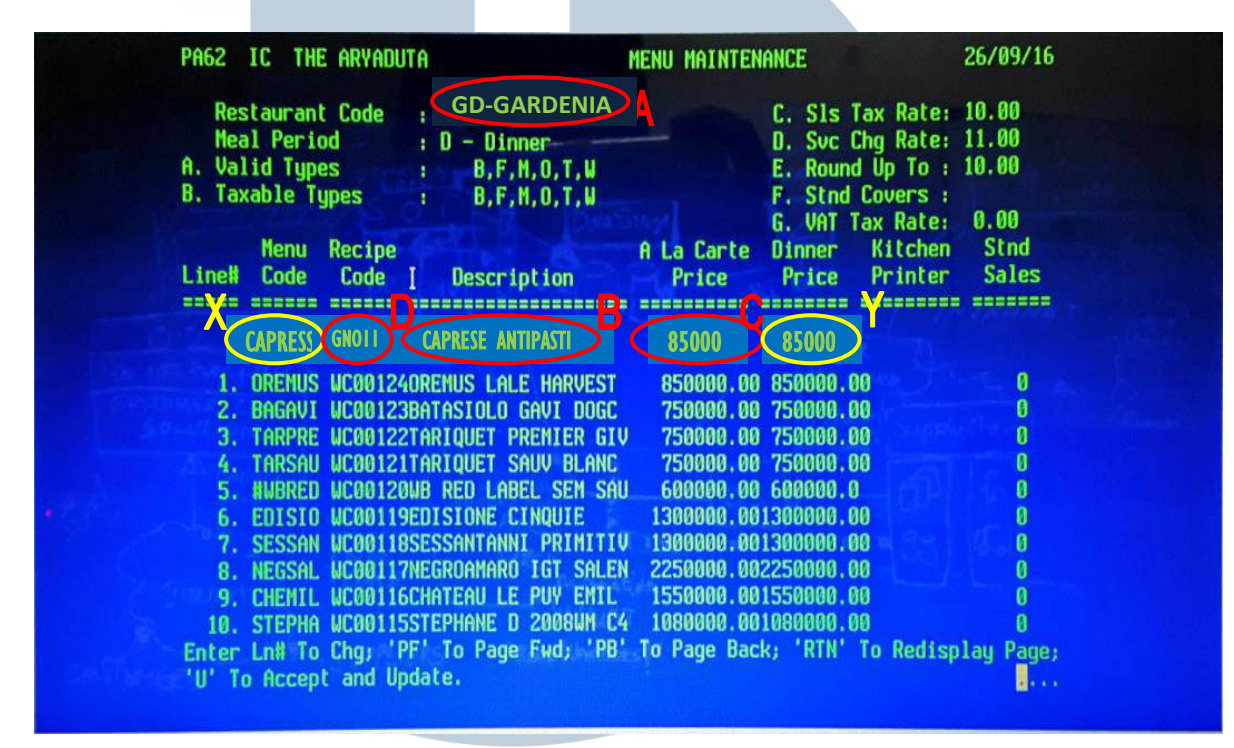

Informasi harga yang harus diubah adalah informasi berdasarkan dokumen *Price Change Additional Menu Item Form* yang ditunjukkan pada gambar 3.63. Gambar 3.64 menunjukkan tampilan menu *Menu Maintenance* pada sistem Maxial, huruf A menunjukkan *outlet* yang akan dilakukan perubahan menu atau harga. Huruf B menunjukkan deskripsi nama menu, huruf C menunjukkan harga menu, huruf D merupakan kode untuk jenis menu, huruf X menunjukkan kode menu untuk mempermudah mencari menu, huruf Y merupakan harga menu yang menyesuaikan dengan harga pada huruf C.

### 11. Melakukan kas opname ke outlet.

Berikut ini merupakan hasil melakukan kas opname ke outlet berupa cash

|                                                                                                    |                                            |            | Ga                        | mbar 3.65          |                |
|----------------------------------------------------------------------------------------------------|--------------------------------------------|------------|---------------------------|--------------------|----------------|
|                                                                                                    |                                            |            | Cash                      | Count Report       |                |
|                                                                                                    |                                            |            |                           |                    |                |
| P.T. Lippo Ko                                                                                                    | ırawaci Tbk-Hos                            | pitality D | Division, Aryaduta Hotels | Group              |                |
|                                                                                                    |                                            |            | CASH                      | COUNT REPORT       |                |
| UNIT :                                                                                                    | Laguna                                     | ваr        | 24                        | 20                 | Sontombor 2016 |
| LOCATION                                                                                                    | Club                                       | <u> </u>   | 3                         | DATE : 20          | September 2016 |
| Notes                                                                                                    | NOMINAL                                    | V          | PCS                       | AMOUNT ( In Rp )   | REMARKS        |
| INDIES:                                                                                                    | 50,000                                     | X          | 5                         | 200.000            |                |
| _                                                                                                    | 10,000                                     | X          | 10                        | 100.000<br>100.000 |                |
| 1                                                                                                    | 5,000                                      | X<br>X     |                           | 30.000             |                |
|                                                                                                    | 1,000                                      | Х          |                           |                    |                |
| Coin:                                                                                                    | 1,000                                      | X          |                           |                    |                |
|                                                                                                    | 200                                        | X          |                           |                    |                |
|                                                                                                    | 50                                         | Х          | -                         |                    |                |
|                                                                                                    | 25                                         | Х          |                           |                    |                |
| SUB TOTAL O                                                                                                    | CASH COUNTEE                               | )(a)       |                           | 552.000            |                |
| HOTEL RATE                                                                                                    | TYPE                                       | X          | TOTAL                     | AMOUNT ( In Rp )   | REMARKS        |
|                                                                                                    |                                            | X          |                           |                    |                |
|                                                                                                    |                                            | Х          |                           | •                  |                |
| TOTAL CASH                                                                                                    | COUNTED ( b                                | )          |                           |                    |                |
| PAID-OUT /                                                                                                    | ADVANCE :                                  |            |                           |                    |                |
|                                                                                                    | EXPLA                                      | NATION     | 1 .                       | AMOUNT             | REMARKS        |
| 1                                                                                                    |                                            |            |                           |                    |                |
| 2                                                                                                    |                                            |            |                           |                    |                |
| 1<br>2<br>3<br>4                                                                                                    | 1.1                                        |            |                           |                    |                |
| 1<br>2<br>3<br>4<br>5                                                                                                    |                                            |            | _                         |                    |                |
| 1<br>2<br>3<br>4<br>5<br>6<br>7<br>8                                                                                                    |                                            |            |                           |                    |                |
| 1<br>2<br>3<br>4<br>5<br>6<br>7<br>7<br>8<br>TOTAL PAID                                                                                                    | OUT / ADVANC                               | )E (c)     |                           |                    |                |
| 1<br>2<br>3<br>4<br>5<br>5<br>5<br>7<br>7<br>3<br>7<br>7<br>3<br>7<br>7<br>7<br>3<br>7<br>7<br>7<br>7<br>3<br>7<br>7<br>7<br>3<br>7<br>7<br>7<br>7<br>7<br>7<br>7<br>7<br>7<br>7<br>7<br>7<br>7<br>7<br>7<br>7<br>7<br>7<br>7<br>7 | OUT / ADVANC<br>SALE (d)                   | ХЕ ( c )   |                           | 52.000             |                |
| 1<br>2<br>3<br>4<br>5<br>6<br>7<br>7<br>7<br>7<br>7<br>7<br>7<br>7<br>7<br>7<br>7<br>7<br>7<br>7<br>7<br>7<br>7<br>7                                                                                                    | OUT / ADVANC<br>SALE (d)<br>AL PER AUDIT ( | )E(c)      | + c) - (d)                | 52.000 G           |                |

Pada gambar 3.65, huruf A menunjukkan nama *outlet* dilakukannya kas *opname*, huruf B menunjukkan lokasi *outlet*, dan huruf C menunjukkan tanggal dilakukannya kas *opname*. Huruf D, E, dan F menunjukkan jumlah uang yang telah dihitung pada saat dilakukannya kas *opname*. Huruf G menunjukkan jumlah penjualan secara kas pada hari tersebut sebelum dilakukannya kas *opname* sejumlah Rp 52.000 yang harus dikeluarkan dari jumlah uang pada huruf F. Huruf H menunjukkan jumlah uang pada saat kas *opname* dan huruf I menunjukkan jumlah uang yang dimiliki oleh *outlet* tersebut sebagai saldo awal.

Setelah itu kasir harus menandatangani *Cash Count Report* sebagai bukti bahwa benar telah dilakukannya kas *opname* pada *outlet* tersebut yang ditandai pada huruf X. *Income audit* yang melakukan kas *opname* juga menandatangani *Cash Count Report* yang ditandai pada huruf Y. *Cash opname* dilakukan pada seluruh *outlet* yang terdapat pada hotel dan *country club*, selama melakukan *cash opname* tidak ditemukan adanya perbedaan jumlah *petty cash*.

### UNIVERSITAS MULTIMEDIA NUSANTARA

#### 12. Melakukan stock opname (inventory) pada outlet dan main kitchen.

Berikut ini merupakan contoh hasil melakukan stock opname pada outlet

Hokkaido.

#### Gambar 3.66

#### FBA1 THE ARYADUTA STOCKROOM INVENTORY LIST SRM TYPE ITEN# ... DESCRIPTION..... UOM ... ON-HAND. PAR STOCK M-LIST .. PHYSICAL STOCK 11 HO B BV-18.80 ADES NESTLE 600 ML XX-BV BTL 11.00 14 HO B BV~16.04 BEER BINTANG 330 ML A 330 ML 14.00 0 XX-BV 5 HO B BV-17.13 BEER CORONA EXTRA 330 ML 4 HO B BV-17.01 BEER HEINEKEN CAN CAN 4.00 0 HC B EV-03.82 BILYARA CAB SAUVIGNO 750 ML XX-BV HO B 6 8V-18,61 COCA COLA 295 ML 6 HO B BV-18.04 DIET COKE CAN CAN 4 HO B BV-18.28 EQUIL NATURAL WATER 380 ML 4.00 6 HO B 8V-18.29 EQUIL SPARKLING WATE 380 ML 6 BV-18.63 FANTA RED 295 ML 295 ML 3 HO B 8V-18.64 FANTA SODA WATER 295 ML 0 HO B BV-06.04 GIN BOMBAY SAPHIR DR 750 ML 0 HO 3 BV-07.12 GIN GILBEYS 700 ML 0.00 2 HO B BV-18,25 GINGER ALE KREST CAN XX-BV 0 HO B BV-01.40 ORTONESE MALVASIA CH 750 ML 0,1 HO B 8V-03.84 ORTONESE MALVASIA ME 750 HL 0 OZEKI JOSEN KINKAN K 3 SAKE GINJO NAMACHOZU 330 ML 3..... 8V-18.62 SPRITE 295 ML 2 HO B BV-18.07 TONIC WATER SCHWEEPE CAN 0 HO B. VODKA GILBEYS 700 ML 0.00 0 HO B WHISKEY JIN BEAM 750 ML 1 HO F 6R-19.32 MILO MILK \*\*\* 0 VG-04.15 BELIMBING WULUH

#### **Stockroom Inventory List**

Gambar 3.66 menunjukkan *Stockroom Inventory List*, huruf A menunjukkan nama *inventory*, huruf B menunjukkan jumlah *inventory* yang tercatat pada sistem Maxial, dan huruf C merupakan jumlah *inventory* yang terdapat pada *outlet* pada saat dilakukannya *stock opname*. Jumlah yang akan di-*input* ke sistem Maxial adalah jumlah *inventory* pada saat dilakukannya *stock opname*, sehingga perbedaan jumlah *inventory* tidak memiliki pengaruh.

## 13. Meng-*input* data jumlah fisik *inventory* pada saat *stock opname* pada sistem Maxial.

Berikut ini merupakan contoh dokumen *Stockroom Inventory List* hasil perhitungan saat *stock opname* yang akan di*-input* ke sistem Maxial.

#### Gambar 3.67

| F  | 9A) [1           | C THE ARY | ADUTA                |                          |          |           |        | 34303nn 25     |  |  |  |  |
|----|------------------|-----------|----------------------|--------------------------|----------|-----------|--------|----------------|--|--|--|--|
|    |                  |           |                      | STUCKRUUM INVENTORY LIST |          |           |        |                |  |  |  |  |
| SI | RM TYPE          | ITEN#     | DESCRIPTION          | UOM                      | on-Hand. | PAR STOCK | M-LIST | PHYSICAL STOCK |  |  |  |  |
| HC | ) <sub>v</sub> ( | BV-18.80  | ADES NESTLE 600 ML   | BTL                      | 11.00    |           | XX-BV  |                |  |  |  |  |
| HE | B B              | BV~16.04  | BEER BINTANG 330 ML  | 330 ML                   | 14.00    | 0         | XX-BV  | 14             |  |  |  |  |
| HO | 8                | BV-17.13  | BEER CORONA EXTRA    | 330 ML                   | 5,00     |           | XX-EV  | 5              |  |  |  |  |
| HO | B                | BV-17.01  | BEER HEINEKEN CAN    | CAN                      | 4.00     |           | XX-9V  | 4              |  |  |  |  |
| HO | 8                | BA-03*85  | BILYARA CAB SAUVIGNO | 750 ML                   | -0,40    |           | XX-BV  |                |  |  |  |  |
| НО | В                | BV-18.61  | COCA COLA 295 ML     | BTL                      | 6.00     |           | XX-BV  | 6              |  |  |  |  |
| HO | 8                | 8V-18.04  | DIET COKE CAN        | CAN                      | 6.00     |           | ХХ-ВЛ  | 6              |  |  |  |  |
| HO | В                | BV-19,28  | EQUIL NATURAL WATER  | 380 ML                   | 4.00     |           | XX-BV  | 4              |  |  |  |  |
| HO | 8                | 8V-18,29  | EQUIL SPARKLING WATE | 380 ML                   | 6.00     |           | XX-BV  | 6              |  |  |  |  |
| HO | B                | BV-18.63  | FANTA RED 295 ML     | 295 ML                   | 6.00     |           | XX-BV  | 6              |  |  |  |  |
| HO | B                | 84-18.64  | FANTA SODA WATER     | 295 ML                   | 3.00     |           | XX-BV  | 3              |  |  |  |  |
| HO | B                | BV-06.04  | GIN BOMBAY SAPHIR DR | 750 ML                   | 0.00     |           | XX-BV  | 0              |  |  |  |  |

#### Stockroom Inventory List

Pada saat meng-*input inventory* ke dalam sistem Maxial, maka harus memasukkan nama *outlet* terlebih dahulu yang ditunjukkan pada huruf X dalam gambar 3.67. Huruf A menunjukkan kode *inventory* yang tercatat pada sistem, sehingga pada saat melakukan *input* dapat memudahkan dalam pencarian *inventory*. Huruf B menunjukkan nama atau deskripsi *inventory*, dan huruf C menunjukkan jumlah *inventory* yang harus di-*input* pada sistem Maxial.

 Meng-input F&B transfer cost dan spoilage inventory pada sistem Maxial.

Berikut ini merupakan contoh *Spillage & Spoillage report* yang akan di*input* ke sistem Maxial serta *List Expense Code* yang digunakan untuk melakukan *Transfer Cost*.

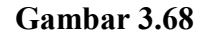

|   | Spillage and S           | poilage Report      |                            |            |                   |
|---|--------------------------|---------------------|----------------------------|------------|-------------------|
|   | HOTEL ARYADUTA           |                     | (                          | A1         | ) <mark>E</mark>  |
|   | SPILLAGE AND SP          | OILAGE REPORT - FOO |                            | E<br>ptemb | ef.               |
|   | DATE STOCK ITEM          | EXPLANATION         | CHEF/<br>BARTENDER<br>NAME | UNIT       | UNIT<br>POTENTIAL |
|   | 25/9/2012 (gels & Praugh | der open-tab        | Abu                        |            |                   |
|   | DV                       | - <b>D</b>          |                            |            |                   |
|   |                          |                     |                            |            |                   |
| Л |                          |                     |                            |            |                   |
|   | ,                        |                     |                            |            |                   |
|   | 1 Angh.                  |                     |                            | 6          |                   |
| V | PREPARED by:             |                     | APPROVED by :              |            |                   |
|   |                          |                     |                            |            |                   |

#### List Expense Code

#### EXPENSES BY DEPARTEMENT 2016 OUTLETS COA Beverage COS - Mini Bar 20752200 Beverage COS - RJ's Bar 20552200 Beverage COS - Palem Cafe 20152200 Beverage COS - Laguna Bar 20252200 Beverage COS- Room Sercive 20652200 Beverage COS - Boston Deli 20852200 Beverage COS - Lounge Bar 21052200 Bevrage COS - Ebony 21152200 Beverage COS - Mahogany 21252200 Beverage COS - Gardenia 21452200 Beverage COS - Parrot Garden 21552200 Beverage COS - Hokkaido 21652200 Beverage COS - Outside Catering 21752200 Meals LAUNDRY 33060110 Meals SALES & MARKETING 73160110 Cost of CinemaX 34053501 CODE (P.R) Container (krat&botle) 22361025 breakfast ( Guest suply ) 10160705 F&B PC.20160304 Foto taking PG.21560304 HO.20160304 Promotion 73160306 22160709 Entertaint

| OUTLETS                     | COA      |
|-----------------------------|----------|
| Food COS - Mini Bar         | 20752100 |
| Food COS - RJ's Bar         | 20552100 |
| Food COS - Palem Cafe       | 20152100 |
| Food COS - Laguna Bar       | 20252100 |
| Food COS - Room Service     | 20652100 |
| Food COS - Boston Deli      | 20852100 |
| Food COS - Lounge Bar       | 21052100 |
| Food COS - Ebony            | 21152100 |
| Food COS - Mahogany         | 21252100 |
| Food COS - Gardenia         | 21452100 |
| Food COS - Parrot Garden    | 21552150 |
| Food COS - Hokkaido         | 21652100 |
| Food COS - Outside Catering | 21752100 |
| F & B COS                   | 20052000 |
| HK-ROOM COS                 | 10651000 |
| Entertainment A&G           | 71160801 |
| FOOD COS CANTEN             | 72053001 |
| COS of Membership           | 36055601 |
| GM COCKTAIL                 | 7116080  |
| FRONT OFFICE                | 10160705 |
| SALES CAKE                  | 22160709 |
| MEMBERSHIP                  | -        |
| . Activity                  | 35053502 |

36060801

36060708

U M 4

b. Cake

c. Salon

#### Tampilan menu Enter Inventory Issues

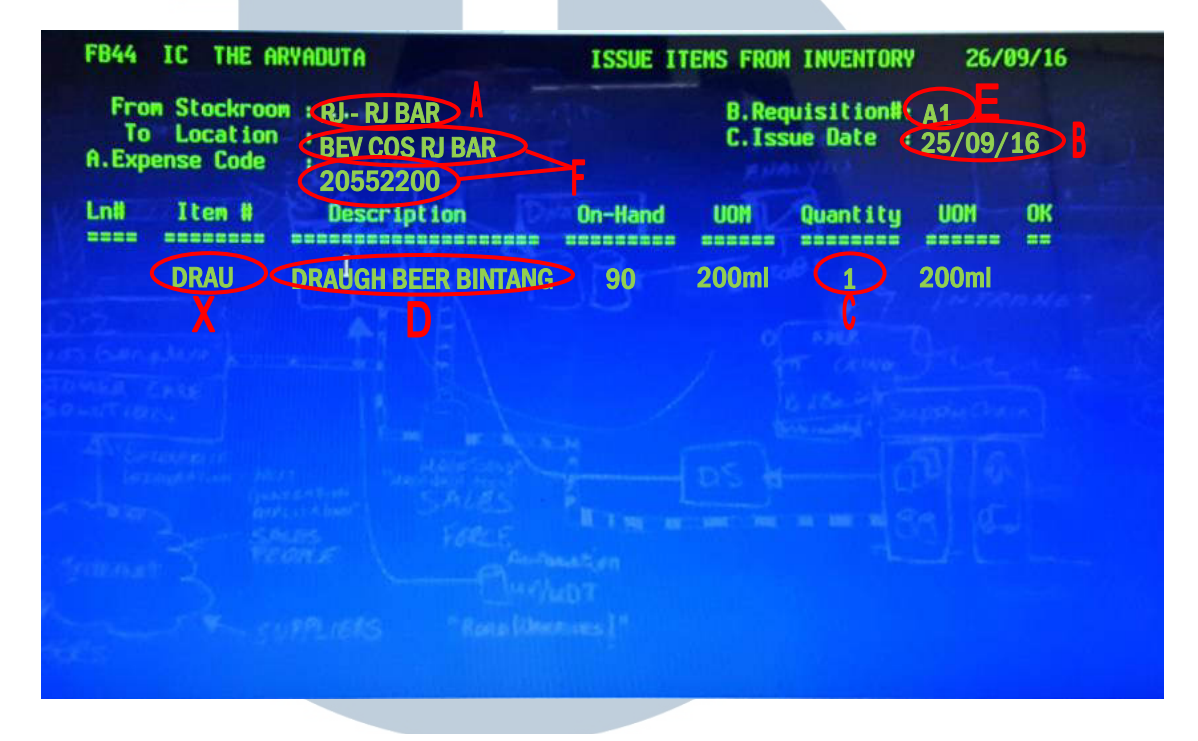

Gambar 3.68 menunjukkan gambar *Spillage And Spoilage Report*, pada gambar tersebut terdapat informasi berupa lokasi *outlet* (A), tanggal terjadinya *spoilage* (B), jumlah *spoilage* (C), jenis *item* (D), dan kode *requisition* (E). Pada Gambar 3.69, huruf F menunjukkan *expense code* untuk *outlet* RJ's Bar. Informasi tersebut kemudian di-*input* ke dalam sistem Maxial yang ditunjukkan pada gambar 3.70. Huruf X pada gambar 3.70 menunjukkan nama kode yang muncul saat kita melakukan pencarian

### UN ERSITAS MULTIMEDIA NUSANTARA

| HO     | FP 259)A<br>D / BEVERAGE                      | VILLAG | E     | DATE    | A<br>25/9/20 | 2            |
|--------|-----------------------------------------------|--------|-------|---------|--------------|--------------|
| FROM   | (P)'5)6                                       | TC     | - F   | - pra   | notion       | >#           |
| REF    | ITEM                                          | QTY    | UNIT  | TOTAL   | UNIT         | TOTAL        |
|        | aintonic gilbers                              | 39     | elos  | 13750,0 | 2            |              |
|        | DELi (Large & Beer)                           | 9      | gelos | 221400  |              |              |
| -      | PRay (Small & Beer)                           | 39     | elos  | 49200   |              |              |
|        | tierui Llarge fleiner                         | en) 1  | geras | 34950   |              |              |
|        | Her y (small Heineken                         | ) 2    | geles | 46600   | 11           |              |
|        | Piet toke.                                    | 1 6    | ati   | 4587,3  | 7            |              |
|        |                                               | 7      |       |         |              |              |
|        |                                               | /      |       | -       |              |              |
|        |                                               |        |       | 770/01  | 21           |              |
|        |                                               |        |       | 57040   |              |              |
| EXPL 4 | NATION                                        |        | TOTAL | [19].   | h L          | -            |
|        | - Hour hour                                   |        |       | 1       | An u         |              |
|        | Floppy reas                                   |        |       | A       | REQUESTED    | BY           |
|        |                                               |        |       |         |              |              |
|        |                                               |        |       |         |              |              |
|        |                                               |        |       |         |              |              |
|        |                                               |        |       |         |              |              |
|        |                                               |        |       |         |              |              |
|        |                                               |        |       |         |              |              |
|        |                                               |        | 0     |         |              |              |
|        | $\mathbf{N} \mathbf{I} \mathbf{V} \mathbf{E}$ | K      | 5     |         | I /          | $\mathbf{A}$ |
|        |                                               |        |       |         |              |              |
|        |                                               |        |       |         |              |              |
|        |                                               |        |       |         |              |              |

#### Tampilan Menu Enter Inventory Transfers

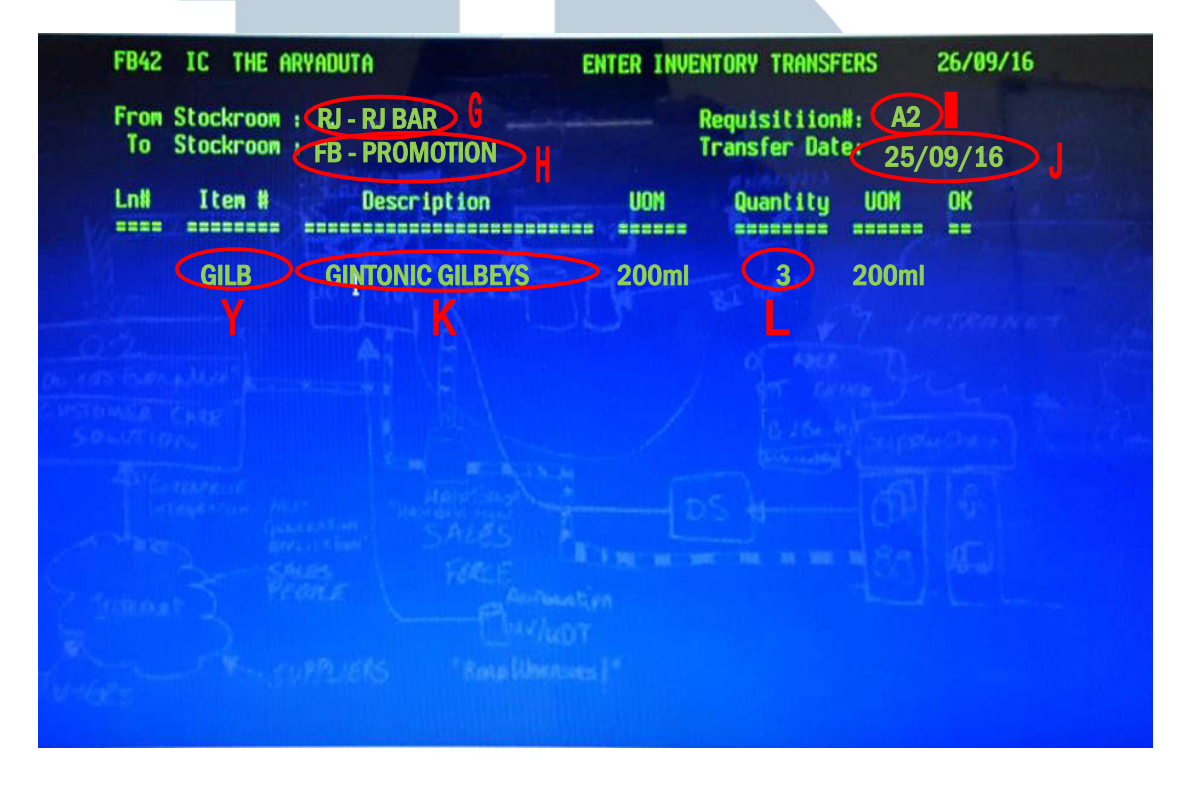

Gambar 3.71 menunjukkan *Food/ Beverage Transfer Credit Form* yang berisi informasi mengenai nama *outlet* asal (G), nama *outlet* tujuan (H), nomor *requisition* (I), tanggal dilakukannya *transfer*(J), nama *item* yang akan di-*transfer* (K), jumlah *item* yang akan di-*transfer* (L). Informasi tersebut kemudian di-*input* ke sistem Maxial yang ditunjukkan pada gambar 3.72. Huruf Y pada gambar 3.72 menunjukkan nama kode yang muncul saat kita melakukan pencarian terhadap nama *item*.

UNIVERSITAS MULTIMEDIA NUSANTARA

#### 15. Membuat Officer and Entertain Check report.

Berikut ini merupakan contoh dokumen *bill Officer and Entertain Check* sebagai sumber data untuk membuat *Officer and Entertain Check Report*.

#### Gambar 3.73

#### **Bill Officer and Entertain Check**

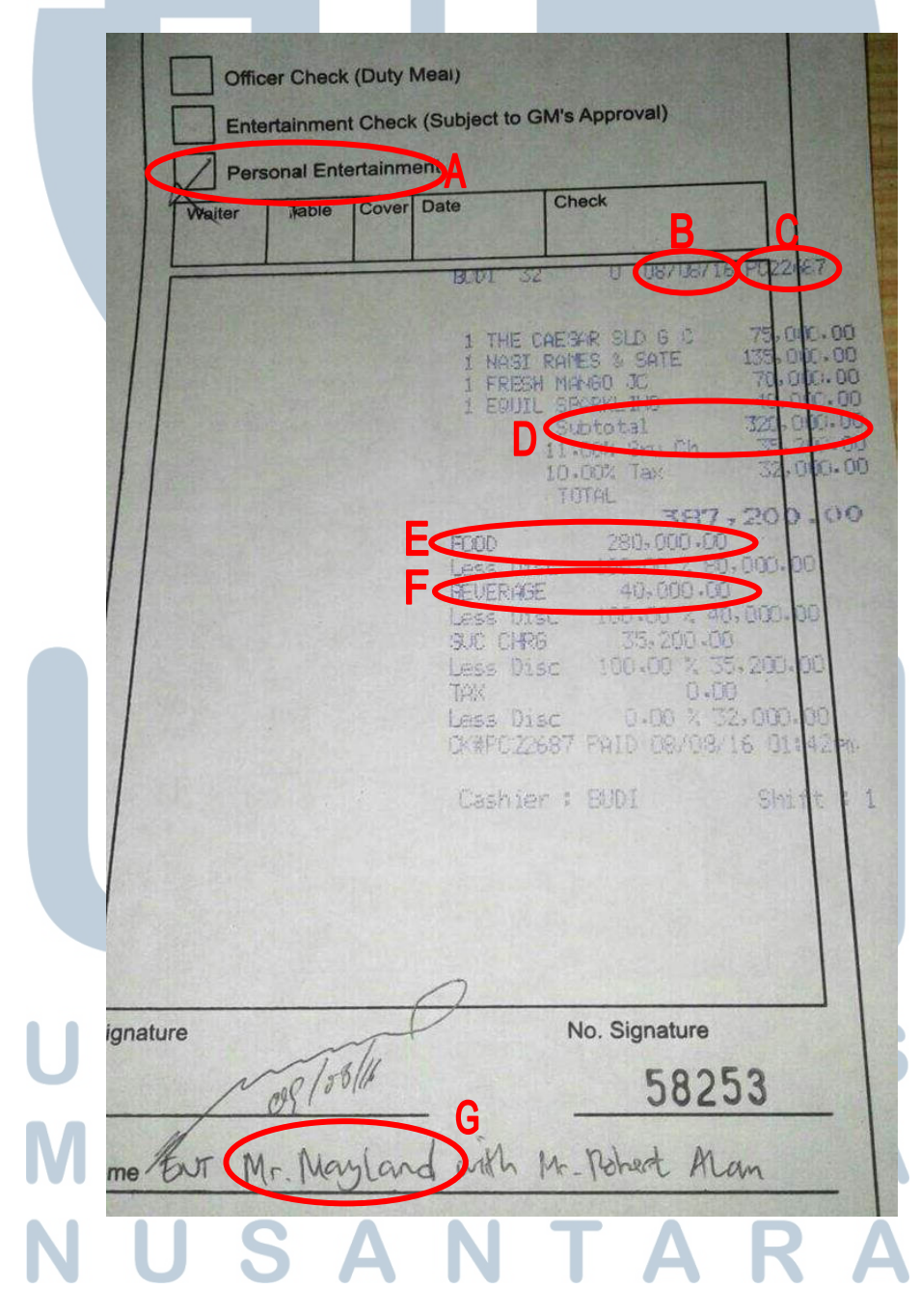

Informasi pada *Bill Officer and Entertain Check Report* (gambar 3.73) yaitu jenis *bill*, yaitu *entertain check* (A), tanggal transaksi (B), nomor *bill* yaitu PC22687 (C), jumlah keseluruhan konsumsi (D) dan konsumsi atas makanan dan minuman sebelum dikenakan pajak (E dan F), dan. Huruf G menunjukan nama *manager* yang melakukan konsumsi. Pada nomor *bill* tersebut kemudian dapat diketahui bahwa konsumsi dilakukan pada *outlet* Palm Cafe. Informasi pada *bill* tersebut kemudian di-*input* pada *file Excel* yang ditunjukkan pada gambar 3.74 dibawah ini.

#### Gambar 3.74

#### **Officer and Entertain Check Report**

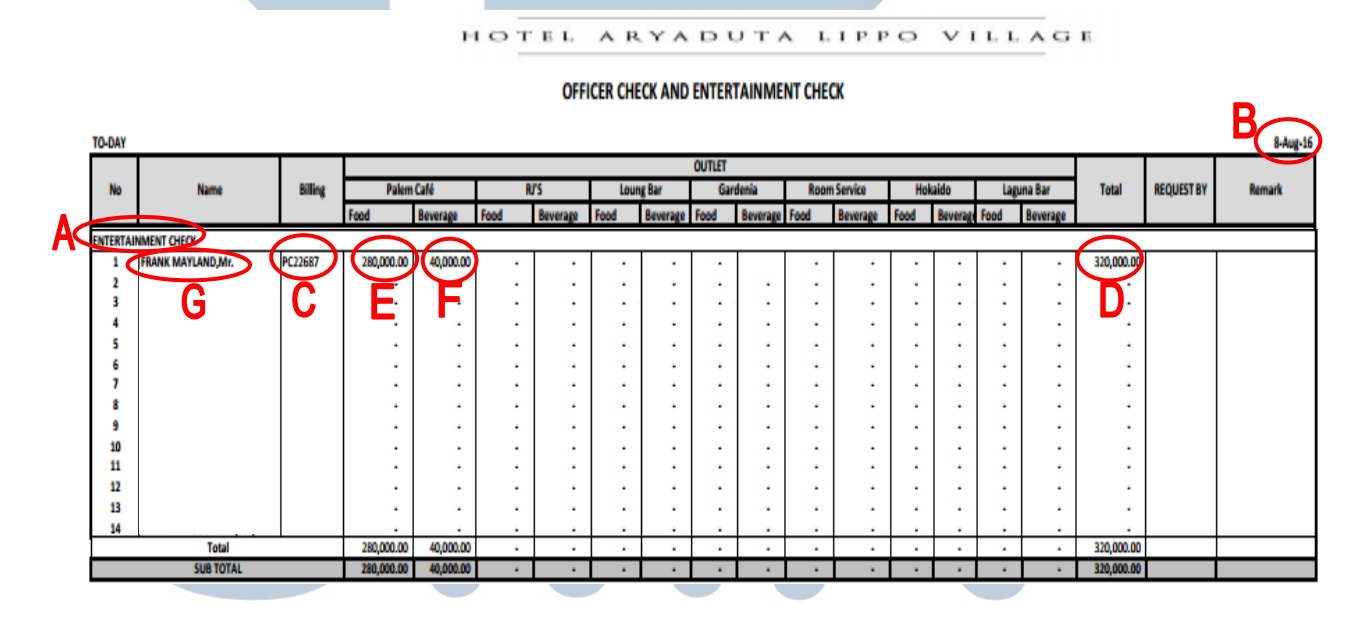

16. Merekap data *Daily Market List* ke *Excel*. TAS

Berikut ini merupakan contoh dokumen Daily Market List Form yang akan di-*input* ke dalam *file Excel Daily Market List*.

#### Daily Market List Form

| FT43.44       DRAGON FRUIT WHITE       Kg       1280133       B1       2       LB       2.3         FT40.00       AVOCADO       Kg       1280133       B1       2       LB       2.3         FT40.05       BANANA MAS       Bunch       1       1       2       LB       2.3         FT40.05       BANANA MAS       Bunch       Pair       1       1       2       LB       2.3         FT40.06       BANANA MAS       Bunch       Fair       1       1       2.8       1       2.5       1       1       2.8       1       2.5       1       1       2.8       1       2.5       1       1       2.8       1       2.5       1       1       2.8       1       2.5       1       1       2.8       1       2.5       1       1       1       2.8       1       1       1       2.5       1       1       1       1       1       1       2.5       1       1       1       1       1       1       1       1       1       1       1       1       1       1       1       1       1       1       1       1       1       1       1 <t< th=""><th>FRUI</th><th>TS</th><th></th><th></th><th></th><th></th><th>во</th><th>BM</th><th>МК</th><th></th><th></th><th></th></t<>                                                                                                    | FRUI     | TS                   |         |       |           |                                          | во             | BM | МК  |      |        |     |
|----------------------------------------------------------------------------------------------------|----------|----------------------|---------|-------|-----------|------------------------------------------|----------------|----|-----|------|--------|-----|
| FF0100       AVOCADO       Kg       TSUD       B       C       W         FF0105       BANANA MASS       Bunch       Bunch       F       F </th <th>FT-03.04</th> <th>DRAGON FRUIT WHITE</th> <th></th> <th>Kg</th> <th>and the</th> <th></th> <th>1.02</th> <th>L</th> <th>2</th> <th>CR</th> <th>13</th> <th>84</th>                                                                                                    | FT-03.04 | DRAGON FRUIT WHITE   |         | Kg    | and the   |                                          | 1.02           | L  | 2   | CR   | 13     | 84  |
| FI0105       BANANA AMBON       Pair         FI0106       BANANA AMBON       Pair         FI0106       LEMON       Kg         FI0107       LIME       Kg         FI0108       LEMON       Kg         FI0109       LIME       Kg         FI0117       MARGO HARUM MANIS       Kg         FI0119       PAPAYA BANGKOK       P < Kg'                                                                                                    | FT-01.0  | AVOCADO              |         | Kg    | CORNEL IN | 13                                       | 10/5-          | B  | (z) | 10   |        |     |
| FT01.06       BANANA AMBON       Pair         FT01.08       LEMON       Kg         FT01.09       LIME       Kg         FT01.10       LIME       Kg         FT01.15       STAR FRUIT       Kg         FT01.17       MANGO HARUM MANIS       Kg         FT01.17       MANGO HARUM MANIS       Kg         FT01.19       PAPAYA BANGKOK       Y         FT01.19       PAPAYA BANGKOK       Y         FT01.20       PINEAPPLE, PLB       McG/Pcs         FT01.21       MATER MELON       Y         FT01.23       MELON HONEYDEW       Y         Y       Y       Y         FT01.23       GRAPES RED IMPORT       Kg         FT01.24       APPLE MALANG       Kg         FT01.25       GRAPES GREEN IMPORT       Kg         FT01.26       GRAPES GREEN IMPORT       Kg         FT01.27       ORANGE SUNKIST       Kg         FT01.28       GRAPES GREEN IMPORT       Kg         FT01.29       SALAK PONDOH       Kg         FT01.20       GRAPES GREEN IMPORT       Kg         FT01.20       GRAPES GREEN IMPORT       Kg         FT01.21       DRAGON FRUIT RED       Kg <td>FT-01.05</td> <td>BANANA MAS</td> <td></td> <td>Bunch</td> <td></td> <td></td> <td></td> <td></td> <td>1</td> <td>215</td> <td></td> <td></td>                                                                                                    | FT-01.05 | BANANA MAS           |         | Bunch |           |                                          |                |    | 1   | 215  |        |     |
| FF0108       LEMON       Kg       Image: Constraint of the state of the state | FT-01.06 | BANANA AMBON         |         | Pair  | TRUC      | 1                                        |                |    |     |      |        |     |
| FT01.09       LIME       Kg       //       LB         FT01.15       STAR FRUIT       Kg       //       LB         FT01.17       MANGO HARUM MANIS       Kg       //       LB         FT01.19       PAPAYA BANGKOK       P L K'       Y       Y         FT01.19       PAPAYA BANGKOK       P L K'       Y       Y       Y         FT01.20       PINEAPPLE, PLB       Y       Y       Y       Y       Y         FT01.21       WATER MELON       P L K'       Y       Y       Y       Y       Y         FT01.22       WATER MELON       P L K''       Y       Y                                                                                                    | FT-01.08 | LEMON                |         | Kg    |           |                                          | 10000          |    |     |      |        |     |
| FT0116       STAR FRUIT       Kg       I       US         FT0117       MANGO HARUM MANIS       Kg       I       HC       JS         FT0119       PAPAYA BANGKOK       V       Kg       Y       Y       Y       US         FT0119       PAPAYA BANGKOK       V       Kg       Y       Y       Y       US         FT0119       PAPAYA BANGKOK       V       Kg       Y       Y       Y       US         FT0120       PINEAPPLE, PLB       VIC       VIC       Y       Y                                                                                                    | FT-01.09 | LIME                 | Sarah . | Kg    |           | 1. 1. 1. 1. 1. 1. 1. 1. 1. 1. 1. 1. 1. 1 | 2              |    |     |      |        | 192 |
| FF01.17       MANGO HARUM MANIS       Kg       Z       HC       ZZ         FF01.19       PAPAYA BANGKOK       P S Ke'       Y       Y                                                                                                    | FT-01.16 | STAR FRUIT           | my Ar   | Kg    |           | 14:20                                    |                | 3  | VI  | CB   |        |     |
| FT01.19       PAPAYA BANGKOK       P C Fer       Y       Y       UR       V         FT01.20       PINEAPPLE, PLB       VIC PC3       29453       10       10       H15         FT01.22       WATER MELON       P C Fer       2       H15       2       H15         FT01.23       MELON HONEYDEW       P C Fer       2       LB       10       H15       2       H15         FT01.25       GRAPES RED IMPORT       Kg       F       2       LB       F       10       H15       Dave         FT01.25       GRAPES RED IMPORT       Kg       F       10       H15       Dave         FT01.40       APPLE MALANG       Kg       I       H15       Dave         FT01.40       APPLE MALANG       Kg       I       H15       Dave         FT01.40       APPLE MALANG       Kg       I       H15       Dave         FT01.40       APPLE MALANG       Kg       I       H15       Dave         FT01.40       APPLE MALANG       Kg       I       H15       Dave         FT01.40       APPLE MALANG       Kg       I       H15       I       H15       I       I       I       I <t< td=""><td>FT-01.17</td><td>MANGO HARUM MANIS</td><td></td><td>Kg</td><td>-</td><td>ALC: N</td><td>der a</td><td></td><td>2</td><td>HIG</td><td>13</td><td>54</td></t<>                                                                                                    | FT-01.17 | MANGO HARUM MANIS    |         | Kg    | -         | ALC: N                                   | der a          |    | 2   | HIG  | 13     | 54  |
| FF01.20       PINEAPPLE, PLB       Vote Pcs       9945       10       10       HT         FF01.22       WATER MELON       PCS Ks       C       2       HS         FF01.23       MELON HONEYDEW       PCS Ks       C       2       LB         FF01.25       GRAPES RED IMPORT       Kg       C       2       LB         FF01.25       GRAPES RED IMPORT       Kg       C       2       LB         FF01.27       ORANGE SUNKIST       Kg       C       2       LB         FF01.40       APPLE MALANG       Kg       A       3       HT         FF01.49       SALAK PONDOH       Kg       A       3       HT         FF01.51       MARQUISA FRUITS       Kg       C       2       HS         FF01.60       GRAPES GREEN IMPORT       Kg       C       1       HS         FF01.67       LEMON IMPORT YELLOW       Kg       I       I       A         FF01.78       DRAGON FRUIT RED       Kg       I       A       F         FF01.97       STRAWBERRY GRADE B       Kg       I       A       F         FF02.02       KIWI IMPORT       Kg       I       A       F                                                                                                    | FT-01.19 | PAPAYA BANGKOK       | per     | Kg'   |           |                                          | and the second | 4  | 4   | LR   | 02     |     |
| FF01.22     WATER MELON     PLS Lis     PDOIN     S     2     Hr       FF01.23     MELON HONEYDEW     PLS Lis     F     F     LB       FF01.25     GRAPES RED IMPORT     Kg     F     F     LB       FF01.27     ORANGE SUNKIST     Kg     I H J     David       FF01.27     ORANGE SUNKIST     Kg     I H J     David       FF01.40     APPLE MALANG     Kg     I H J     David       FF01.49     SALAK PONDOH     Kg     I H J     David       FF01.49     SALAK PONDOH     Kg     I H J     F       FF01.51     MARQUISA FRUITS     Kg     I H J     F       FF01.60     GRAPES GREEN IMPORT     Kg     I H J     F       FF01.61     LEMON IMPORT YELLOW     Kg     I H J     F       FF01.78     DRAGON FRUIT RED     Kg     I A     F       FF01.97     STRAWBERRY GRADE B     Kg     I A     F       FF02.02     KIWI IMPORT     Kg     I A     F       FF03.03     APEL LENGKENG     Kg     I A     F                                                                                                    | FT-01.20 | PINEAPPLE, PLB       | NE      | TPCS  |           | -                                        | 0,110          | 10 | 10  | HE   |        |     |
| FF01.23       MELON HONEYDEW       Y       Y <thy< th="">       Y       <thy< th=""></thy<></thy<>                                                                                                    | FT-01.22 | WATER MELON          | pus     | KE    |           | T                                        | pop            | 5  | 2   | Hr   | Lastro |     |
| FF01.25       GRAPES RED IMPORT       Kg         FF01.27       ORANGE SUNKIST       Kg         FF01.27       ORANGE SUNKIST       Kg         FF01.27       ORANGE SUNKIST       Kg         FF01.27       ORANGE SUNKIST       Kg         FF01.40       APPLE MALANG       Kg         FF01.49       SALAK PONDOH       Kg         FF01.51       MARQUISA FRUITS       Kg         FF01.60       GRAPES GREEN IMPORT       Kg         FF01.67       LEMON IMPORT YELLOW       Kg         FF01.78       DRAGON FRUIT RED       Kg         FF01.78       DRAGON FRUIT RED       Kg         FF01.97       STRAWBERRY GRADE B       Kg         FF02.02       KIWI IMPORT       Kg         FF02.03       BANANA SUNFRESH IMPO       Kg         FF03.03       APEL LENGKENG       Kg                                                                                                    | FT-01.23 | MELON HONEYDEW       | pu      | KE    |           |                                          | 355            | C  | 2   | LB   | A.S. J | 100 |
| FF01.27       ORANGE SUNKIST       Kg       I II H J Davi         FT-01.40       APPLE MALANG       Kg       III H J Davi         FT-01.49       SALAK PONDOH       Kg       III H J Davi         FT-01.49       SALAK PONDOH       Kg       III H J Davi         FT-01.49       SALAK PONDOH       Kg       III H J Davi         FT-01.49       SALAK PONDOH       Kg       III H J         FT-01.51       MARQUISA FRUITS       Kg       III H J         FT-01.60       GRAPES GREEN IMPORT       Kg       III H J         FT-01.67       LEMON IMPORT YELLOW       Kg       III H J         FT-01.78       DRAGON FRUIT RED       Kg       III A         FT-01.79       STRAWBERRY GRADE B       Kg       III A         FT-02.02       KIWI IMPORT       Kg       III A         FT-02.03       BANANA SUNFRESH IMPO       Kg       IIII A         FT-03.03       APEL LENGKENG       Kg       IIII A                                                                                                    | FT-01.25 | GRAPES RED IMPORT    |         | Kg    |           |                                          |                |    | 1/  |      |        |     |
| FT-01.40       APPLE MALANG       Kg       3       H.T.         FT-01.49       SALAK PONDOH       Kg       3       H.T.         FT-01.49       SALAK PONDOH       Kg       3       H.T.         FT-01.51       MARQUISA FRUITS       Kg       1       H.S.         FT-01.60       GRAPES GREEN IMPORT       Kg       1       H.S.         FT-01.67       LEMON IMPORT YELLOW       Kg       1       H.S.         FT-01.78       DRAGON FRUIT RED       Kg       1       A         FT-01.79       STRAWBERRY GRADE B       Kg       1       A         FT-02.02       KIWI IMPORT       Kg       2       4         FT-02.03       APEL LENGKENG       Kg       2       H.S.                                                                                                    | FT-01.27 | ORANGE SUNKIST       |         | Kg    |           |                                          |                | NI | 10  | HJ   | Davi   | H   |
| FT-01.49     SALAK PONDOH     Kg       FT-01.51     MARQUISA FRUITS     Kg       FT-01.60     GRAPES GREEN IMPORT     Kg       FT-01.60     GRAPES GREEN IMPORT     Kg       FT-01.67     LEMON IMPORT YELLOW     Kg       FT-01.78     DRAGON FRUIT RED     Kg       FT-01.79     STRAWBERRY GRADE B     Kg       FT-02.02     KIWI IMPORT     Kg       FT-02.03     APEL LENGKENG     Kg                                                                                                    | FT-01.40 | APPLE MALANG         |         | Kg    |           |                                          | A              |    | 3   | HE   |        |     |
| FF-0151     MARQUISA FRUITS     Kg     USEUST       FT-0160     GRAPES GREEN IMPORT     Kg     I       FT-0167     LEMON IMPORT YELLOW     Kg     I       FT-0178     DRAGON FRUIT RED     Kg     I       FT-0197     STRAWBERRY GRADE B     Kg     I       FT-02.02     KIWI IMPORT     Kg     I       FT-02.03     BANANA SUNFRESH IMPO     Kg     I       FT-03.03     APEL LENGKENG     Kg     I                                                                                                    | FT-01.49 | SALAK PONDOH         |         | Kg    |           |                                          | D              |    | 1   | rice |        |     |
| FT-01.60     GRAPES GREEN IMPORT     Kg     V709P7       FT-01.72     LEMON IMPORT YELLOW     Kg     1       FT-01.78     DRAGON FRUIT RED     Kg     1       FT-01.79     STRAWBERRY GRADE B     Kg     1       FT-02.02     KIWI IMPORT     Kg     1       FT-02.03     BANANA SUNFRESH IMPO     Kg     1       FT-03.03     APEL LENGKENG     Kg     1                                                                                                    | FT-01.51 | MARQUISA FRUITS      |         | Kg    |           | 1                                        | 2011           | 2  | 1/  |      |        |     |
| FF-01.67       LEMON IMPORT YELLOW       Kg       I       H.S.         FF-01.78       DRAGON FRUIT RED       Kg       I       A         FF-01.97       STRAWBERRY GRADE B       Kg       I       A         FF-02.02       KIWI IMPORT       Kg       I       A         FF-02.03       BANANA SUNFRESH IMPO       Kg       I       A         FF-03.03       APEL LENGKENG       Kg       I       A                                                                                                    | FT-01.60 | GRAPES GREEN IMPORT  |         | Kg    | 4         | t                                        | 1709.          | PI | 1   |      |        |     |
| FT-01.78     DRAGON FRUIT RED     Kg       FT-01.97     STRAWBERRY GRADE B     Kg       FT-02.02     KIWI IMPORT     Kg       FT-02.03     BANANA SUNFRESH IMPO     Kg       FT-03.03     APEL LENGKENG     Kg                                                                                                    | FT-01.67 | LEMON IMPORT YELLOW  |         | Kg    |           |                                          |                |    | 1   | HS   |        |     |
| FT-01.97     STRAWBERRY GRADE B     Kg     I A       FT-02.02     KIWI IMPORT     Kg     I A       FT-02.03     BANANA SUNFRESH IMPO     Kg     I A       FT-03.03     APEL LENGKENG     Kg     I A                                                                                                    | FT-01.78 | DRAGON FRUIT RED     |         | Kg    |           | 1.1                                      |                |    | 1   | 1    |        |     |
| FT-02.02     KIWI IMPORT     Kg       FT-02.08     BANANA SUNFRESH IMPO     Kg       FT-03.03     APEL LENGKENG     Kg                                                                                                    | FT-01.97 | STRAWBERRY GRADE B   |         | Kg    |           |                                          |                |    | 1   | A    |        |     |
| FT-02.08 BANANA SUNFRESH IMPO KE \$45                                                                                                    | FT-02.02 | KIWI IMPORT          |         | Kg    |           |                                          |                |    | /   |      |        |     |
| FT-03.03 APEL LENGKENG Kg 2 H(5                                                                                                    | FT-02.08 | BANANA SUNFRESH IMPO |         | Kg    | 145       |                                          |                |    | 1   |      |        |     |
|                                                                                                    | T-03.03  | APEL LENGKENG        |         | Kg    |           |                                          |                |    | 2   | HE   |        |     |
|                                                                                                    |          |                      |         |       |           |                                          |                |    |     | 103  |        |     |
|                                                                                                    |          |                      |         |       |           |                                          |                |    |     |      |        |     |
|                                                                                                    |          |                      |         |       |           |                                          |                |    |     |      |        |     |
|                                                                                                    |          |                      |         |       |           |                                          | Sour-          |    |     |      |        |     |

Pada *Daily Market List Form* (gambar 3.75) kode BQ (C) merupakan kode untuk *kitchen* pada *outlet Banquet Ebony*, kode BM (D) merupakan kode untuk *outlet Banquet Mahogany*, dan MK (E) adalah kode untuk *outlet Main Kitchen*. Dalam *Daily Market List Form* tersebut terdapat informasi mengenai bahan makanan yang dipesan dan jumlahnya. Informasi tersebut
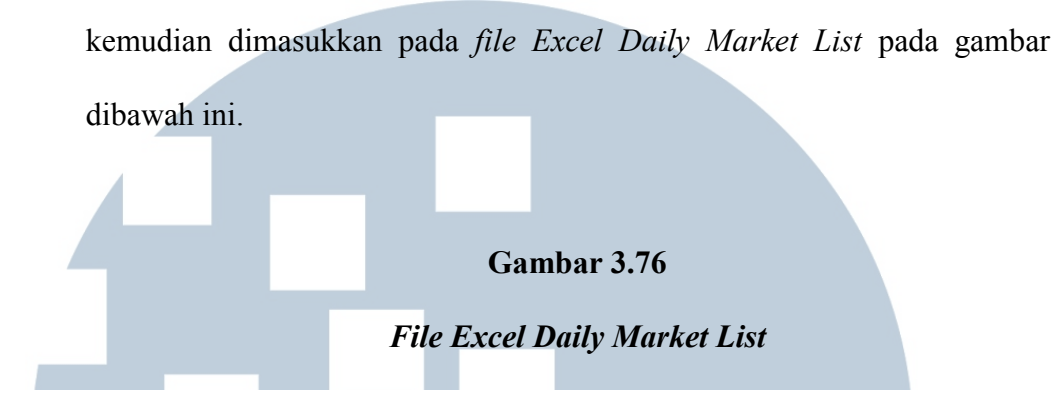

#### DAILY MARKET LIST PERIODE : August 2015

|           |                     | V.O.M PRICE |           | ON HAND | B QT EBONY |        | BQT MAHOGANY |           | MAIN KITCHEN |            |
|-----------|---------------------|-------------|-----------|---------|------------|--------|--------------|-----------|--------------|------------|
| ITEM CODE | DESCRIPTION ITEM    |             | PRICE     |         | QTY        | AMOUNT | QTY          | AMOUNT    | QTY          | AMOUNT     |
|           | FRUITS              |             |           |         |            |        |              |           |              |            |
| FT-01.03  | AVOCADO             | KG          | 23.472,59 |         |            | 0,00   |              | 0,00      | 2,00         | 46.945,18  |
| FT-01.05  | BANANA MAS          | BUNC        | 15.848,66 |         |            | 0,00   |              | 0,00      |              | 0,00       |
| FT-01.06  | BANANA AMBON        | PAIR        | 3.505,96  |         |            | 0,00   |              | 0,00      |              | 0,00       |
| FT-01.08  | LEMON               | KG          | 15.623,86 |         |            | 0,00   |              | 0,00      |              | 0,00       |
| FT-01.09  | LIME                | KG          | 14.808,31 |         |            | 0,00   |              | 0,00      |              | 0,00       |
| IS-01.13  | LEMON LEAVE         | KG          | 28.000,00 |         |            | 0,00   |              | 0,00      |              | 0,00       |
| FT-01.10  | COCONUT YOUNG       | PCS         | 7.287,83  |         |            | 0,00   |              | 0,00      |              | 0,00       |
| FT-01.16  | STAR FRUIT          | KG          | 16.086,12 |         |            | 0,00   |              | 0,00      | 1,00         | 16.086,12  |
| FT-01.17  | MANGO HARUM MANIS   | KG          | 27.559,28 |         |            | 0,00   |              | 0,00      | 2,00         | 55.118,56  |
| FT-01.19  | PAPAYA BANGKOK      | KG          | 7.372,55  |         |            | 0,00   | 4,00         | 29.490,20 | 4,00         | 29,490,20  |
| FT-01.20  | PINEAPPLE, PLB      | PCS         | 6.039,00  |         |            | 0,00   | 10,00        | 60.390,00 | 10,00        | 60.390,00  |
| FT-01.22  | WATER MELON         | KG          | 6.986,68  |         |            | 0,00   | 5,00         | 34.933,40 | 2,00         | 13.973,36  |
| FT-01.23  | MELON HON EYDEW     | KG          | 10.294,39 |         |            | 0,00   | 5,00         | 51.471,95 | 2,00         | 20.588,78  |
| FT-01.25  | GRAPES RED IMPORT   | KG          | 64.522,00 |         |            | 0,00   |              | 0,00      |              | 0,00       |
| FT-01.27  | ORANGE SUN KIST     | KG          | 26.327,59 |         |            | 0,00   |              | 0,00      | 10,00        | 263.275,90 |
| FT-01.36  | STRAWBERRY GRADE A  | KG          | 71.632,39 |         |            | 0,00   |              | 0,00      |              | 0,00       |
| FT-01.40  | APPLE MALANG        | KG          | 28.494,94 |         |            | 0,00   |              | 0,00      | 3,00         | 85,484,82  |
| FT-01.49  | SALAK PONDOH        | KG          | 13.000,00 |         |            | 0,00   |              | 0,00      |              | 0,00       |
| FT-01.51  | MARQUISA FRUITS     | KG          | 23.997,20 |         |            | 0,00   |              | 0,00      |              | 0,00       |
| FT-01.60  | GRAPES GREEN IMPORT | KG          | 88.333,34 |         |            | 0,00   |              | 0,00      |              | 0,00       |
| FT-01.63  | JAMBU KLUTUK        | KG          | 16.362,80 |         |            | 0,00   |              | 0,00      |              | 0,00       |
| FT-01.67  | LEMON IMPORT YELLOW | KG          | 66.937,18 |         |            | 0,00   |              | 0,00      | 1,00         | 66.937,18  |
| FT-01.72  | MANISAN MANGGA      | KG          | 95.000,00 |         |            | 0,00   |              | 0,00      |              | 0,00       |
| FT-01.78  | DRAGON FRUIT RED    | KG          | 28.393,69 |         |            | 0,00   |              | 0,00      |              | 0,00       |

Data yang dimasukkan adalah jenis bahan makanan(A), jumlah bahan makanan yang dipesan pada *outlet* MK (*Main Kitchen*) (B) dan jumlah harga untuk bahan makanan yang dipesan berdasarkan *standard price* (C). Kolom *price* pada gambar 3.76 merupakan kolom harga yang telah tersedia pada *file* Excel tersebut, harga tersebut merupakan *standard price* untuk bahan makanan dalam jumlah tertentu.

|

# 17. Mencocokkan *Print out Daily Register of transfers to City Ledger* dari sistem Maxial dengan *Guest Folio* untuk kemudian di-*posting*.

Berikut ini merupakan contoh dokumen Daily Register of Transfer to City Ledger beserta Guest Folio dan Gift Certificate yang akan dicocokkan dan

kemudian di-posting.

# Gambar 3.77

# Daily Register of Transfers to City Ledger

| CL34 10 | THE AR | YADUTA                        |                  |           |      | 10:27:42a            | e 20 Sep 2 | 1015 P455 J           |     |
|---------|--------|-------------------------------|------------------|-----------|------|----------------------|------------|-----------------------|-----|
|         |        | DAILY R                       | EGISTER OF TRANS | FERS TO C | YEL  | LEDGER - FOR 19/     | 09/15 188  | PROPOSED ###          |     |
| Seoŧ    | Cust#  | Naze                          | Aegunt           | Folio     | ŝ    | iest Kane            | Deposit    | Group/Fire/Agent      | Ad. |
| 366612  | 900028 | EMMY YUNARTI                  | -71,737,977.85   | 481084-   | BP.  | IS KESEHATAN (FIORI  | 43 0.00    |                       |     |
| 386613  | 850009 | ENNY TRATT                    | -61,972,710,29   | 480 42-   | 82   | IS KE PATAN          | 0.00       |                       |     |
| 366614  | 100680 | MGH (NO HOL LOAY)             | 689,999,99       | 48 314    | ,SUR | 130 VEROY [GTD]-NG.I | 40 0.00    | MG. HOLIDAY (WEEKEND) | 5   |
| 355515  | 000091 | BIFT CERTIFICATE              | 1,450,000.00     | 481321V   | KE V | I MUGEA SANTOSA      | 6,00       |                       |     |
| 366615  | 500506 | WDRLD HARVEST                 | 3,962,750,00     | 491352    | NR.  | S. LEAJ BENY & CLA   | 00.0 19    | WORLD HARVEST (2016)  |     |
| \$66517 | 100149 | SITI JUBAIDAH (104)           | 50,999,939.80    | 481099    | KEP  | ENTRIAN KEHUTANAS    | 0,00       |                       |     |
| 366513  | 900029 | EMMY YUNARTI                  | 61,449,990.29    | 4809322   | BP,  | IS KESEHATAN         | 0.00       |                       |     |
| 365519  | 900028 | ENMY YUNARTI                  | 61,972;710,29    | 480962-   | 593  | S KESEHATAN          | 0.00       |                       |     |
| 055668  | 909028 | ENMY YUNARTI                  | 71,737,977.85    | 481084-   | BP.  | IS KESEHATAN EFTORIA | 1) 0.00    |                       |     |
| 365521  | 900028 | EMNY YUNARTI                  | 72,260,697,85    | 481084    | SPI  | S KESEHATAN EFIORIA  | 1 0.00     | 30000000000           |     |
| 366955  | 100182 | DEPOSIT CIMB                  | 115,522,500.09   | 467058    | VE   | M [61/11/16] M       | 0.00       | DUMMY FOLIO           |     |
| 266683  | 100162 | LAUNDRY FITNESS SEMANGEI      | 40,700.00        | LY52807   |      |                      | 0.00       |                       |     |
| 356624  | 100152 | LAUNDRY FITNESS SEMANOGI      | 84,700.00        | LY52791   |      |                      | 0.00       |                       |     |
| 386685  | 000063 | LAUNDRY IMPERIAL GOLF CLUB    | 166,320,00       | LY52805   |      |                      | 0,00       |                       |     |
| 366626  | 100030 | PT. SURYA MENARA LESTARI      | 333,718.09       | LY52806   |      |                      | 0,00       |                       |     |
| 359995  | 100018 | LAUNDRY PT.CLARIANT INDONESIA | 985,040.00       | LY52808   |      |                      | 0.00       |                       |     |
| 389958  | 000045 | Laundry Htl Aryaduta Semanogi | 2,317,815.60     | LY52790   |      |                      | 0.00       |                       |     |
| 356629  | 990048 |                               | 0.00             | MB60894   |      |                      | 0.00       |                       |     |
| 356830  | 990048 |                               | 0.00             | M860895   |      |                      | 0.00       |                       |     |
| 355531  | 990048 |                               | 0.00             | MB60895   |      |                      | 0.00       |                       |     |
| 365632  | 990018 |                               | 0.60             | PC23584   |      |                      | 0.00       |                       |     |
| 366533  | 700003 | B.C.A CARD                    | 84,980,531,19    | 9013/     | 35   | B.C.A CARD           | 0.00       |                       |     |
| 356534  | 700005 | MASTER CARD BII               | 8,964,935.50     | 9016      | MC   | MASTER CARD          | 0,00       |                       |     |
| 366635  | 700007 | VISA CARD BII                 | 2,235,980.00     | 9017      | VI   | VISA CARD            | 0.00       |                       |     |
| 366636  | 700001 | CIMB VISA                     | 6,725,190.08     | 9018      | LV   | CEMB VISA            | 0.00       |                       |     |
| 366637  | 700008 | CIMB MASTER                   | 877,899,22       | 9019      | 主教   | CINO MASTER          | 0.00       |                       |     |

# UNIVERSITAS MULTIMEDIA NUSANTARA

| _ | Guest Folio City Ledger                                                                                                    |
|---|----------------------------------------------------------------------------------------------------|
|   | HOTEL ARYADUTA                                                                                                    |
|   | FOR AND ON BEHALF OF PT. LIPPO KARAWACI TEK.                                                                                                    |
|   | NVOICE ADDRESS  I AGREE THAT I AM PERSONALLY LIABLE FOR THE PAYMENT OF THE FOLLOWING STATEMENT IF THE PAYMENT OF THE FOLLOWING STATEMENT IF THE PAYMENT OF THE SAME DOES NOT BEING RESPONSIBLE FOR PAYMENT OF THE SAME DOES NOT DO SO " |
|   | APPROVED BY                                                                                                    |
|   | MANAGER'S NAME (PLEASE PRINT) AND SIGNATURE                                                                                                    |
|   | Folio Folio Page No 1                                                                                                    |
|   | NEVI MUGIA SANTOSA B Arrived 18 SED 16<br>Depart 23 SED 16                                                                                                    |
|   | Credit Debit Balance                                                                                                    |
|   | 1 18 SEP 16 481262 RM CHARGE 2005-                                                                                                    |
|   | 19 SEP 15 08:46                                                                                                    |
|   |                                                                                                    |
|   |                                                                                                    |
|   |                                                                                                    |
|   |                                                                                                    |
|   |                                                                                                    |
|   |                                                                                                    |
|   | HOTEL ARYADUTA LIPPO VILLAČE<br>401 Boulevard Jend, Sudirman Lippo Villagje 1300 Tangerang 15811, Indonesia - T. +62 21 546 0101 (hunting) - F. +62 21 546<br>info karavacičkovadu jo com reservatijan karavacičkovadu ja com           |

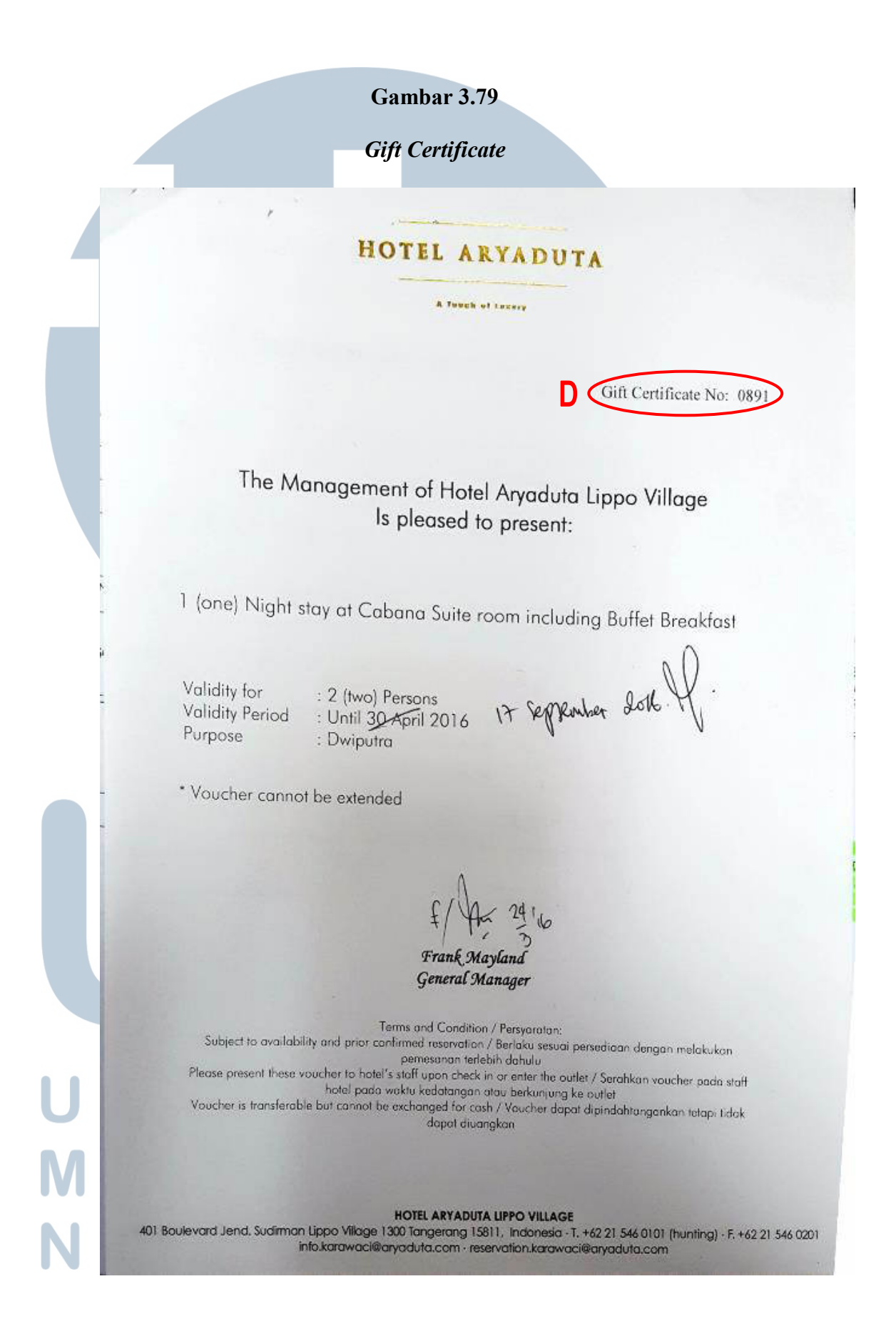

Data pada dokumen *Daily Register of transfers to City Ledger* (gambar 3.77), *Guest Folio* (gambar 3.78) dan *Gift Certificate* (3.79) data yang dicocokkan adalah nomor *folio* (A), nama *guest* (B), dan jumlah transaksi (C), dan keterangan nama atau deskripsi transaksi (D). Setelah data telah sesuai, maka *Daily Register of transfers to City Ledger* akan di-posting ke sistem Maxial. Dokumen *Daily Register of transfers to City Ledger* setelah *posting* ditunjukkan pada gambar di bawah ini.

#### Gambar 3.80

| Seg# Dust# Name                            | Annual Printle and and the                  | and the second second  |
|--------------------------------------------|---------------------------------------------|------------------------|
| A CONTRACT IN CONTRACT                     | ABOUNT FOILD BUEST NAME                     | geposit proup/fire.ese |
| 366576461272                               | 0 461272 MR.[1A] [CASH BASIS) AHMA          | 0 PERDA XAS, TANGERANG |
| 386577481260                               | 0 481260 MR.(2A) FIGHT RANDY                | 0 TRAVELOKA            |
| 365578481246                               | 0 461246 MR.[2420] 51617 SHALAKD.1          | O WEEKEND STAY ONE WIG |
| 355379481005                               | 0 481006 MR. (24) STEFAN SIFFRIN            | 0 BOOKENB.COM          |
| 20000481240                                | 0 451240 MS.CRMD1 LILY CHRISTIANT           | 0 TRAVELOKA.COM 18M01  |
| JDDDS1100282 DEPOSIT BM1                   | 659,525 481293 MR.IRMD) GIDVANNI RUSTANT    | 0 TRAVELOKA.COM (PMO)  |
| JOSSBE 100282 DEPOSIT BNI                  | 609,525 481240 MS_IRMO] CILV CHRISTIANI     | 0 TRAVELOKA.COM LRM01  |
| 366083100282 DEP051T BNI                   | 659,525 481282 MRS. 1441 LATIFAH LATIFAH    | 0 TRAVELOKA.COM (PMD)  |
| SCORE COORD WER IND HOLIDAY)               | 690,000 483251 RAHMAWATI AYCA IDTI-ME.HDL   | 0 MG-HOLIDAY (MEEKEHD) |
| 356363100089 NEH (MB HOL (04%)             | 690,000 AB1253 RAHMAWATI RYDA (DK)-M6,H0L   | 0 ME.HOLIDAY (WEEKEXD) |
| 2616205000000 DEFUSIO ENT                  | 737,233 481291 MS.(2A) NASA EULIA           | O TRAVELUKA            |
| 264500100202 0000011 001                   | 757,233 481260 MR. [24] FIKHI PANDY         | 0 TRAVELEKA            |
| 244500/00200 DEPUGIT DW1                   | 73/1233 481248 PM-1241 #41580 PA64K181 P    | O TRAVELORA            |
| STAROUTOVERE REPUBLI BWI                   | /D/, 233 401000 WD SDA1 DESTRAT FERTHAM     | O TRAVELUKA            |
| SUBSTICTION OF REPORT ONL                  | 1013033 401013 08.1041 HDR NH94 ND NH144    | A TRAVELORM            |
| 3665921009RP BEPORT RK1                    | 026 000 101010 MDC (20001) VICT10 404011    | A NEFVEND STAY ONE DIG |
| 3665931002E2 AFPOSIT BNI                   | 952 AGR 521267 WRS [261 WRUITA              | D TRAVELOKA            |
| SAASSA100080 MSH (MS HOU DAY)              | 1 090 000 481255 REMNANATE BYER LESS-M9.HOL | O MELHOLIDAY (NEEKEND) |
| 366595300017 PT VANS TONPS & TRAUFI        | 1.490.000 ASILES MANE VEAN THENS IN/ENDI-KA | O XAMA TOURS & TRAVEL  |
| 3AA59A300013 PT. KAHA TOURS & TRAVEL       | 2.750,000 481058 WANS YUAN IMENS IW/DAY1-KA | & KAHA TOURS & TRAVEL  |
| 385597100162 LAUNDRY FITNESS SEMANSBI      | 52,250 LY52781                              | 0                      |
| 365593100152 LAUNDRY FITNESS SEMANESI      | 81,950 LY52771                              | 0                      |
| 365599000045 Laundry Wt1 Arvaduta Separool | 2.010.897 1152768                           | Û                      |
| 344500990048                               | C M860679                                   | 0                      |
| 366601990048                               | 0 KB60882                                   | 0                      |
| 264602990098                               | 0 MS60894                                   | 0                      |
| 964603990048                               | 0 MB50985                                   | 0                      |
| 355504990048                               | 0 M960686                                   | 0                      |
| 366605900001 FRANK MAYLAND, Mr.            | 181,500 AJ29706                             | 0                      |
| 366506700002 AMEX CARD                     | 10,438,400 POIZ AX AMERICAN EXPRESS CARD    | 0                      |
| 266607700003 B.C.A CARD                    | 1,113,251 9013 BC B.C.A CARD                | 0                      |
| TANADRZOCOCA MASTER CARD BIL               | 13,746,326 9015 MC MASTER CARD              | 0                      |
| ALCHOSTODODT VISA CARD BIT                 | 9,962,030 9017 VI VISA CARD                 | 0                      |
| PLACESTOTODODE CEME VISA                   | 4,312,935 9018 LV CIMB VISA                 | 0                      |
| SUCCESSION OF THE MASTER                   | 10,886,439 9019 LM CIM8 MASTER              | 0                      |
| 3000111/00/08 Club amoles                  |                                             |                        |

#### Hasil Posting Daily Register of transfers to City Ledger

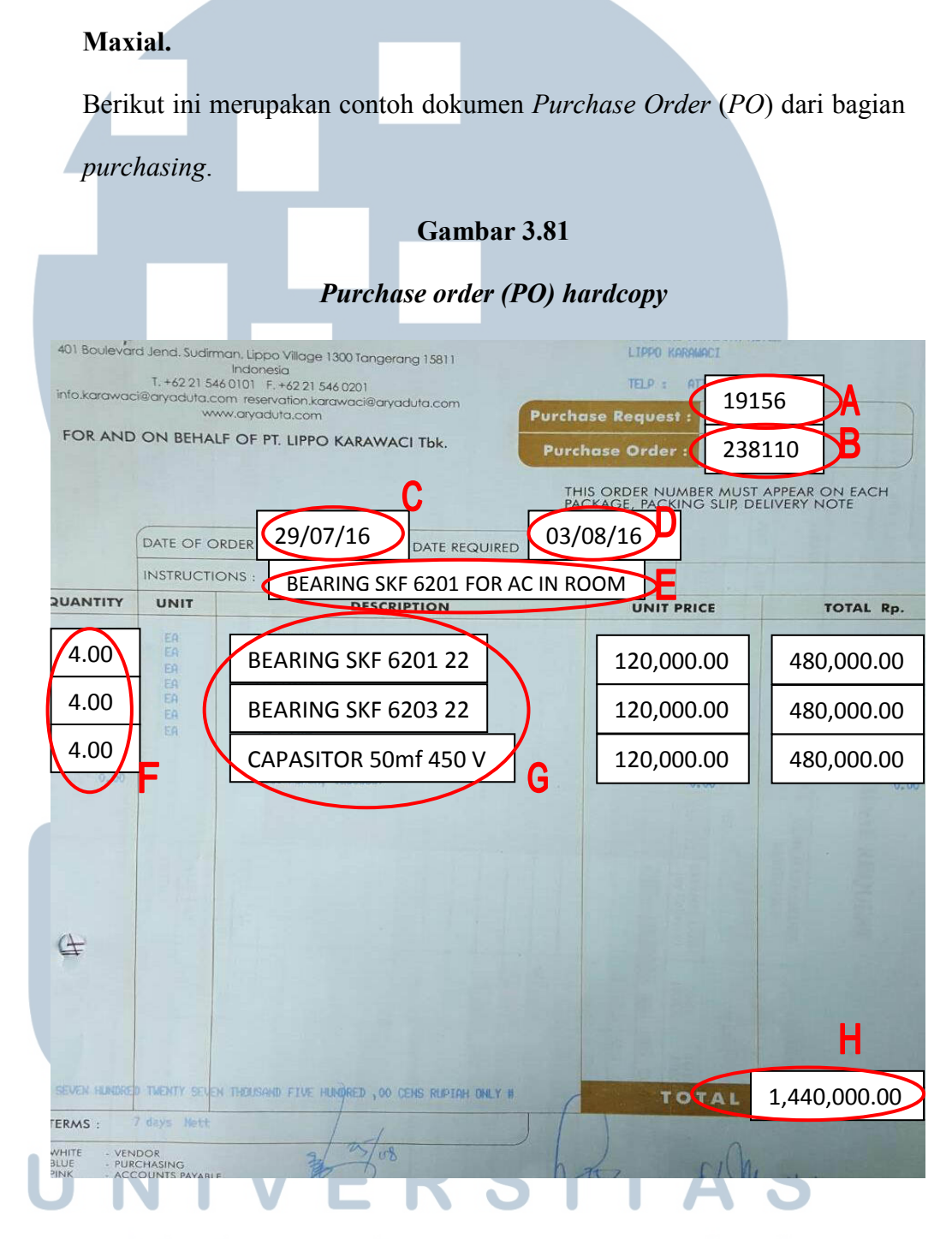

# 18. Mengecek Purchase Order (PO) dari bagian purchasing pada sistem

Purchase Order (PO) tersebut berisi informasi seperti nomor Purchase Request (PR) (A), nomor Purchase Order (PO) (B), tanggal pemesanan barang (C), tanggal barang dikirimkan oleh supplier (D), deskripsi pada *Purchase Order (PO)* (E), jumlah barang yang di-*order* (F), nama barang yang dipesan (G), dan total pembelian pada *Purchase Order (PO)* (H). Data pada *Purchase Order (PO) hardcopy* (gambar 3.81) tersebut kemudian disesuaikan dengan *Purchase Order (PO)* pada sistem Maxial (gambar 3.82).

Gambar 3.82

| winkegrate winnows sockets maxial-syr - Open<br>Ele Edit Selup Bun Hep    <b>2 日 日 日 日 日 日 日 日 日 日 日 日</b> 日 日 日 日 日 日 日                                                                                                    |  |
|----------------------------------------------------------------------------------------------------|--|
| FBI22       IC THE ARYADUTA       PURCHASE ORDER DISPLAY       01/09/16         P.O. #       238110       ****       FROM HISTORY ***         P.O. #       238110       ****       Account#: ?4060512         Vendor :       002469       GLORY TECHNICAL       Account#: ?4060512         Del Add : A       Bel Inst: ES       ****       Pinted : AC-FITRI*40?         Spcl Notes:       BEARING SKF 6201 FOR AC IN ROME       Terms : 30.4500         Ln# Item#       Description       Ordered Uon         1. #       BEARING SKF 6201 2       4.00       EA         2. #       BEARING SKF 6201 2       4.00       EA         3. #       BEARING SKF 6203 22       4.00       EA         4.00       EA       BEARING SKF 6203 22       4.00       EA         3. #       BEARING SKF 6203 22       4.00       EA       I         CAPASITOR 50m f 450       4.00       EA       I       I         BEARING SKF 6203 22       4.00       EA       I       I         0.00       4.00       0.00       0.00       I       I |  |
| Enter 'P' To Page, '\$' To Display Prices, or 'RTN' To Exit                                                                                                    |  |

Tampilan Purchase Order (PO) pada sistem Maxial

Untuk barang yang sudah diterima, maka akan muncul tanggal penerimaan barang yang ditunjukkan pada huruf X dalam gambar 3.82. Apabila tanggal pada huruf X tidak muncul, maka *Purchase Order (PO)* tersebut belun diterima barangnya, kemudian *Purchase Order (PO)* diarsip kembali. Sedangkan untuk *Purchase Order (PO)* yang sudah muncul tanggal pada huruf X maka akan diberikan kepada *purchasing Officer* untuk diproses pembayarannya.

# 19. Mengecek perhitungan komisi untuk Jasmine Club Member.

Berikut ini merupakan contoh *Production Record* dimana di dalamnya berisi data komisi Jasmine *Club Member* yang akan dilakukan penghitungan ulang.

### Gambar 3.83

# **Production Record**

|                                                                                                    |                                                                                                    |                                                                                                    | Jasmina C<br>Producti                                                                                          | on Record 1                                                                                                    |         |               |                  |                                                                                                    |                       |
|----------------------------------------------------------------------------------------------------|----------------------------------------------------------------------------------------------------|----------------------------------------------------------------------------------------------------|----------------------------------------------------------------------------------------------------|----------------------------------------------------------------------------------------------------|---------|---------------|------------------|----------------------------------------------------------------------------------------------------|-----------------------|
| Co                                                                                                    | mpany: Yasunaga indone                                                                                          | 613                                                                                                    |                                                                                                    |                                                                                                    |         |               | Contact:<br>(D#: | Wartoyo<br>BNA                                                                                                  | 0 20665               |
| Mento                                                                                                    | dince; of new part                                                                                              |                                                                                                    | R                                                                                                    | NOC                                                                                                    | · · · · |               |                  | Baie                                                                                                    |                       |
| Guast Nama                                                                                                    | Date                                                                                                    |                                                                                                    |                                                                                                    |                                                                                                    | Room    | 1 84          | to Developite    | Der Bey                                                                                                    | Point                 |
|                                                                                                    | CA                                                                                                    | 00                                                                                                    | Faio                                                                                                    | Raterhagen                                                                                                    | ngn     | на            | 18 159961122     |                                                                                                    |                       |
| 1 YASUSHI MATSUM                                                                                                | URA 22-Aug-16                                                                                                   | 6 1-Sep-10                                                                                                    | 6 444797                                                                                                    | Rp 900.000                                                                                                    | 2       | Rp            | 1.800.000        | Rp 250.00                                                                                                    | 0 7.2                 |
| A RYOCH YONEMORI                                                                                                | 28.542.15                                                                                                    | 20 -                                                                                                    | 44751 Bu                                                                                                    | 900,000                                                                                                    | 4       | Fp            | 3,600,000        | Rp 9 100                                                                                                    | 0 14.                 |
| 5 IDANI KAWATA                                                                                                  | 4-0:0-15                                                                                                    | 90                                                                                                    | 4451 R                                                                                                    | 900,000                                                                                                    | 5       | Rp            | 4,500,000        | Rp 2 /0.00                                                                                                    | 0                     |
| 6 MAKOTO NORITA                                                                                                 | 20-005-16                                                                                                    | 22-Oct-15                                                                                                    | 4406130 R                                                                                                    | E00,000                                                                                                    | 2       | Fp            | 1,800,000        | No 250.00                                                                                                    | 0 10                  |
| 7 MASASHI YASUKAWA                                                                                              | 2-Nov-15                                                                                                    | 7-Nov-15                                                                                                    | 451052 R                                                                                                    | 900,000                                                                                                    | 3       | RØ            | 4,500,000        | Ro 250.00                                                                                                    | 0 50 E                |
| 6 KENGO YANAG MOTO                                                                                              | 15-Feb-16                                                                                                    | 23-Feb-16 h                                                                                                    | 461253 R                                                                                                    | 900.000                                                                                                    | 9       | Ra            | 7,200,000        | Mp 200.00                                                                                                    | 0 78.8                |
| 9 FULAK KIRIDORI                                                                                                | 15-140-16                                                                                                    | 23-Feb-16                                                                                                    | -461254V/ B;                                                                                                   | 900.000                                                                                                    | a       | Rp            | 7,200,000        | Rp 250.00                                                                                                    | 0 252                 |
| 10 HIRDSHI TANAKA                                                                                               | 16-Feb-16                                                                                                    | 23-1 60-16                                                                                                    | -481316-/ FI                                                                                                   | 900,000                                                                                                    | 7       | 180           | 0,300,000        | Ap 360.00                                                                                                    | 0 72/                 |
| 11 NISHICKA SHRO                                                                                                | 21-Feb-16                                                                                                    | 23-Feb-16                                                                                                    | - 401756 - R                                                                                                   | 900,000                                                                                                    | 2       | 180           | 1,800,000        | 21 250.00                                                                                                    | 0 720                 |
| 12 IWASE KAZUNORI                                                                                               | 21-Feb-16                                                                                                    | 23-Feb-16                                                                                                    | V461757 V R                                                                                                    | 900,000                                                                                                    | 1       | 170           | 200,000          | 84 250 00                                                                                                    | 0 36                  |
| 13 TOSHYUK TAKAMORI                                                                                             | 9-Wan-16                                                                                                    | 50-Mar-16                                                                                                    | 463223 V R                                                                                                    | 900,000                                                                                                    | 1       | 193           | 3 4/0.000        | 12:1 250 00                                                                                                    | 0 14.4-               |
| 14 TOSHIHISA TANIMOTO                                                                                           | 12-Mar-16                                                                                                    | 90-Mar-90                                                                                                    | -453472~ P                                                                                                    | 900,000                                                                                                    | 1       | 12            | 38/0//0          | Ra 250.00                                                                                                    | 0 14.4                |
| 15 TAIZO HORJE                                                                                                  | 32-Mat-16                                                                                                    | 16-Mar-16                                                                                                    | 463473                                                                                                    | 3 900,000                                                                                                    |         | 24            | 000.009          | Ro 250.00                                                                                                    | 0 38~                 |
| 16 JUNG PLIKYU                                                                                                  | 22-Mar-15                                                                                                    | 24-Mar-15                                                                                                    | 464560- 8                                                                                                    | 2 W00,000                                                                                                    |         | 20            | 1,800,000        | Rg 250.00                                                                                                    | 0 72 V                |
| 17 ARTHITO FUUTWARA                                                                                             | 22-37-15                                                                                                    | 24-Jul-15                                                                                                    | 840900 V H                                                                                                    | Proj. 224                                                                                                    |         | 104           | 1.800.000        | Ra 250.00                                                                                                    | a 72~                 |
| 15 ANHLO FUJIWARA                                                                                               | 30-NDV-10                                                                                                    | 200010                                                                                                    | AC3006 V D                                                                                                    | 500.000                                                                                                    | 2       | Re            | 1,500,000        | Ro 250.00                                                                                                    | 0 7.2                 |
| 19 NALUAGHTINASI                                                                                                | 20-N0V-13                                                                                                    | 2-002-10                                                                                                    | 2.431111 - 16                                                                                                  | b. 6000'000                                                                                                    |         | Ro            |                  | 200 01                                                                                                    | 100                   |
| G. b. Tols                                                                                                    | Ormatis                                                                                                    |                                                                                                    |                                                                                                    |                                                                                                    | 69      | Rp            | 61,200,000       |                                                                                                    | -245                  |
| 010.14                                                                                                    | Property: AHP                                                                                                   |                                                                                                    |                                                                                                    |                                                                                                    |         |               | -                |                                                                                                    |                       |
| 1                                                                                                    | repairy. and                                                                                                    |                                                                                                    |                                                                                                    |                                                                                                    |         | Rp            | ÷                |                                                                                                    | 1                     |
| 2                                                                                                    |                                                                                                    |                                                                                                    | C1                                                                                                    |                                                                                                    |         | Rp            |                  | 11                                                                                                    | -                     |
| 3                                                                                                    |                                                                                                    |                                                                                                    | We start I                                                                                                    | 1000                                                                                                    |         | Rp            |                  |                                                                                                    |                       |
| Sub Tel                                                                                                    | # Property                                                                                                    |                                                                                                    |                                                                                                    |                                                                                                    |         | Rp            |                  |                                                                                                    |                       |
|                                                                                                    | Room Rate Rave                                                                                                  | ence & Point                                                                                                    | -                                                                                                    |                                                                                                    | -       |               |                  | 1.77                                                                                                    |                       |
|                                                                                                    |                                                                                                    |                                                                                                    | FUR                                                                                                    | CTIONS                                                                                                    |         | _             |                  | 10.00                                                                                                    | 1                     |
| 200 bec                                                                                                    | Da                                                                                                    | 64                                                                                                    | (h)                                                                                                    | and the second second s | Revense | _             |                  | PURIO                                                                                                    | -                     |
|                                                                                                    | Property: HALV                                                                                                  |                                                                                                    |                                                                                                    |                                                                                                    |         | 1             |                  | 4                                                                                                    | 0                     |
| 1                                                                                                    |                                                                                                    |                                                                                                    |                                                                                                    |                                                                                                    |         | Rp            |                  | 4                                                                                                    | 0                     |
| 1                                                                                                    |                                                                                                    | -                                                                                                    | 1000                                                                                                    |                                                                                                    | -3      |               |                  | 54                                                                                                    | .0.                   |
| 4                                                                                                    |                                                                                                    |                                                                                                    | 1                                                                                                    |                                                                                                    | 10      | Sp            |                  | 4                                                                                                    | .0                    |
| Sup Ter                                                                                                    | a Property                                                                                                    |                                                                                                    | 1                                                                                                    |                                                                                                    |         | Rp            |                  |                                                                                                    | -                     |
|                                                                                                    | Property: AHP                                                                                                   |                                                                                                    |                                                                                                    |                                                                                                    |         | 200           |                  |                                                                                                    | 21                    |
| - 1                                                                                                    |                                                                                                    |                                                                                                    | 12                                                                                                    |                                                                                                    |         | Rp            |                  |                                                                                                    | 10                    |
| 2                                                                                                    |                                                                                                    |                                                                                                    |                                                                                                    |                                                                                                    |         | Rp            |                  |                                                                                                    | 1                     |
| 3                                                                                                    | vision of the second second second second second second second second second second second second second second |                                                                                                    | 0                                                                                                    |                                                                                                    |         | Rp            |                  |                                                                                                    |                       |
| Sub Tol                                                                                                    | a Property                                                                                                    | -new second                                                                                                    |                                                                                                    |                                                                                                    |         | Пр            |                  | -                                                                                                    | -                     |
| A                                                                                                    | Functions Rev                                                                                                   | tout & Paint                                                                                                    | 5                                                                                                    | _                                                                                                    |         | Re            | 61 200 002       |                                                                                                    | -                     |
|                                                                                                    | TOTAL                                                                                                    | REVENUE                                                                                                    |                                                                                                    |                                                                                                    | -       | - CVV         | 01,200,000       |                                                                                                    |                       |
| Year To Date Production                                                                                         | Date                                                                                                    | 13-Sep-16                                                                                                    | 1                                                                                                    |                                                                                                    |         |               | Eqv. R/N         | Po                                                                                                    | lint                  |
| Balance                                                                                                    | Date:                                                                                                    | and the second second s | and the second second                                                                                          |                                                                                                    |         |               | and the second   | Redeeme                                                                                                    | 11                    |
|                                                                                                    | Dufa:                                                                                                    |                                                                                                    |                                                                                                    |                                                                                                    |         |               |                  | Reduction                                                                                                    | 22.                   |
|                                                                                                    | Date:                                                                                                    | -                                                                                                    |                                                                                                    |                                                                                                    |         | Provide State | Par Par          | POQUETRO                                                                                                    | 10.0                  |
| Year To Date Production                                                                                         | Date:                                                                                                    | 13-Sep-16                                                                                                    |                                                                                                    |                                                                                                    |         | 1500          | Eds. High        | Data                                                                                                    | 4.1                   |
| Balance                                                                                                    | Date:                                                                                                    |                                                                                                    |                                                                                                    | the second second                                                                                                    |         | -             |                  | Paraterra                                                                                                    | 42                    |
| 13/2020                                                                                                    | Date:                                                                                                    | 1                                                                                                    |                                                                                                    | -                                                                                                    |         |               |                  | Redeate                                                                                                    | 12                    |
| A DESCRIPTION OF THE OWNER OF THE OWNER OF THE OWNER OF THE OWNER OF THE OWNER OF THE OWNER OF THE OWNER OF THE | Date:                                                                                                    | -                                                                                                    |                                                                                                    |                                                                                                    | -       |               |                  | International Polo                                                                                              | 15: 24                |
| the second second second second second second second second second second second second second second second se | And Personnel Street and Personnel and                                                                          | and the second second s | The second second second second second second second second second second second second second second second s |                                                                                                    |         |               |                  | A STATE OF THE OWNER OF THE OWNER OF THE OWNER OF THE OWNER OF THE OWNER OF THE OWNER OF THE OWNER OF THE OWNER | and the second second |

Pada gambar 3.83 terdapat informasi nama *guest* (A), tanggal *check-out guest* (B), nomor *guest folio* (C). Informasi tersebut kemudian disesuaikan dengan lampiran *guest folio* pada gambar 3.84 dibawah ini.

| 4   |                                                    | Gambar 3.84                                                                                                    |
|-----|----------------------------------------------------|----------------------------------------------------------------------------------------------------|
|     |                                                    | Guest Folio                                                                                                    |
|     | MR. YASUSHI MATSUMURA                              |                                                                                                    |
|     | JAP                                                |                                                                                                    |
|     |                                                    |                                                                                                    |
|     | C                                                  |                                                                                                    |
|     | Folide 444797-B Roos # 324                         | Page No 1                                                                                                    |
|     |                                                    | Arrived 30 AUG 15                                                                                                    |
|     | JAP                                                |                                                                                                    |
| - 1 |                                                    | Dredit Debit Balance                                                                                                    |
|     | 1 30 AUG 15 ROOM CHARGE<br>2 31 AUG 15 ROOM CHARGE | 1,089,000.00<br>1,089,000.00                                                                                                    |
|     |                                                    | Total Balance Due                                                                                                    |
|     | 22 SEP 16 11:36                                    | and the second second se |

Kemudian untuk melakukan penghitungan ulang atas poin komisi yaitu dengan membagi jumlah tagihan pada huruf W (gambar 3.84) yaitu sebesar 2.178.000 dengan 1.21 (pajak 10 % dan *service charge* 11%) untuk mendapatkan jumlah tagihan sebelum pajak dan *service charge* yaitu sebesar 1.800.000 yang ditunjukkan pada huruf X (gambar 3.83). Kemudian jumlah 1.800.000 dibagi dengan 250.000 pada huruf Y yang merupakan nilai per poin untuk mendapatkan jumlah poin yaitu 7.2 poin yang ditunjukkan pada huruf Z (gambar 3.83). Setelah dilakukannya penghitungan ulang tidak ditemukan adanya kesalahan dalam perhitungan poin untuk komisi *Jasmine Club Member*.

# 3.3.2 Kendala yang ditemukan

Terdapat beberapa kendala yang ditemukan saat melakukan kerja magang antara lain:

- 1. Terdapat kesalahan yang terjadi terkait dengan data seperti:
  - Bill yang kurang
  - *Bill* yang belum ditandatangan oleh manajer
  - Transaksi yang salah posting
- 2. Pada saat melakukan *stock opname*, ada beberapa barang yang tidak memiliki *stock on hand* pada sistem, sehingga pada saat meng*input* kita harus mencari terlebih dahulu jenis barang tersebut, karena terpisah dari

list inventory yang memiliki stock on hand.

3. Ada *outlet* yang memiliki jam operasional yang berbeda dengan waktu kerja *staff accounting*, sehingga kesulitan untuk menemui kasir yang bersangkutan untuk melakukan kas *opname*.

4. Ada kasir yang melakukan kesalahan dalam melampirkan *Guarantee Letter*, sehingga *Guarantee Letter* tersebut tidak sesuai dengan nama yang tercantum pada folio. Dan juga ditemukan kasir yang melakukan kesalahan dalam men-*settle* pembayaran dari *customer*, dimana pembayaran dengan menggunakan kartu CIMB jenis Master tercatat sebagai pembayaran dengan kartu CIMB jenis Visa.

# 3.3.3 Solusi atas kendala yang ditemukan

- Menginformasikan kepada kasir yang bersangkutan bahwa ada *bill* yang tidak lengkap/ belum ditandatangani/ salah *posting* sehingga dapat ditindaklanjuti oleh kasir yang bersangkutan untuk dilengkapi *bill*-nya/ dimintai tandatangan kepada manajer/ melakukan koreksi atas *bill* yang salah *posting*.
- 2. Mencatat secara manual jenis dan jumlah barang yang tidak terdapat pada *list inventory*, kemudian pada saat meng-*input* jumlah fisik *inventory*, *item inventory* yang tidak terdapat pada *list inventory* dimasukkan secara terpisah dengan mencari terlebih dahulu jenis barang tersebut pada *list inventory*.
- 3. Memberitahukan kepada kasir tersebut untuk dapat datang lebih awal sebelum waktu buka *outlet*, sehingga dapat dilakukan kas *opname*.
- 4. Menginformasikan kepada kasir yang bersangkutan bahwa terdapat folio dengan lampiran yang salah, sehingga kasir tersebut dapat memperbaiki folio tersebut dengan lampiran yang lengkap dan benar. Untuk kesalahan *settle* pembayaran dapat dikoreksi dengan melakukan *transfer* atas jumlah yang ter-*settle* pada pembayaran dengan menggunakan kartu CIMB jenis Visa ke pembayaran dengan kartu CIMB jenis Master, karena menyesuaikan dengan slip pembayaran yang terlampir pada *bill* tersebut.

# M U L T I M E D I A N U S A N T A R A